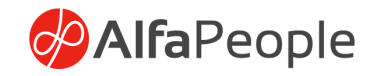

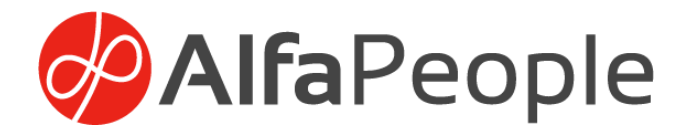

# Manual de usuario Presupuesto Público

Dynamics 365 F&O

AlfaPeople Andino S.A.S Centro Empresarial Paralelo 108 Avenida Carrera 45 No. 108 -27 Ofc. 801 – 802 Torre 2

www.alfapeople.com

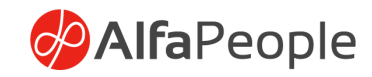

# Tabla de contenido

| INTRODUCCIÓN                                               | 5  |
|------------------------------------------------------------|----|
| Objetivos Específicos                                      | 5  |
| 1. Configuración                                           | 6  |
| 1.1 Parámetros generales                                   | 6  |
| 1.1.1 General                                              | 6  |
| 1.1.2 Secuencias numéricas                                 | 15 |
| 1.1.3 Textos para certificados                             | 16 |
| 1.2 Maestro CPC                                            | 16 |
| 1.3 Tercero CHIP                                           | 17 |
| 1.4 Módulos                                                |    |
| 1.5 Fuentes de Financiación                                | 19 |
| 1.6 Conceptos presupuestales                               | 19 |
| 1.7 Actos Administrativos                                  | 21 |
| 1.7 Tipo de Acto                                           | 22 |
| 1.8 Períodos                                               | 22 |
| 1.8.1 Vigencia                                             | 22 |
| 1.8.2 Distribución porcentual PACC                         | 24 |
| 1.9 Rubros                                                 |    |
| 1.9.1 Niveles                                              | 27 |
| 1.9.2 Clasificación de Vigencia                            | 33 |
| 1.9.3 Conformación de rubros presupuestales                | 34 |
| Fuentes de financiación:                                   | 37 |
| Año Vigencia:                                              | 37 |
| Modulo                                                     | 37 |
| Ingreso/Gasto                                              | 37 |
| 1.10 Configuraciones de Diarios contables para presupuesto | 42 |
| 2. Procesos                                                | 46 |
| 2.1 Anteproyectos                                          | 46 |
| 2.2 Apropiación Inicial                                    | 49 |
| 2.3 Modificaciones de presupuesto                          | 50 |
| 2.3.1 Adición / Reducción presupuestal                     | 50 |

# AlfaPeople

|    | 2.3            | 3.2 Aplazamiento / Reversión aplazamiento                       |                         |
|----|----------------|-----------------------------------------------------------------|-------------------------|
|    | 2.3            | 3.3 Traslado Presupuestal                                       | 51                      |
| 3. | Re             | egistro de Ingreso                                              |                         |
| 4. | Ce             | ertificado de disponibilidad presupuestal                       |                         |
|    | 4.1 S          | Solicitud CDP                                                   |                         |
|    | 4.2 G          | Generación de CDP                                               |                         |
|    | 4.3            | 3.1 Adicionar en CDP                                            | 55                      |
|    | 4.3            | 3.2 Anulación de CDP                                            | 56                      |
|    | 4.3            | 3.3 Liberación de CDP                                           | 57                      |
| 4  | Vig            | gencias futuras                                                 | 60                      |
|    | 4.4            | 4.1 Solicitud de RP                                             | 60                      |
|    | 4.4            | 4.2 Generación de RP                                            | 63                      |
|    | 4.4            | 4.3 Liberación de RP                                            | 65                      |
|    | 4.4            | 4.4 Consulta de liberaciones de RP                              | 65                      |
|    | 4.4            | 4.5 Anulación de RP                                             | 66                      |
| 5  | Ob             | bligaciones                                                     | 67                      |
|    | 5.1            | Diarios Generales                                               | 67                      |
|    | 5.2            | Diarios de facturas de proveedor                                | 68                      |
|    | 5.3            | Pedidos de Compra                                               | 70                      |
| 6  | Pa             | agos                                                            | 73                      |
|    | 6.1            | Pagos Parciales                                                 | 73                      |
|    | 6.1            | 1.1 Pagos parciales en Obligaciones                             | 74                      |
|    | 6.1            | 1.2 Consulta de pagos parciales                                 | 74                      |
|    | 6.2            | Por propuesta de pagos                                          | 74                      |
|    | 6.3            | Se crean los pagos en presupuesto                               | 75                      |
|    | 6.4            | Reversión de diarios de pago con presupuesto                    | 75                      |
| 7  | Pro            | oceso de reversión                                              |                         |
|    | 7.1            | Reversión diario contable procesos                              | 77                      |
|    | 7.2 R          | Reversión de diarios contables con Activación de ingreso        | 77                      |
|    | 7.3 F<br>auton | Reversión de Diario contable Diariamente marcado como Cad       | lena presupuestal<br>77 |
|    | 7.4            | Reversión de diarios de facturas (Proveedores)                  |                         |
|    | 7.5 R          | Reversión de Diarios de Facturas de Proveedores Presupuesto sir | n plan de compras<br>   |
|    | 7.6 R          | Reversión Diarios de Factura Proveedores como plan de Compras   | s                       |

# AlfaPeople

| 7.7  | Reversión obligaciones originadas en Pedidos de compra      | 80  |
|------|-------------------------------------------------------------|-----|
| 8. C | onsulta de transacciones de presupuesto                     | 82  |
| 9. R | eportes                                                     | 84  |
| 9.1  | Reporte de Apropiación Inicial                              | 84  |
| 9.2  | Programación de gastos:                                     |     |
| 9.3  | Ejecución del presupuesto de ingresos:                      | 85  |
| 9.4  | Programación de Ingresos:                                   |     |
| 9.5  | Programación de Gastos comparativo por vigencia:            |     |
| 9.6  | Ejecución de ingresos comparativo por vigencia:             | 87  |
| 9.7  | Certificado de disponibilidad Presupuestal - Dimensiones    | 87  |
| 9.8  | Certificado de Registro Presupuestal - Dimensiones          | 88  |
| 9.9  | Reporte de ejecución presupuestal para rubros de egresos    |     |
| 9.10 | ) Reporte de ejecución presupuestal para rubros de ingresos | 89  |
| 9.11 | Consulta de ejecución de disponibilidad presupuestal CDP    |     |
| 9.12 | 2 Consulta de ejecución de compromiso presupuestal RP       |     |
| 10.  | Cierres                                                     | 91  |
| 10.1 | Por periodo                                                 | 91  |
| 10.2 | 2 Cierre presupuestal Empresas y Similares                  |     |
| Crea | ación de rubros reservas                                    |     |
| Con  | sulta rubros reservas con saldo disponible                  |     |
| Tras | slado de reservas                                           |     |
| 10.3 | 8 Por Vigencia                                              |     |
| 11.  | Programa anual de caja – PAC                                |     |
| 11.1 | Mensualizado de Caja                                        |     |
| 11.2 | 2 Mensualizado de caja / Reservas                           |     |
| 11.3 | 3 Vigencias futuras                                         | 100 |
| 11.4 | Conformación de Reservas presupuesto de la nación           | 102 |
| 11.5 | Ejecución de reservas presupuesto de la nación              | 104 |
| 12.  | Privilegios                                                 | 104 |
| 13.  | Entidades                                                   | 104 |

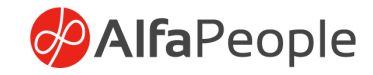

#### **INTRODUCCIÓN**

El presupuesto público es una herramienta fundamental para la toma de decisiones de todos los entes territoriales.

El desarrollo del presente documento presenta los aspectos principales del ciclo presupuestal, dentro del ERP empezando por la configuración del módulo, el anteproyecto y la apropiación presupuestal, luego la ejecución y finalmente el cierre de vigencia.

#### **Objetivos Específicos**

Desarrollar la capacidad para la elaboración, presentación, aprobación y liquidación del presupuesto público y la consistencia de los cálculos de ingresos y gastos dentro del ERP.

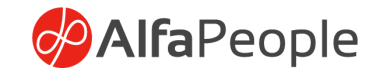

# 1. Configuración

1.1 Parámetros generales

#### Ruta: Presupuesto > Configurar > Parámetros Generales

# 1.1.1 General

#### Dimensión Subcuenta

Campo requerido como parámetro para la generación de los reportes de ejecución de egresos y ejecución de egresos acumulados.

|        | Finance and Operations Presup                    | uesto 📏 Configurar 📏 Parámetros generales                                                                                                    |                                                                                                    |                                                                                                    |                                                                                                    |                                                                     | ent ,P                                                                                                    | 0 © Ø | ? 🕒      |
|--------|--------------------------------------------------|----------------------------------------------------------------------------------------------------|----------------------------------------------------------------------------------------------------|----------------------------------------------------------------------------------------------------|----------------------------------------------------------------------------------------------------|---------------------------------------------------------------------|----------------------------------------------------------------------------------------------------|-------|----------|
| ≡      | ← 🗟 Guardar + Nuevo 🗊 Elim                       | inar Opciones 🔎                                                                                                    |                                                                                                    |                                                                                                    |                                                                                                    |                                                                     | 8                                                                                                    | 000   | <b>7</b> |
| ©<br>☆ | <sup>Vista estándar</sup>                        | 25                                                                                                    |                                                                                                    |                                                                                                    |                                                                                                    |                                                                     |                                                                                                    |       |          |
| •      | General                                          | Configurar información general de presupuesto                                                                                                    |                                                                                                    |                                                                                                    |                                                                                                    |                                                                     |                                                                                                    |       |          |
|        | Secuencias numéricas<br>Textos para Certificados | Dimensión Subcuenta         OBLIGACIONES           Contratio         Contabilizar Perfil           Dimensión de Centro contable         Registrar Duriso Deligaciones           Gestión Display         Image: No           CERTIFICADO VIGENCIA FUT         Wildar ingreso VS gastos           Validar ingreso VS gastos         Si | Dimensión Tercero<br>Tercero<br>Wildar PAC en Factura<br>Stado Revisado para generación<br>Mo<br>Estado Revisado para generación<br>No | Requiere plan de pagos<br>No<br>Validar ejecución de ingreso<br>No hombre CDP para gestión<br>Nombre RP para gestión | User factura del proveedor en di<br>Si<br>CLEHTES<br>Automatización en liquidación cli<br>Si<br>Omitir concepto en obligaciones<br>No | PAGOS<br>Aplica Pagos Parciales<br>No<br>No<br>No<br>No<br>No<br>No | Cierre Presupuestal Empresar y S<br>Sí<br>Omitri Control equivalencia pagos<br>No redondear divisa en proveed<br>No No<br>Dimensión de Distribución de Pa<br>V |       |          |

# Dimensión de Centro contable

Para que los traslados deberán tener la restricción por la dimensión Centro contable, en donde solo se permitirá trasladar recursos de rubros dentro de un mismo convenio o Proyecto.

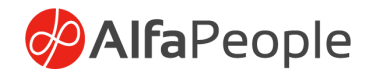

| Guardar I Nuevo 😁                                | Eliminar Opciones 🔎                                                                                                    |                                                                                                    |                                                                                                    |                                                                                                    |                                                                                                    | 4                                                                                                    | 0 🛛 |
|--------------------------------------------------|----------------------------------------------------------------------------------------------------|----------------------------------------------------------------------------------------------------|----------------------------------------------------------------------------------------------------|----------------------------------------------------------------------------------------------------|----------------------------------------------------------------------------------------------------|----------------------------------------------------------------------------------------------------|-----|
| <sup>ista estándar</sup> ∨<br>Parámetros gener   | rales                                                                                                    |                                                                                                    |                                                                                                    |                                                                                                    |                                                                                                    |                                                                                                    |     |
| General                                          | Configurar información general de presupuest                                                                                                    | o                                                                                                    |                                                                                                    |                                                                                                    |                                                                                                    |                                                                                                    |     |
| Secuencias numéricas<br>Textos para Certificados | Oilenstrikin Subcenta     OBLICACIONES       Constration     Consubilizar Perill       Otherselik de Centro consubility     Pagistrar Darino Obligaciones       Genstrich Display     No       CERTIFICADO VIGENCIA FUT     Nicklar ingresso VS gastos       Validar solicitud CDP en modifica     No | Dimensión Tercero<br>Tercero<br>✓ Validar PAC en Factura<br>✓ Statura<br>Estado Revisado para generación<br>✓ No<br>Estado Revisado para generación<br>✓ No | Requiere plan de pagos<br>Do<br>No<br>Validar ejecución de ingreso<br>Nombre CDP para gestión<br>Nombre RP para gestión | Usar factura del proveedor en di<br>Si<br>CLENTES<br>Automatización en liquidación cli<br>Si<br>Omitir concepto en obligaciones<br>No | PAGOS<br>Aplica Poso Parciales<br>No<br>Pagos desde procesos de liquida<br>No<br>Invertir Liquidación al reversar el<br>No | Clerre Presupuestal Empresas y S<br>Sí<br>Omitir Control equivalencia pagos<br>() No redondear divisa en proveed<br>() No<br>Dimensión de Distribución de Pa<br>V |     |

| Finance and Operations                                                             | ,<br>О Ви                                                                                     | scar una página                                                                   |                                                                               |                                                       |
|------------------------------------------------------------------------------------|-----------------------------------------------------------------------------------------------|-----------------------------------------------------------------------------------|-------------------------------------------------------------------------------|-------------------------------------------------------|
| 🖫 Guardar 🕂 Nuevo 📋 Eliminar Activar                                               | Valores de dimensión Dimensiones de                                                           | rivadas Configurar jerarquías Tra                                                 | ducciones Traducción de cuenta principal                                      | Opciones 🔎                                            |
| <ul> <li>✓ Filtro</li> <li>⇒ CentroContable</li> <li>Cc</li> <li>Activa</li> </ul> | Dimensiones financieras<br>Usar valores de N<br>< Dimensión personalizada >                   | ombre de dimensión No<br>CentroContable Cr                                        | mbre de columna de informe Estado<br>C Activa                                 |                                                       |
|                                                                                    | ADMINISTRACIÓN<br>Máscara de valor de dimensión<br>Copiar valores a esta dimensión en c<br>No | Requerír que la dimensión esté com.<br>No<br>Requerír valores de dimensión con la | PRESUPUESTO OFICIAL<br>Dimensión Presupuesto Oficial<br>Sí<br>Gestión<br>O No | PROYECTOS Y CONTRATOS<br>Dimensión de proyectos<br>Sí |

# Gestión Display

Permite configurar desde los parámetros el texto, si activa el check de Gestión Display desde el informe de Ejecución de egresos, de igual manera también se puede ingresar desde el mismo reporte. Incluye al título del reporte el texto ingresado aquí.

| Coarder + Neevo      Eliminar   optiones         |                                                                                                    |                                                                                                    |                                                                                               |                                                                                                    |                                                                                                    |                                                                                                    |  |  |  |  |
|--------------------------------------------------|----------------------------------------------------------------------------------------------------|----------------------------------------------------------------------------------------------------|-----------------------------------------------------------------------------------------------|----------------------------------------------------------------------------------------------------|----------------------------------------------------------------------------------------------------|----------------------------------------------------------------------------------------------------|--|--|--|--|
|                                                  |                                                                                                    |                                                                                                    |                                                                                               |                                                                                                    |                                                                                                    |                                                                                                    |  |  |  |  |
| Secuencias numéricas<br>Textos para Certificados | Dimension Subcuenta         DELGACION           Contrata         Contabilizar           Dimensión de Centro contable         Registrar Dia           Cestario Display         Casta           CESTER/CADO VERNICAL RULL         Waldar Instruction           Validar solicitud CDP en modifica.         No           Marce Sci         Si | NES Dimensión Tarcero<br>Partil<br>Visidar INCe en Factura<br>vis Obligaciones<br>tos VS gastos<br>€ No<br>Estado Revisado para generación.<br>€ No | Requiere plan de pagos<br>No<br>No<br>No<br>Nombre CDP para gestión<br>Mombre RP para gestión | Usar factura del proveedor en di<br>Si<br>CLENTES<br>Automatización en liquidación cli<br>Si<br>Omitir concepto en obligaciones<br>No | PAGOS<br>Aplica Pagos Parciales<br>No<br>Pagos desde procesos de liquida<br>() No<br>Invertir Liquidación al reversar el<br>() No | Clerre Presupuestal Empresas y S<br>Si<br>Omitri Control equivalencia pagos<br>No<br>Noredondear divisa en proveed<br>No<br>No<br>Dimensión de Distribución de Pa<br>V |  |  |  |  |

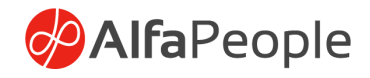

## Dimensión Tercero

Se definen las dimensión tercero que va a estar asignada al presupuesto, es de carácter obligatorio.

|            | Finance and Operations Presup                             | ouesto 📏 Configurar 📏 Parámetros generales                                                                                                    |                                                                                                    |                                                                                                    |                                                                                                    |                                                                                                    | ENT P (                                                                                                    | 2 © @ ? 🕓 |
|------------|-----------------------------------------------------------|----------------------------------------------------------------------------------------------------|----------------------------------------------------------------------------------------------------|----------------------------------------------------------------------------------------------------|----------------------------------------------------------------------------------------------------|----------------------------------------------------------------------------------------------------|----------------------------------------------------------------------------------------------------|-----------|
| =          | ← 🗟 Guardar + Nuevo 🗎 Elim                                | ninar Opciones 🔎                                                                                                    |                                                                                                    |                                                                                                    |                                                                                                    |                                                                                                    | 8                                                                                                    | 0000      |
| la<br>☆    | <sup>Vista estándar</sup> ∽<br><b>Parámetros generale</b> | 25                                                                                                    |                                                                                                    |                                                                                                    |                                                                                                    |                                                                                                    |                                                                                                    |           |
| 0          | General                                                   | Configurar información general de presupuesto                                                                                                    |                                                                                                    |                                                                                                    |                                                                                                    |                                                                                                    |                                                                                                    |           |
| 11.<br>11. | Secuencias numéricas<br>Tentos para Certificados          | Dimensión Subcuenta<br>Contrato<br>Dimensión de Centro contabile<br>Gestión Display<br>CERTIFCADO VICENICA FUT<br>Validar asolicitud CDP en modifica<br>S d | Dimensión Tercero<br>Tercero<br>Vidar PAC en Factura<br>Sí<br>Sí<br>Sí<br>Si<br>Stado Revisado para generación<br>No | Requiere plan de pagos<br>No<br>Validar ejecución de ingreso<br>No<br>Nombre CDP para gestión<br>Nombre RP para gestión | Usar factura del proveedor en di<br>Si<br>CLENTES<br>Automatización en liquidación cli<br>Si<br>Omitir concepto en obligaciones<br>No | PAGOS<br>Aplica Pagos Parciales<br>No<br>Pagos descée procesos de liquida<br>No<br>Invertir Liquidación al reversar el<br>No | Clerre Presupuestal Empresas y S<br>S i<br>Drivitir Control equivalencia pagos<br>No redondear divisa en proveed<br>No redondear divisa en proveed<br>No no do Distribución de Pa<br>V |           |

#### Nota: La ruta indicada para la creación y adecuación pertinente de las Dimensiones financieras es: <Contabilidad general > Dimensiones > Dimensiones financieras

# Check Registrar Diario Obligaciones

Si se utilizan creación de obligaciones configurados con conceptos para crear diarios contables el parámetro le indica el sistema si registra el diario que se crea al marcarlo en sí, si no se marca crear el diario sin contabilizar.

#### Ruta: Presupuesto > Configurar > Parámetros Generales > General > Registrar Diario Obligaciones

#### Check validar ingresos vs gastos

Al activar este check el sistema realizará la validación a nivel de apropiación inicial, de coincidencia entre lo registrado en ingresos y gastos a manera de aviso, permitiendo la continuación del proceso sin restringir.

Ruta: Presupuesto > Configurar > Parámetros Generales > General > Validar ingresos vs gastos

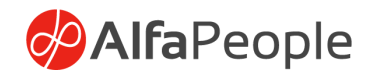

# Validar PAC en Factura

Este check le indica al sistema que se valide el PAC al registrar una factura cuando se deja en sí, si no se marca la validación del PAC se hace en los diarios de pago, esto solo para los rubros cuya financiación proviene de los recursos de la nación.

Ruta: Presupuesto > Configurar > Parámetros Generales > General > Validar PAC en Factura

#### Estado Revisado para generación de CDP

Si se marca esta opción el sistema tomara para generación individual o masiva las solicitudes de CDP en

estado revisado, de lo contrario tomara los que están en estado solicitado.

Ruta: Presupuesto > Configurar > Parámetros Generales > General > Estado Revisado para generación de CDP

Estado Revisado para generación de RP

Si se marca esta opción el sistema tomara para generación individual o masiva las solicitudes de RP en estado revisado, de lo contrario tomara los que están en estado solicitado

Ruta: Presupuesto > Configurar > Parámetros Generales > General > Estado Revisado para generación de RP

Requiere plan de pagos

Al marcar esta opción hace obligatorio ingresar el plan de pagos dentro del RP, si no se marca no es obligatorio

Ruta: Presupuesto > Configurar > Parámetros Generales > General > Requiere plan de pagos

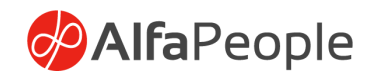

# Validar ejecución de ingreso

Al tener el check marcado con un diario marcado como ejecución de ingresos o ejecución de egresos contrapartida, permite realizar validaciones asociadas a dimensiones y que monto no exceda la apropiación inicial, de lo contrario no se realizarán validaciones.

Para el caso de la apropiación inicial, realiza validación de compensación de ingresos VS gastos.

#### Ruta: Presupuesto > Configurar > Parámetros Generales > General > Validar ejecución de ingreso

#### Nombre CDP para gestión

Campo que facilita la configuración del nombre que llevarán los campos asociados a CDP en los reportes:

- Certificado de disponibilidad presupuestal
- Certificado de disponibilidad presupuestal Dimensiones

## Nombre RP para gestión

Campo que facilita la configuración del nombre que llevarán los campos asociados a RP en los reportes:

- Certificado de registro presupuestal
- Certificado de registro presupuestal Dimensiones

## Check Usar factura del proveedor en diarios

Cuando se registra un diario o se ejecuta el Job de actualización de facturas en obligaciones, (ubicado en las tareas periódicas del módulo) si está activo, toma la factura de la línea tipo proveedor del diario de lo contrario toma la primera factura que encuentre en el diario.

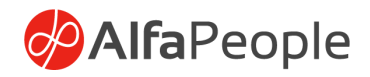

#### Clientes

# Automatización en liquidación de clientes

La activación de este check determina diversas funcionalidades en el sistema, tales como:

- 1. Si el check está activo, permite la edición del campo CPC y habilita el Tab de Dimensiones en la página de conceptos de presupuesto.
- 2. En los diarios contables y diarios de pagos de clientes al modificar dimensiones o fecha
- 2.1 Valida si tiene transacciones marcadas,
- 2.2 Si el diario es de tipo ingresos o egresos contrapartida, valida el perfil de contabilización de la transacción del cliente exista como concepto de presupuesto si no existe genera error.
- 2.2.1 en caso de que la validación previa sea positiva, actualiza el rubro, el código del concepto, el cpc, el grupo de impuestos, el perfil de contabilización, las dimensiones de presupuesto en la línea del diario.
- 2.3 Valida con las transacciones marcadas que, si año de la fecha es menor al año de la fecha de la línea del diario, sea considerado y marque como recaudo de la vigencia anterior, si es mayor o igual se considera y actualiza como vigencia actual.
- 3. Cuando se realiza una propuesta de pago de clientes realiza el proceso previo de validación y actualización.

# Omitir Concepto en Obligaciones manuales de presupuesto

Sí el check se encuentra activo, no se realiza la validación de concepto en las líneas de la obligación al momento del registro.

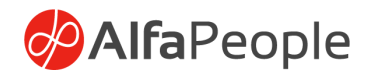

## Pagos

# Aplica pagos parciales

Si el check se encuentra activo, al momento de realizar pagos parciales el sistema aplicará la proporción correspondiente, de lo contrario, la afectación presupuestal corresponderá al 100% de la obligación, así el pago real corresponda a un menor valor, es decir, indicando en la información contable una cifra (Valor real) y en presupuesto el total de la obligación que se pretende afectar.

# Pagos desde procesos de liquidación

Habilita la realización de pagos desde las transacciones de proveedor.

# Invertir liquidación al reversar el pago

Facilita la reversión de pagos desde las transacciones de proveedor, haciendo uso de la opción de reversión.

#### Cierre presupuestal empresas y similares

Facilita el uso a las funcionalidades de reservas y cuentas por pagar requeridas según el tipo de entidad

# Omitir Control equivalencia pagos – Distribución de pagos

Manteniendo el check inactivo, el sistema no permite que el pago presupuestal sea diferente al equivalente del pago contable, si por el contrario el check está activo en caso de no ser equivalente se mostrará una advertencia.

La activación del check impide que la distribución de pagos sea equitativa para la aplicación considerando la fuente.

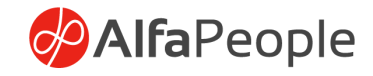

| C Beinnar   Opdones P       Image: Constant + Nuevo     B Eliminar   Opdones     P     Image: Constant + Nuevo       Vata estindar ∨       Parámetros generales |                                                                                                    |                                                                                                    |                                                                                                    |                                                                                                    |                                 |                                                                                                    |  |  |  |  |
|----------------------------------------------------------------------------------------------------|----------------------------------------------------------------------------------------------------|----------------------------------------------------------------------------------------------------|----------------------------------------------------------------------------------------------------|----------------------------------------------------------------------------------------------------|---------------------------------|----------------------------------------------------------------------------------------------------|--|--|--|--|
|                                                                                                    |                                                                                                    |                                                                                                    |                                                                                                    |                                                                                                    |                                 |                                                                                                    |  |  |  |  |
| Secuencias numéricas<br>Textos para Certificados                                                                                                    | Dimension 6 subscures ORLGACONES<br>Contrato<br>Contrato<br>Centrato Centro contable<br>Cestión Diploy<br>Cestión Diploy<br>Cestión CADO VICENCA FUT | Dimensión Tercero<br>Tercero<br>Vilidar PAC en Factura<br>Sí<br>Sí Sí<br>Estado Revisado para generación<br>Estado Revisado para generación<br>No | Requiere plan de pagos<br>No<br>Validar ejecución de ingreso<br>No<br>Nombre CDP para gestión<br>Nombre RP para gestión | Usar factura del proveedor en di<br>Si<br>CLINITES<br>Automutización en liquidación cli<br>Si<br>Omitir concepto en obligaciones<br>No | PRGOS<br>Aplica Pagos Parciales | Cierre Presupuestal Empresas y S<br>Si<br>Omitic Controt equivalencia pagos<br>No redondear divisa en proveed<br>No Mo<br>Dimensión de Distribución de Pa<br>V |  |  |  |  |

Esta funcionalidad permite la para los diarios asociados a presupuesto público, la activación del botón de Distribución de pago presupuestal, que básicamente facilita la visualización de las líneas de la obligación con saldos vigentes, teniendo en cuenta la fuente asociada a cada una.

|            | nance and                             | Operations Proveedo                                                                                       | res 📏 Pagos 📏 Diario de pago                                                                                          | s a proveedores                               |                         |                      |                      |                            |                |                 |        |                   |                     | ent 🔎                                                          | <b>Q</b>  | ۲                             | ?       |
|------------|---------------------------------------|----------------------------------------------------------------------------------------------------|----------------------------------------------------------------------------------------------------|-----------------------------------------------|-------------------------|----------------------|----------------------|----------------------------|----------------|-----------------|--------|-------------------|---------------------|----------------------------------------------------------------|-----------|-------------------------------|---------|
| = (<       | - 🗟 Guar                              | rdar Registrar Registrar                                                                                  | por lotes Validar ∽ Propues                                                                                           | ta de pago ∽ Gen                              | erar pagos Funci        | iones 🗸 🛛 Con        | isultas 🗸 🛛 İmprin   | nir 🗸 Distribución Autom   | atica Pagos Pa | ciales Opcion   | в Р    |                   |                     |                                                                | ⊗ © (     | <b>₽</b> ∪ ⊏                  | 1       |
| a) b       | agos a pro                            | veedores   LD-004881 : MB                                                                                 | LCE                                                                                                    |                                               |                         |                      |                      |                            |                |                 |        |                   |                     |                                                                |           |                               |         |
| * 1        | Vista e                               | estándar ~                                                                                                |                                                                                                    |                                               |                         |                      |                      |                            |                |                 |        |                   |                     |                                                                |           |                               |         |
| Ð,         | Lista Gen                             | neral Pago Cuota de pag                                                                                   | jo Remesa Banco Historia                                                                                              | il.                                           |                         |                      |                      |                            |                |                 |        |                   |                     |                                                                |           |                               |         |
| 8 .        | + Nuevo                               | Eliminar Liquidar transa                                                                                  | cciones Dimensiones financier                                                                                         | as ∽ Impuestos E                              | stado de pago 🗸         | Asiento Ver          | transacciones mar    | cadas Distribuir pago pres | supuestal      |                 |        |                   |                     |                                                                |           |                               |         |
| -          | O O R                                 | tcha Asiento                                                                                              | Empresa                                                                                                    | Cuenta                                        | Nombre del prov         | veedor E             | tiquetas financieras | Descripción                | Débit          | o Crédito I     | Divisa | Tipo de cuenta de | . Cuenta de contrap | Desplazar etiquetas                                            | financi F | orma di 🗄                     |         |
|            | 0                                     | 0/17/2024 🕮 ENT-011                                                                                       | 038 ENT ~                                                                                                    | 1000157218                                    | CAJA DE COMP            | PENSACIÓ             |                      | v                          | ~ 41,392.0     | 0               | COP ~  | Banco ~           |                     | ~                                                              | ~         |                               |         |
|            |                                       |                                                                                                    |                                                                                                    |                                               |                         |                      |                      |                            |                |                 |        |                   |                     |                                                                |           |                               |         |
|            |                                       |                                                                                                    |                                                                                                    |                                               |                         |                      |                      |                            |                |                 |        |                   |                     |                                                                |           |                               |         |
|            |                                       |                                                                                                    |                                                                                                    |                                               |                         |                      |                      |                            |                |                 |        |                   |                     |                                                                |           |                               |         |
| _          |                                       |                                                                                                    |                                                                                                    |                                               |                         |                      |                      |                            |                |                 |        |                   |                     |                                                                |           |                               |         |
|            |                                       |                                                                                                    |                                                                                                    |                                               |                         |                      |                      |                            |                |                 |        |                   |                     |                                                                | _         |                               |         |
|            | Finance                               | and Operations                                                                                            | Proveedores > Pagos                                                                                                   | > Diario de pago                              | s a proveedores         |                      |                      |                            |                |                 |        |                   |                     | ent ,0 🧕                                                       | •         | ₿?                            | LS      |
| = (        | Finance                               | and Operations                                                                                            | Proveedores > Pagos                                                                                                   | Diario de pago<br>Opciones 🔎                  | s a proveedores         |                      |                      |                            |                |                 |        |                   |                     | ENT P 🥵                                                        | © (       | ® ?<br>℃ ⊏                    | LS<br>V |
| ≡<br>ລ     | Finance                               | and Operations                                                                                            | Proveedores > Pagos                                                                                                   | Diario de pago<br>Opciones 🔎                  | s a proveedores         |                      |                      |                            |                |                 |        |                   |                     | ENT D D<br>O (                                                 | © 4       | ₿ ?<br>D ⊑                    | LS<br>V |
| = (        | Finance                               | and Operations<br>Guardar +Nuevo<br>iir pago presupuestal                                                 | Proveedores > Pagos )                                                                                                 | Diario de pago<br>Opciones 🔎                  | s a proveedores         |                      |                      |                            |                |                 |        |                   |                     | ent ,                                                          | ) 🥥 (     | © ⊂                           | V.      |
| Ⅲ<br>□ ☆ ☆ | Finance                               | and Operations<br>Guardar + Nuevo<br>iir pago presupuestal<br>a estándar~                                 | Proveedores > Pagos<br>Eliminar Acciones                                                                              | Diario de pago<br>Opciones 🔑                  | s a proveedores         |                      |                      |                            |                |                 |        |                   |                     | ent ∕⊃ ¢<br>⊗ (                                                | © (       | © ₽                           | LS<br>V |
|            | Finance<br>← I 🖬<br>Distribu<br>Vista | and Operations<br>Guardar +Nuevo<br>ir pago presupuestal<br>a estándar ~                                  | Proveedores > Pagos<br>Eliminar Acciones<br>LD-006043 : ENT-010990                                                    | Diario de pago<br>Opciones P                  | s a proveedores         |                      |                      |                            |                |                 |        |                   |                     | ent ∕⊃ ¢<br>⊗ (                                                | © (       | ® ?<br>℃ ⊏                    | L9<br>P |
|            | Finance                               | and Operations<br>Guardar + Nuevo<br>iir pago presupuestal  <br>a estándar ~<br>o<br>D Transacción Obliga | Proveedores Pagos 7                                                                                                   | Diario de pago<br>Opciones 🔎                  | s a proveedores         | Valor pago           | Valor pago           | LineasDeNegocio            | Cent           | roContable      |        | Fuente            |                     | ENT / ()<br>()<br>()<br>CentroDeCosto                          | © (       | ⑦ <sup>2</sup> <sup>2</sup>   | Ls<br>V |
|            | Finance                               | and Operations Guardar + Nuevo iir pago presupuestal a estándar ~  Transacción Obliga ODL12022-008482     | Proveedores > Pagos ;<br>Eliminar Acciones<br>LD-006043 : ENT-010990<br>Rubro presupuestal<br>2.3.2.01.01.001.03.05.1 | Diario de pago<br>Opciones<br>Importe<br>0.00 | valor Factu Valor Factu | Valor pago<br>138.00 | Valor pago<br>138.00 | LineasDeNegocio<br>01      | Cent<br>113    | roContable<br>6 |        | Fuente<br>Canada  |                     | ENT / ()<br>()<br>()<br>()<br>()<br>()<br>()<br>()<br>()<br>() | © (       | ② <sup>2</sup> ○ <sup>2</sup> | Ls<br>P |

Si se desea realizar el pago completo de las obligaciones asociadas al diario, el usuario podrá dirigirse a la opción de *"Distribución Automática de Pagos Parciales",* afectando cada línea de cada obligación, considerando las líneas que previamente tengan un valor, a las cuales respetará el monto indicado.

|   | - F      | nance and Operations                                    | Proveedores > Pagos > 1        | Diario de pagos | a proveedores    |                        |                            |                      |                        |            |      |                   |                   | ent 🔎 🧔                    | ٢     | ?      | Ľ |
|---|----------|---------------------------------------------------------|--------------------------------|-----------------|------------------|------------------------|----------------------------|----------------------|------------------------|------------|------|-------------------|-------------------|----------------------------|-------|--------|---|
| = | 1        | - 🗟 Guardar Registra                                    | r Registrar por lotes Validar  | Propuest        | a de pago ∽ Gene | rar pagos Funciones 🗸  | Consultas 🗸 Imprimir 🗸     | Distribución Autom   | iatica Pagos Parciales | Opciones   | Q    |                   |                   | <u>ی</u> ا                 | D 🜔   | 0 =    | 8 |
| G |          | Pagos a proveedores   LD-004801: MB_CE                  |                                |                 |                  |                        |                            |                      |                        |            |      |                   |                   |                            |       |        |   |
| z |          | Vista estándar~                                         |                                |                 |                  |                        |                            |                      |                        |            |      |                   |                   |                            |       |        |   |
| 0 | )<br>] - | Lista General Pago Cuota de pago Remesa Banco Historial |                                |                 |                  |                        |                            |                      |                        |            |      |                   |                   |                            |       |        |   |
| 8 |          | + Nuevo 🏛 Eliminar 🛛 L                                  | iquidar transacciones Dimensio | nes financiera  | s 🗠 Impuestos Es | tado de pago ∽ Asiento | Ver transacciones marcadas | Distribuir pago pres | supuestal              |            |      |                   |                   |                            |       |        |   |
|   |          | O 🕃 Fecha                                               | Asiento                        | Empresa         | Cuenta           | Nombre del proveedor   | Etiquetas financieras      | Descripción          | Débito                 | Crédito Di | risa | Tipo de cuenta de | Cuenta de contrap | Desplazar etiquetas financ | i For | nadi i |   |
|   |          | 0 10/17/2024                                            | C ENT-011038                   | ENT ~           | 1000157218 ~     | CAJA DE COMPENSACIÓ    |                            | ~                    | · 41,392.00            | C          | OP ~ | Banco 🗸           | ~                 |                            | ~     |        |   |
|   |          |                                                         |                                |                 |                  |                        |                            |                      |                        |            |      |                   |                   |                            |       |        |   |
|   |          |                                                         |                                |                 |                  |                        |                            |                      |                        |            |      |                   |                   |                            |       |        |   |

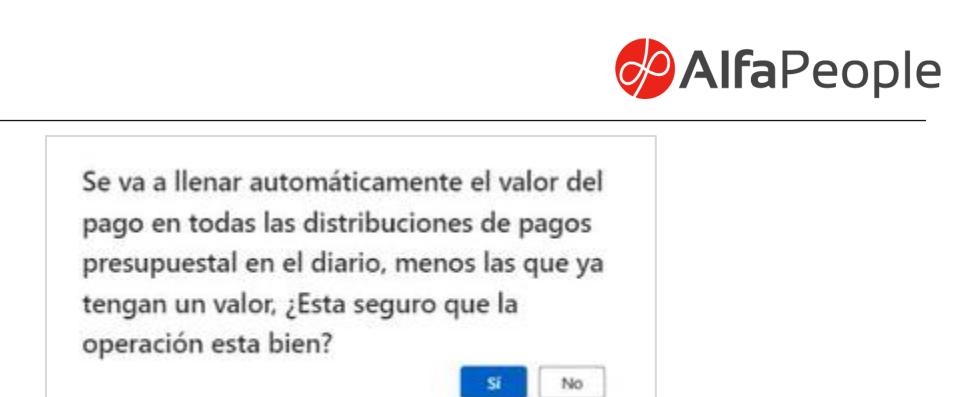

Al ejecutar el proceso la solución realizará el llenado automático del campo "Valor del pago", ubicado en la distribución de pagos presupuestal, el cuál coincidirá con el valor del importe de la obligación, considerando que este campo indica el valor adeudado por esa línea al proveedor, siendo este valor por el cuál se va a afectar el presupuesto.

| Finance a          | and Operations                                                                                                    | Proveedores > Pagos > Diar                                                                                                    | rio de pagos a prove                                                                                                    | edores                                                                                                    |                                                                                                    |                                                                                                    |                                                                                                    |                                                                                                    |                                                                                                    |                                                                                                    | ent 🔎 🧔                                                                                                    | ۲ 🕲                                                                                                    | ? 🕒      |
|--------------------|----------------------------------------------------------------------------------------------------|----------------------------------------------------------------------------------------------------|----------------------------------------------------------------------------------------------------|----------------------------------------------------------------------------------------------------|----------------------------------------------------------------------------------------------------|----------------------------------------------------------------------------------------------------|----------------------------------------------------------------------------------------------------|----------------------------------------------------------------------------------------------------|----------------------------------------------------------------------------------------------------|----------------------------------------------------------------------------------------------------|----------------------------------------------------------------------------------------------------|----------------------------------------------------------------------------------------------------|----------|
| -   🖬 e            | Suardar +Nuevo                                                                                                    | Eliminar Acciones Opcie                                                                                                    | ones 🔎                                                                                                    |                                                                                                    |                                                                                                    |                                                                                                    |                                                                                                    |                                                                                                    |                                                                                                    |                                                                                                    | ۵                                                                                                    | 0 <b>0</b> 0                                                                                                    | <b>B</b> |
| Distribui          | r pago presupuestal                                                                                                    | LD-004881 : ENT-011038                                                                                                    |                                                                                                    |                                                                                                    |                                                                                                    |                                                                                                    |                                                                                                    |                                                                                                    |                                                                                                    |                                                                                                    |                                                                                                    |                                                                                                    |          |
| Vista estándar * ~ |                                                                                                    |                                                                                                    |                                                                                                    |                                                                                                    |                                                                                                    |                                                                                                    |                                                                                                    |                                                                                                    |                                                                                                    |                                                                                                    |                                                                                                    |                                                                                                    |          |
| P Filtro           |                                                                                                    |                                                                                                    |                                                                                                    |                                                                                                    |                                                                                                    |                                                                                                    |                                                                                                    |                                                                                                    |                                                                                                    |                                                                                                    |                                                                                                    |                                                                                                    |          |
| 00                 | Transacción Obliga                                                                                                    | Rubro presupuestal                                                                                                    | Importe                                                                                                    | Valor Factura Original                                                                                                    | Valor pago contable                                                                                                    | Valor pago                                                                                                    | LineasDeNegocio                                                                                                    | CentroContable                                                                                                    | Fuente                                                                                                    | CentroDeCosto                                                                                                    | Valor del pago                                                                                                    | Contrato                                                                                                    |          |
| 0                  | OBL/2022-007624                                                                                                    | 2.1.2.02.01.002.1                                                                                                    | 2,000.00                                                                                                    | 4,755.00                                                                                                    | 2,000.00                                                                                                    | 2,000.00                                                                                                    | 01                                                                                                    | RF                                                                                                    | United States of America                                                                                                    | 000000                                                                                                    | 2,000.00                                                                                                    |                                                                                                    |          |
|                    | OBL/2022+007625                                                                                                    | 2.1.2.02.01.002.1                                                                                                    | 1,000.00                                                                                                    | 4,755.00                                                                                                    | 1,000.00                                                                                                    | 1,000.00                                                                                                    | 01                                                                                                    | RF                                                                                                    | United States of America                                                                                                    | 000000                                                                                                    | 1,000.00                                                                                                    |                                                                                                    |          |
|                    | OBL/2022-007626                                                                                                    | 2.1.2.02.01.002.1                                                                                                    | 1,190.00                                                                                                    | 4,755.00                                                                                                    | 1,190.00                                                                                                    | 1,190.00                                                                                                    | 01                                                                                                    | RF                                                                                                    | United States of America                                                                                                    | 000000                                                                                                    | 1,190.00                                                                                                    |                                                                                                    |          |
|                    |                                                                                                    |                                                                                                    |                                                                                                    |                                                                                                    |                                                                                                    |                                                                                                    |                                                                                                    |                                                                                                    |                                                                                                    |                                                                                                    |                                                                                                    |                                                                                                    |          |
|                    |                                                                                                    |                                                                                                    |                                                                                                    |                                                                                                    |                                                                                                    |                                                                                                    |                                                                                                    |                                                                                                    |                                                                                                    |                                                                                                    |                                                                                                    |                                                                                                    |          |
|                    |                                                                                                    |                                                                                                    |                                                                                                    |                                                                                                    |                                                                                                    |                                                                                                    |                                                                                                    |                                                                                                    |                                                                                                    |                                                                                                    |                                                                                                    |                                                                                                    |          |
|                    | Contractions of the second second sec | El Guardar + Nuevo Distribuir pago presupuestal Vista estándar *     Prero     Tarniscotón Obliga.     OBU2022-007626     OBU2022-007626     OBU2022-007626 | Counter + Nuevo Etimmar Acciones Opcio Chimbulin pago presupuental     Dotta estándar * ~     Primo     O Tamascón Obliga     Nuevo 2012 2007628     212.02.01.002.1     OBU2002-007628     212.02.01.002.1 | Control + Netro      Eliminar Acciones Opdones      P      Control + Netro      Eliminar Acciones Opdones      P      Control + Netro Perspectial     Control + Netro Perspectial     Con | Counter         Humon         Elliminar         Acciones         Opciones         P           Ottribuir page presupuestal         LD-60481 1: ENT-011038         Importe         Valor facture Original           O         C         Transacción Obliga.         Mario presupuestal         Importe         Valor facture Original           O         C         Transacción Obliga.         Mario presupuestal         Importe         Valor facture Original           O         C         Descueda contexta         2.12.02.01.002.1         2.000.00         4.755.00           O         Outrobact contexta         2.12.02.01.002.1         1.190.00         4.755.00 | Construct         Premo           ○         Construction         Reformed and the presupuestal         Unormal and the presupuestal         Valor facture Original         Valor presupuestal         Valor presupuestal         Valor p | Courter         Humon         Bitminur         Acciones         Opciones         P           Ottribuir pago         Primo         Importer         Weir Factura Original         Weir pago contable         Weir pago           O         C         Transaction Ooliga         Butto presuguestal         Importer         Weir Factura Original         Weir pago contable         Weir pago           O         O         OB40020240784         212.02.01.002.1         2000.00         4.755.00         2.000.00         1.000.00         1.000.00         1.000.00         1.000.00         1.000.00         1.000.00         1.000.00         1.000.00         1.000.00         1.000.00         1.000.00         1.000.00         1.000.00         1.000.00         1.000.00         1.000.00         1.000.00         1.000.00         1.000.00         1.000.00         1.000.00         1.000.00         1.000.00         1.000.00         1.000.00         1.000.00         1.000.00         1.000.00         1.000.00         1.000.00         1.000.00         1.000.00         1.000.00         1.000.00         1.000.00         1.000.00         1.000.00         1.000.00         1.000.00         1.000.00         1.000.00         1.000.00         1.000.00         1.000.00         1.000.00         1.000.00         1.000.00 <td< td=""><td>Control Page presupertal         Lines/Defension         Opciones         P           0         Transacción Obliga.         Rutro presupuertal         Importe         Weior factura Original         Valor page contable         Valor page.         Lines/Defension           0         Transacción Obliga.         Rutro presupuertal         Importe         Weior factura Original         Valor page contable         Valor page.         Lines/Defension           0         OBL02022-007642         21.20.201.002.1         1.000.00         4.755.00         2.000.00         01           0         OBL02022-007626         2.12.02.01.002.1         1.190.00         4.755.00         1.190.00         1.190.00         01</td><td>Control Page presupertal         LD-004831: ENT-011038           Vista estándar * ~           Premo           O () Transacción Oblga. Rutro presupertal           Internación Oblga. Rutro presupertal           O (2) Transacción Oblga. Rutro presupertal           O (2) Transacción Oblga. Rutro presupertal           O (2) Transacción Oblga. Rutro presupertal           O (2) Transacción Oblga. Rutro presupertal           O (2) Transacción Oblga. Rutro presupertal           O (2) Transacción Oblga. Rutro presupertal           O (2) Transacción Oblga. Rutro presupertal           O (2) Transacción Oblga. Rutro presupertal           O (2) Transacción Oblga. Rutro presupertal           O (2) Oblga. Dutro presupertal           O (2) Transacción Oblga. Rutro presupertal           O (2) Oblga. Dutro presupertal           O (2) Oblga. Dutro (2) Transacción Oblga. Rutro (2) Transacción Oblga.           O (2) Oblga. Dutro (2) Transacción Oblga.           O (2) Oblga. Dutro (2) Transacción Oblga.           O (2) Oblga. Dutro (2) Transacción Oblga.           O (2) Oblga. Dutro (2) Transacción Oblga.           O (2) Oblga. Dutro (2) Transacción Oblga.           O (2) Oblga. Dutro (2) Transacción Oblga.           O (2) Oblga. Dutro (2) Transacción Oblga.           O (2) Oblga. Dutro (2) Transacción Oblga.           O (2) Oblga.</td><td>Construct         Construction         Construction         Premo           0         Transacción Obligas         Rutor presupuestal         Il Locoldasi : ENT-011038           0         Transacción Obligas         Rutor presupuestal         Il monte         Valor factura Original         Valor pago contable Valor pago.         Lineas/DelPagodo         CentroContable         Ruente           0         O Buzozz-dorresa         21.202.01.002.1         2.000.00         4.755.00         2.000.00         0.1         RF         United States of America           0         0.01.00222-007626         21.202.01.002.1         1.190.00         4.755.00         1.190.00         1.190.00         1.190.00         1.190.00         1.190.00         1.190.00         1.190.00         1.190.00         1.190.00         1.190.00         1.190.00         1.190.00         1.190.00         1.190.00         1.190.00         1.190.00         1.190.00         1.190.00         1.190.00         1.190.00         1.190.00         1.190.00         1.190.00         1.190.00         1.190.00         1.190.00         1.190.00         1.190.00         1.190.00         1.190.00         1.190.00         1.190.00         1.190.00         1.190.00         1.190.00         1.190.00         1.190.00         1.190.00         1.190.00         1.190</td><td>C @Guidar + huevo         E Binniar         Acciones         Opdome         P           Distribuir pago presupuestral         L0-004881 : ENT-011038         Vista estándar * ~         P         P         Entración Obliga_ Butor presupuestral         Importe         Vidor Factura Original         Vidor pago: contable (Valor pago: LineadDelegocio)         CentroContable         Fermio         CentroContable         Fermio         Control Contable         CentroContable         CentroContable         CentroContable         CentroContable         Control Contable         CentroContable         Control Contable         CentroContable         CentroContable         <t< td=""><td>C Burduar + humon @ Diminar / Acciones Options //         //         //         //         //         //         //         //         //         //         //         //         //         //         //         //         //         //         //         //         //         //         //         //         //         //         //         //         //         //         //         //         //         //         //         //         //         //         //         //         //         //         //         //         //         //         //         //         //         //         //         //         //         //         //         //         //         //         //         //         //         //         //         //         //         //         //         //         //         //         //         //         //         //         //         //         //         //         //         //         //         //         //         //         //         //         //         //         //         //         //         //         //         //         //         //         //         //         //</td><td></td></t<></td></td<> | Control Page presupertal         Lines/Defension         Opciones         P           0         Transacción Obliga.         Rutro presupuertal         Importe         Weior factura Original         Valor page contable         Valor page.         Lines/Defension           0         Transacción Obliga.         Rutro presupuertal         Importe         Weior factura Original         Valor page contable         Valor page.         Lines/Defension           0         OBL02022-007642         21.20.201.002.1         1.000.00         4.755.00         2.000.00         01           0         OBL02022-007626         2.12.02.01.002.1         1.190.00         4.755.00         1.190.00         1.190.00         01 | Control Page presupertal         LD-004831: ENT-011038           Vista estándar * ~           Premo           O () Transacción Oblga. Rutro presupertal           Internación Oblga. Rutro presupertal           O (2) Transacción Oblga. Rutro presupertal           O (2) Transacción Oblga. Rutro presupertal           O (2) Transacción Oblga. Rutro presupertal           O (2) Transacción Oblga. Rutro presupertal           O (2) Transacción Oblga. Rutro presupertal           O (2) Transacción Oblga. Rutro presupertal           O (2) Transacción Oblga. Rutro presupertal           O (2) Transacción Oblga. Rutro presupertal           O (2) Transacción Oblga. Rutro presupertal           O (2) Oblga. Dutro presupertal           O (2) Transacción Oblga. Rutro presupertal           O (2) Oblga. Dutro presupertal           O (2) Oblga. Dutro (2) Transacción Oblga. Rutro (2) Transacción Oblga.           O (2) Oblga. Dutro (2) Transacción Oblga.           O (2) Oblga. Dutro (2) Transacción Oblga.           O (2) Oblga. Dutro (2) Transacción Oblga.           O (2) Oblga. Dutro (2) Transacción Oblga.           O (2) Oblga. Dutro (2) Transacción Oblga.           O (2) Oblga. Dutro (2) Transacción Oblga.           O (2) Oblga. Dutro (2) Transacción Oblga.           O (2) Oblga. Dutro (2) Transacción Oblga.           O (2) Oblga. | Construct         Construction         Construction         Premo           0         Transacción Obligas         Rutor presupuestal         Il Locoldasi : ENT-011038           0         Transacción Obligas         Rutor presupuestal         Il monte         Valor factura Original         Valor pago contable Valor pago.         Lineas/DelPagodo         CentroContable         Ruente           0         O Buzozz-dorresa         21.202.01.002.1         2.000.00         4.755.00         2.000.00         0.1         RF         United States of America           0         0.01.00222-007626         21.202.01.002.1         1.190.00         4.755.00         1.190.00         1.190.00         1.190.00         1.190.00         1.190.00         1.190.00         1.190.00         1.190.00         1.190.00         1.190.00         1.190.00         1.190.00         1.190.00         1.190.00         1.190.00         1.190.00         1.190.00         1.190.00         1.190.00         1.190.00         1.190.00         1.190.00         1.190.00         1.190.00         1.190.00         1.190.00         1.190.00         1.190.00         1.190.00         1.190.00         1.190.00         1.190.00         1.190.00         1.190.00         1.190.00         1.190.00         1.190.00         1.190.00         1.190.00         1.190 | C @Guidar + huevo         E Binniar         Acciones         Opdome         P           Distribuir pago presupuestral         L0-004881 : ENT-011038         Vista estándar * ~         P         P         Entración Obliga_ Butor presupuestral         Importe         Vidor Factura Original         Vidor pago: contable (Valor pago: LineadDelegocio)         CentroContable         Fermio         CentroContable         Fermio         Control Contable         CentroContable         CentroContable         CentroContable         CentroContable         Control Contable         CentroContable         Control Contable         CentroContable         CentroContable <t< td=""><td>C Burduar + humon @ Diminar / Acciones Options //         //         //         //         //         //         //         //         //         //         //         //         //         //         //         //         //         //         //         //         //         //         //         //         //         //         //         //         //         //         //         //         //         //         //         //         //         //         //         //         //         //         //         //         //         //         //         //         //         //         //         //         //         //         //         //         //         //         //         //         //         //         //         //         //         //         //         //         //         //         //         //         //         //         //         //         //         //         //         //         //         //         //         //         //         //         //         //         //         //         //         //         //         //         //         //         //         //         //</td><td></td></t<> | C Burduar + humon @ Diminar / Acciones Options //         //         //         //         //         //         //         //         //         //         //         //         //         //         //         //         //         //         //         //         //         //         //         //         //         //         //         //         //         //         //         //         //         //         //         //         //         //         //         //         //         //         //         //         //         //         //         //         //         //         //         //         //         //         //         //         //         //         //         //         //         //         //         //         //         //         //         //         //         //         //         //         //         //         //         //         //         //         //         //         //         //         //         //         //         //         //         //         //         //         //         //         //         //         //         //         //         //         // |          |

En caso de que la obligación contenga líneas asociadas a diversas fuentes, y se requiera únicamente el pago de una de ellas se deberá usar la opción indicada en la ruta:

#### Proveedores > Pagos > Diarios de pagos a Proveedores > Distribuir pago presupuestal > Acciones > Valores de dimensiones

Donde se facilita el acceso a las fuentes afectadas en la obligación seleccionada, permitiendo asociar y distribuir el pago en presupuesto a la dimensión asociada, a partir de la asignación del check Distribuir sobre la fuente que se desea afectar.

Si no se requiere la distribución por fuentes, la distribución automática se hace de manera equitativa.

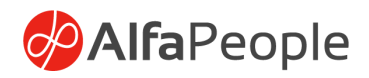

# 1.1.2 Secuencias numéricas

Para el funcionamiento normal de Dynamics 365 F&O, el sistema debe contar con las secuencias numéricas (Consecutivos) que consumirá para cada uno de los procesos o transacciones (Apropiación Inicial, CDP, RP). En el caso de Presupuesto público se crearon las secuencias necesarias y se deben parametrizar siguiendo el manual de Secuencias Numéricas estándar de Dynamics 365 F&O.

# Ruta: Presupuesto > Configurar > Parámetros Generales > Secuencias Numéricas

| ≡ ←<br>ŵ Vistr<br>☆ Pa<br>© Ge<br>E Se | ∕Editar +Nuevo ®Elimina<br>a estándar∨<br><b>rámetros generale</b><br>eneral | r Opciones<br>S<br>Configurar secuencias nu                                                                                                    | uméricas para tareas y do                                                                                                    |                                                                                                    |                                                                                                    |                                                                                                    |                                                                                                    |                                                                                                    | 8 | 0 ( | 00 = | 7 |  |  |  |  |
|----------------------------------------|------------------------------------------------------------------------------|----------------------------------------------------------------------------------------------------|----------------------------------------------------------------------------------------------------|----------------------------------------------------------------------------------------------------|----------------------------------------------------------------------------------------------------|----------------------------------------------------------------------------------------------------|----------------------------------------------------------------------------------------------------|----------------------------------------------------------------------------------------------------|---|-----|------|---|--|--|--|--|
| © Vist<br>☆ Pa<br>© Ge<br>E Se         | a estándar ~<br>rámetros generale<br>eneral                                  | S<br>Configurar secuencias nu                                                                                                    | uméricas para tareas y do                                                                                                    |                                                                                                    |                                                                                                    |                                                                                                    |                                                                                                    |                                                                                                    |   |     |      |   |  |  |  |  |
| G<br>G<br>G<br>G<br>G<br>G<br>G        | eneral                                                                       | Configurar secuencias nu                                                                                                    | uméricas para tareas y do                                                                                                    |                                                                                                    |                                                                                                    |                                                                                                    | Verse estidar ><br>Parámetros generales                                                                                               |                                                                                                    |   |     |      |   |  |  |  |  |
| E Se                                   |                                                                              |                                                                                                    |                                                                                                    | cumentos de presupues                                                                                                    | to                                                                                                    |                                                                                                    |                                                                                                    |                                                                                                    |   |     |      |   |  |  |  |  |
|                                        | ecuencias numéricas                                                          | Orden                                                                                                    | Secuencia para traslados                                                                                                    | Asiento contable - CDP                                                                                                    | OBLIGACIÓN<br>Secuencia para obligación                                                                                                    | Secuencia para OG/AG                                                                                                    | PAC<br>Secuencia transacciones PAC                                                                                                    | DEVOLUCIONES<br>Secuencia para devoluciones                                                                                                    |   |     |      |   |  |  |  |  |
| Te                                     | utos para Certificados                                                       | La Constantia de la constantia de la constantia de l | TRAS 2021 Secuencia de modificación de ap MOCAPAN COP Secuencia solicitud de CDP SOLCOP2021 Secuencia solicitud de modificación SOLVF 2021 Secuencia para CDP CDP CARGUE | Secuencia para corrección de CDP<br>AdCDP<br>CONSULTA TOTALES OGAG<br>Socuencia solicitud de RP<br>SOLR9 2021<br>Secuencia para RP<br>RP 2021<br>Asiento contable - RP<br>Socuencia para corrección de RP | Secuencia para conjacion<br>SOLOBU 21<br>Secuencia para transacciones de<br>CBU 2021<br>Asiento contable - Obligaciones<br>Secuencia para corrección de coll<br>OG/AG<br>Socuencia para transacciones de<br>SOL PAG 21 | PAG 2021 Asiento contable - OG/AG Secuencia corrección OGAG ESSENAS Secuencia para Reservas RESSENTEST Secuencia para ejecución Reservas LERRESER LERRESER LERRESER | Secuencia PAC<br>pac<br>Secuencia PAC<br>pac<br>RECAUDOS<br>Secuencia para Recaudos<br><u>REC 2021</u><br>Asiento contable - Recaudos | Aeiento contable - Devoluciones Aeiento contable - Devoluciones RUERO PRESUPUESTAL RUBRO PRESUPUESTAL RUBROTAL PLAN DE COMPRAS Administrador Plan de Compras Admin |   |     |      |   |  |  |  |  |

#### Código corto rubro presupuestal

Es necesario tener la codificación de la secuencia numérica.

# Ruta: Presupuesto > Configurar > Parámetros generales – Secuencia numérica

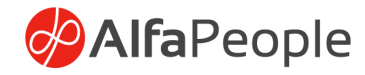

| Vista esticutive V<br>Parámetros generales<br>General<br>Secuencias numéricas<br>Testos para Certificados<br>Testos para Certificados<br>Testos para Certificados<br>Testos para Certificados<br>Testos para Certificados<br>Testos para Certificados<br>Testos para Certificados<br>Testos para Certificados<br>Testos para Certificados<br>Testos para Certificados<br>Testos para Certificados | uméricas para tareas y documentos de presup<br>Secuencia para traslados Adiento contable - CDP<br>TRAS 2021<br>Secuencia de modificación de ma  | Uesto<br>OBLIGACIÓN<br>Secuencia para obligación<br>Secuencia (21) | Secuencia para OG/AG<br>PAG 2021               | PAC<br>Secuencia transacciones PAG      | DEVOLUCIONES                             |     |  |
|----------------------------------------------------------------------------------------------------|----------------------------------------------------------------------------------------------------|--------------------------------------------------------------------|------------------------------------------------|-----------------------------------------|------------------------------------------|-----|--|
| General Configurar secuencias nu<br>Secuencias numéricas<br>Tentos para Certificados Secuencia transactiones presupu.<br>Tentos para Certificados Secuencia transactiones presupu.<br>Secuencia centras por pagar<br>APROPIACIÓN                                                                                                    | américas para tareas y documentos de presup<br>Secuencia para traslados Asiento contable - CDP<br>TRAS 2021<br>Secuencia de montificación de au | Ulesto<br>OBLIGACIÓN<br>Secuencia para obligación                  | Secuencia para OG/AG<br>PAG 2021               | PAC<br>Secuencia transacciones PAG      | DEVOLUCIONES                             |     |  |
| Secuencias numéricas<br>Tentos para Certificados<br>Secuencia transaccione presupu.<br>TRANS 2021<br>Secuencia contas por pagar<br>CO2 2021<br>APROPIACIÓN                                                                                                    | Secuencia para traslados Asiento contable - CDP<br>TRAS 2021 Secuencia de modificación de an                                                    | OBLIGACIÓN<br>Secuencia para obligación                            | Secuencia para OG/AG<br>PAG 2021               | PAC<br>Secuencia transacciones PAC      | DEVOLUCIONES                             |     |  |
| Tentos para Certificados Secuencia transacciones presupa TRANS 2021 Secuencia cuentas por pagar Coro 2021 APROPLACIÓN                                                                                                    | Secuencia de modificación de an Secuencia nara corrección de                                                                                    | SOLOBI 21                                                          | 1110 0001                                      |                                         | . Secuencia para devoluciones            |     |  |
| CKP 2021                                                                                                    |                                                                                                    | Secuencia para transacciones de                                    | Asiento contable - OG/AG                       | pac<br>Secuencia PAC                    | Asiento contable - Devoluciones          |     |  |
| APROPIACIÓN                                                                                                    | CDP CONSULTA TOTALES OGAG                                                                                                    | OBLI 2021<br>Asiento contable - Obligaciones                       | Secuencia corrección OGAG                      | pac                                     |                                          |     |  |
|                                                                                                    | Secuencia solicitud de CDP Secuencia solicitud de RP<br>SOLCDP2021 SOLRP 2021                                                                   | Servencia nara corrección de obl                                   | RESERVAS                                       | RECAUDOS<br>Secuencia para Recaudos     | RUBRO PRESUPUESTAL<br>Rubro presupuestal |     |  |
| Secuencia para apropiación inicial<br>APRO 2021                                                                                                    | Secuencia solicitud vigencia futu Secuencia para RP SOLVF 2021 RP 2021                                                                          |                                                                    | Secuencia para Reservas<br>RESERTEST           | REC 2021<br>Asiento contable - Recaudos | PLAN DE COMPRAS                          | i - |  |
| Asiento contable - Apropiación                                                                                                    | Secuencia para CDP Asiento contable - RP CDP CARGUE                                                                                             | OG/AG<br>Secuencia para transacciones de                           | Secuencia para ejecución Reserva<br>- EJERESER | 35                                      | Administrador Plan de Compras            |     |  |
|                                                                                                    | Secuencia para corrección de                                                                                                    | e RP SOL PAG 21                                                    | Asiento contable - Reservas                    |                                         | Secuencia para modificaciones p          |     |  |

# **1.1.3 Textos para certificados**

Permite ingresar la nota general sobre los CDPs

Ruta: Presupuesto > Configurar > Parámetros Generales > Textos para certificados

#### 1.2 Maestro CPC

Este maestro tiene una tabla donde tendrá la información de código CPC, una descripción, la columna del rubro y la columna de los módulos, este último nos identifica si el rubro corresponde a ventas o compras.

Cuentan con su propia entidad mediante Add-in de Excel. Ruta: Presupuesto – Configurar – Maestro CPC

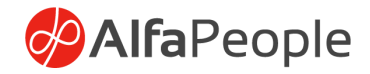

| Fina       | nce and Opera                                  | tions Presupuesto >         | Configurar 📏 Maestro CPC   |         |                    |              | ENT | Q | Q |  |
|------------|------------------------------------------------|-----------------------------|----------------------------|---------|--------------------|--------------|-----|---|---|--|
| F          | │ 🖉 Editar + Nuevo 🗎 Eliminar   Opciones 🔎 🛞 🛈 |                             |                            |         |                    |              |     |   |   |  |
| Meetro CPC |                                                |                             |                            |         |                    |              |     |   |   |  |
| v          | Victa estándar y                               |                             |                            |         |                    |              |     |   |   |  |
|            |                                                |                             |                            |         |                    |              |     |   |   |  |
| 2          | Filtro                                         |                             |                            |         |                    |              |     |   |   |  |
| C          | )Código î                                      | Descripción                 | Rubro                      | Módulo  | Código contraloría | CPC Genér    |     |   |   |  |
| C          | 0.0                                            | 1.1.02.05.002.03.           |                            | Compras |                    |              |     |   |   |  |
|            | 0.0                                            | 1.1.02.05.002.03.           | 2.1.2.01.01.005.02.03.01.0 | Compras |                    |              |     |   |   |  |
|            | 0.0                                            | 1.1.02.05.002.03.           | 2.1.2.01.01.005.02.03.01.0 | Compras |                    |              |     |   |   |  |
| C          | 0000                                           | 0000                        |                            | Compras |                    | $\checkmark$ |     |   |   |  |
|            | 00001                                          | Pruebas conceptos y CPC     | 11.246.27.28.29.22         | Ventas  |                    |              |     |   |   |  |
|            | 00001                                          | 2.1.2.01.01.003.05.02.4     | 2                          | Compras |                    |              |     |   |   |  |
|            | 00001                                          | 2.1.2.01.01.003.05.02.4     | 2.1.2.01.01.003.05.02.4    | Compras |                    |              |     |   |   |  |
|            | 0008                                           | pruebas cierre presuouestal | 2.1.2.02.01.003.1          | Compras |                    |              |     |   |   |  |
|            | 0008                                           | pruebas cierre presuouestal | 2.1.2.02.01.003.2          | Compras |                    |              |     |   |   |  |
|            | 0008                                           | pruebas cierre presuouestal | 2.1.2.02.01.003.3          | Compras |                    |              |     |   |   |  |
|            | 0101                                           | Prueba FCM                  | 2.3.2.01.01.001.02.07.1    | Compras | CC23               |              |     |   |   |  |

#### 1.3 Tercero CHIP

Este maestro tiene una tabla donde tendrá la información de código BK\_CHIP, un campo de BK\_NIT, campo Cadena, Campo Divipola, Campo departamento, Campo Ciudad, Campo para código CUIN. El campo BK-Chip es una homologación, el segundo campo BK\_Nit nos trae el maestro de clientes y proveedores, Campo Cadena es el nombre, Campo Divipola – Departamento – Ciudad, se ingresa de forma manual, y por último el campo CUIN.

Cuentan con su propia entidad mediane Add-in de Excel. Ruta: Presupuesto – Configurar – Tercero Chip

| Fina | nce and Operations                             | resupuesto > | Configurar 💙 Tercero CHIP |             |                 |           |         | ENT 🔎 🗘 😳 🍪        |  |  |
|------|------------------------------------------------|--------------|---------------------------|-------------|-----------------|-----------|---------|--------------------|--|--|
| ←    | 🗧 🖉 Editar 🕂 Nuevo 🗎 Eliminar   Opciones 🔎 💿 🕐 |              |                           |             |                 |           |         |                    |  |  |
| Terc | Tercero CHIP                                   |              |                           |             |                 |           |         |                    |  |  |
| Vi   | Vista estándar∨                                |              |                           |             |                 |           |         |                    |  |  |
| P    | Filtro                                         |              |                           |             |                 |           |         |                    |  |  |
| С    | BK_NIT                                         | BK_CHIP      | Nombre tercero            | CD_DIVIPOLA | DS_DEPARTAMENTO | DS_CUIDAD | CD_CUIN | Código contraloría |  |  |
| 0    | 860005216                                      | 000001       | BANCO DE LA REPUBLICA     |             |                 |           |         |                    |  |  |
|      | 900002583                                      | 000001       | RADIO TELEVISION NACI     |             |                 |           |         |                    |  |  |
|      | 830037248                                      | 000987yu8    | CODENSA S.A. ESP          |             |                 |           |         |                    |  |  |
|      | 1018425927                                     | 1            | ANGELA MILENA GARCIA      |             |                 |           |         |                    |  |  |
|      | 22222222                                       | 1            | generico                  |             |                 |           |         |                    |  |  |
|      | 800004067                                      | 1            | PROYECTOS DE INGENIER     |             |                 |           |         |                    |  |  |
|      | 800037800                                      | 1            | BANCO AGRARIO DE 169      |             |                 |           |         |                    |  |  |

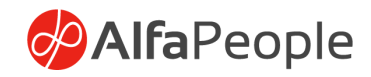

# 1.4 Módulos

Esta función de módulos es donde se colocarán los rubros del presupuesto con las dimensiones financieras que correspondan, es un identificador que tendrán todos los rubros presupuestales.

#### Ruta: Presupuesto > Configurar > Módulos

| Finance and Operations                   | Presupuesto 〉 Config | jurar 🔪 Modulos |  |  |  |  |  |
|------------------------------------------|----------------------|-----------------|--|--|--|--|--|
| ← 🖉 Editar + Nuevo 🛍 Eliminar Opciones 🔎 |                      |                 |  |  |  |  |  |
| Vista estándar ∨<br>Modulos              |                      |                 |  |  |  |  |  |
| ◯ Modulos 1 :: Descri                    | pción 🗸 Dimer        | nsion Subcue    |  |  |  |  |  |
| O 1 TOTAL I                              | NGRESOS 1            |                 |  |  |  |  |  |
| 2 TOTAL O                                | GASTOS 1             |                 |  |  |  |  |  |

## Módulos

Donde se colocará el identificador del módulo, se recomienda colocar un código de fácil Recordación para el usuario.

#### Descripción

Breve Descripción del Módulo.

#### Dimensión Sub-cuenta

Es una Validación Interna del sistema Colocar 1 por defecto.

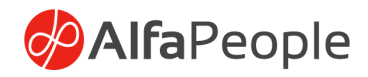

# 1.5 Fuentes de Financiación

Determina de acuerdo con la normativa dada por los entes encargados de regular las entidades que perciben dineros del estado, las diferentes fuentes de financiación de las cuales pueden proceder.

| ← 🖉 Editar + Nuevo 🛍 Eliminar Opciones 🔎 |  |  |  |  |  |  |  |  |
|------------------------------------------|--|--|--|--|--|--|--|--|
| Fuentes de financiación                  |  |  |  |  |  |  |  |  |
| Vista estándar ~                         |  |  |  |  |  |  |  |  |
|                                          |  |  |  |  |  |  |  |  |
|                                          |  |  |  |  |  |  |  |  |
|                                          |  |  |  |  |  |  |  |  |
|                                          |  |  |  |  |  |  |  |  |
|                                          |  |  |  |  |  |  |  |  |
|                                          |  |  |  |  |  |  |  |  |
|                                          |  |  |  |  |  |  |  |  |
|                                          |  |  |  |  |  |  |  |  |

# Fuente

Numeración única que identifica las diversas fuentes de financiación que puedan requerirse.

## Descripción

Breve descripción de la fuente de financiación que identifique de manera distintiva los recursos según corresponda.

# Tipo de fuente de financiación

Define el tipo de recursos que pueden ser usados.

# 1.6 Conceptos presupuestales

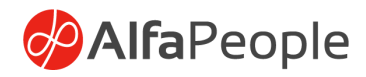

Es necesaria una tabla de relación de cuentas presupuestales vs. cuenta de balance, para que cada movimiento realizado dentro de la contabilidad afecte las cuentas de presupuesto que correspondan.

#### Ruta: Presupuesto > Configurar > Conceptos de presupuesto

| inance and Operations  Presupuesto > Configurar > Conceptos Presupuesto  Conceptos Presupuesto  Conceptos Presupu |   |                                     |                                |  |  |  |  |
|----------------------------------------------------------------------------------------------------|---|-------------------------------------|--------------------------------|--|--|--|--|
| sta estándar∨<br>onceptos de transaccione:                                                                                                    | s |                                     |                                |  |  |  |  |
| Codigo 1 Nombre                                                                                                    | 1 | Codigo del concepto                 |                                |  |  |  |  |
| ) 111111111 APTEST                                                                                                    |   |                                     |                                |  |  |  |  |
| 12110100 GERENCIA DE PROYECTO                                                                                                    |   | Nombre                              |                                |  |  |  |  |
| 12110200 GERENCIA DE PROYECTO                                                                                                    |   | APTEST                              |                                |  |  |  |  |
| 12110300 GESTION DE RECURSOS                                                                                                    |   | Diario                              | ~                              |  |  |  |  |
| 12110400 ESTRUCTURACION DE PR                                                                                                    |   | C-faile                             | Cádina CDC                     |  |  |  |  |
| 12110500 EVALUACION DE PROYEC                                                                                                    |   |                                     | 00001                          |  |  |  |  |
| 12110600 GERENCIA DE PROYECTO                                                                                                    |   | Negelies diseis                     | Becorus                        |  |  |  |  |
| 12210100 CAPITAL                                                                                                    |   | Nombre diario                       | No No                          |  |  |  |  |
| 12210200 INTERESES                                                                                                    |   |                                     | Tino Entidad                   |  |  |  |  |
| 12220100 RENDIMIENTOS ENTERRI                                                                                                    |   | 1                                   | Publica                        |  |  |  |  |
| 12220200 RENDIMIENTOS GERENCI                                                                                                    |   | Perfil de contabilización Proveedor | CUENTA PARTIDA                 |  |  |  |  |
| 12230000 RECURSOS DE CREDITO                                                                                                    |   |                                     | Tipo de cuenta                 |  |  |  |  |
| 12240100 DACION EN PAGO                                                                                                    | 1 | Grupo de impuestos de artículo      | Contabilidad                   |  |  |  |  |
| 12240200 BIENES REALIZABLES - TE                                                                                                    |   |                                     | Cuenta contable predeterminada |  |  |  |  |
| 12310201 ENTIDAD                                                                                                    |   |                                     |                                |  |  |  |  |
| 12310201 MUNICIPIO                                                                                                    |   |                                     | CUENTA CONTRAPARTIDA           |  |  |  |  |
| 12310201 DISTRITO                                                                                                    |   |                                     | Tipo de cuenta                 |  |  |  |  |
| 12310201 DEPARTAMENTO                                                                                                    |   |                                     | Contabilidad                   |  |  |  |  |
| 12310201 ALCALDIA                                                                                                    |   |                                     | Cuenta contrapartida           |  |  |  |  |
| 12310201 APORTES CLIENTE (DESC                                                                                                    |   |                                     |                                |  |  |  |  |

Código de Concepto: Código identificador del concepto

Nombre: Descripción del Concepto

Nombre de diario: (Comprobante que se debe utilizar)

**Rubro:** Código del rubro que se debe de afectar Momento presupuestal: Ingresos cuando haya lugar, de lo contrario dejar en blanco.

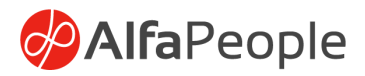

# 1.7 Actos Administrativos

Es el documento oficial con el cual se soporta la apropiación presupuestal y las modificaciones a la misma (adiciones, reducciones, traslados, aplazamientos).

Ruta: Presupuesto > Configurar > Actos administrativos > Actos administrativos

| Finan                                    | ce and Operations     | Pr  | esupuesto 📏 Configurar 📏 Actos a | dministrativos 📏 Actos adr | ninistrativos    |                      |  |  |  |
|------------------------------------------|-----------------------|-----|----------------------------------|----------------------------|------------------|----------------------|--|--|--|
| ← 🖉 Editar + Nuevo 🗊 Eliminar Opciones 🔎 |                       |     |                                  |                            |                  |                      |  |  |  |
| Vista                                    | <sup>estándar</sup> ∽ | vos |                                  |                            |                  |                      |  |  |  |
| 0                                        | Acto administrativo   | Ť   | Concepto                         | Tipo de acto               | Fecha aprobación | Fecha de publicación |  |  |  |
| 0                                        | 0                     |     | PRUEBA TRASLADO CV 216220        | 03                         | 2/1/2021         | 2/1/2021             |  |  |  |
|                                          | 2                     |     | PRUEBA TRASLADO CV 200925        | 03                         | 2/1/2021         | 2/1/2021             |  |  |  |
|                                          | 221002                |     | CREACION CONVENIO                | 03                         | 2/11/2021        | 2/11/2021            |  |  |  |
|                                          | 221006                |     | CREACION CV 221006               | 03                         | 2/18/2021        | 2/18/2021            |  |  |  |
|                                          | 295                   |     | ACUERDO APROBACION PRESU         | 01                         | 11/20/2020       | 11/20/2020           |  |  |  |
|                                          | 3                     |     | PRUEBA DEVOLUCION DE RECU        | 03                         | 2/5/2021         | 2/5/2021             |  |  |  |

# Acto Administrativo

Código con el que se identifica el tipo de Acto.

# Concepto

Breve descripción del tipo de acto.

# Tipo de acto

Tipo de Acto Anteriormente Configurado.

# Fecha Aprobación

Fecha Aprobación

# Fecha de publicación

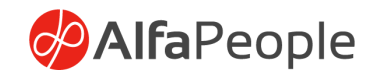

Fecha de publicación

## 1.7 Tipo de Acto

Para Poder Incluir los actos administrativos al sistema es necesario parametrizar con anticipación los tipos de actos existentes, una vez parametrizados los tipos de acto, se podrán incluir en el sistema los actos administrativos que emita la empresa y que soportara los diferentes procesos o momentos presupuestales que así lo requieran.

# Ruta: Presupuesto > Configurar > Actos administrativos > Tipo de acto

| Finance and Opera                               | ations Presupuesto > Configurar > Actos administrativos > Tipo de acto |
|-------------------------------------------------|------------------------------------------------------------------------|
| ← 🖉 Editar 🕂                                    | Nuevo 🛍 Eliminar Opciones 🔎                                            |
| <sup>Vista estándar∨</sup><br><b>Tipo de ac</b> | cto                                                                    |
| ◯ Tipo d Î                                      | Descripción                                                            |
| 0 01                                            | ACUERDO                                                                |
| 02                                              | RESOLUCIÓN                                                             |
| 03                                              | MEMORANDO                                                              |

# 1.8 Períodos

# 1.8.1 Vigencia

En esta tabla se deben parametrizar los años y las fechas de ejecución de los presupuestos, es decir los calendarios.

#### Ruta: Presupuesto > Configurar > Períodos > Vigencia

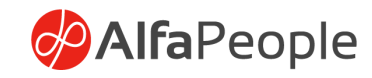

| Finance and Operations                         | Presupuesto 〉 Confi     | igurar 〉 Períodos > Vigencia |
|------------------------------------------------|-------------------------|------------------------------|
| ← 🖉 Editar + Nuevo                             | 🗓 Eliminar 🛛 Periodos v | igencia Opciones 🔎           |
| <sup>Vista</sup> estándar ∽<br><b>Vigencia</b> |                         |                              |
| O Año Vigen Fecha in                           | nicial Fecha final      | Cerrado 1                    |
| 0 2019 1/1/20                                  | 19 12/31/2019           |                              |
| 2023 1/1/20                                    | 23 12/31/2023           |                              |
| 2024 1/1/20                                    | 24 12/31/2024           |                              |
| 2025 1/1/20                                    | 25 12/31/2025           |                              |
| 2026 1/1/20                                    | 26 12/31/2026           |                              |
| 2017 1/1/20                                    | 17 12/31/2017           | $\checkmark$                 |
| 2018 1/1/20                                    | 18 12/31/2018           | $\checkmark$                 |
| 2020 1/1/20                                    | 20 12/31/2020           | $\checkmark$                 |

Año vigencia: Año presupuestal.

Fecha inicial: Primer día del año.

Fecha final: Ultimo día del año.

Cerrado: Opción para bloquear el año fiscal.

#### 1.8.1.1 Periodos vigencia

En este formulario se configuran todos los meses correspondientes al año presupuestal.

Ruta: Presupuesto > Configurar > Períodos > Vigencia – Pestaña ActionPaneTab – Periodos vigencia

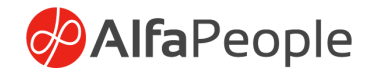

|     | Finance and Operations Presupuesto > Configurar > Períodos > Vigencia |
|-----|-----------------------------------------------------------------------|
| ≡   | ←  Z Editar + Nuevo  Eliminar  Periodos vigencia Opciones             |
| ŵ   | Vista estándar 🗸                                                      |
| ☆   | Vigencia                                                              |
| ७   | O Año Vigen Fecha inicial Fecha final Cerrado ↑                       |
|     | 2019 1/1/2019 12/31/2019                                              |
| 8:= | 2023 1/1/2023 12/31/2023                                              |
|     | 2024 1/1/2024 12/31/2024                                              |
|     | 2025 1/1/2025 12/31/2025                                              |
|     | 2026 1/1/2026 12/31/2026                                              |

| Finance and Operations | Presupuesto >    | Configurar 〉 Perío | dos 〉 Vigencia |
|------------------------|------------------|--------------------|----------------|
| ← C Editar + Nuevo     | Eliminar Opci    | ones 🔎             |                |
| 12/31/2019:1/1/2019    | Vista estándar 🗸 |                    |                |
| Periodos viger         | ncia             |                    |                |
| O Mes y Año            | Fecha inicial    | Fecha final        | Cerrado        |
| O Enero                | 1/1/2019         | 1/31/2019          |                |
| Febrero                | 2/1/2019         | 2/28/2019          |                |
| Marzo                  | 3/1/2019         | 3/31/2019          |                |
| Abril                  | 4/1/2019         | 4/30/2019          |                |
| Mayo                   | 5/1/2019         | 5/31/2019          |                |
| lunio                  | 6/1/2010         | 6/20/2010          |                |

# 1.8.2 Distribución porcentual PACC

La clave de asignación para ejecutar una proyección automática del presupuesto, Basado en la apropiación inicial.

# Ruta: Presupuesto > Configurar > Periodos – Distribución porcentual PACC

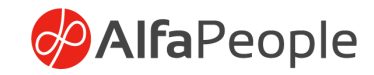

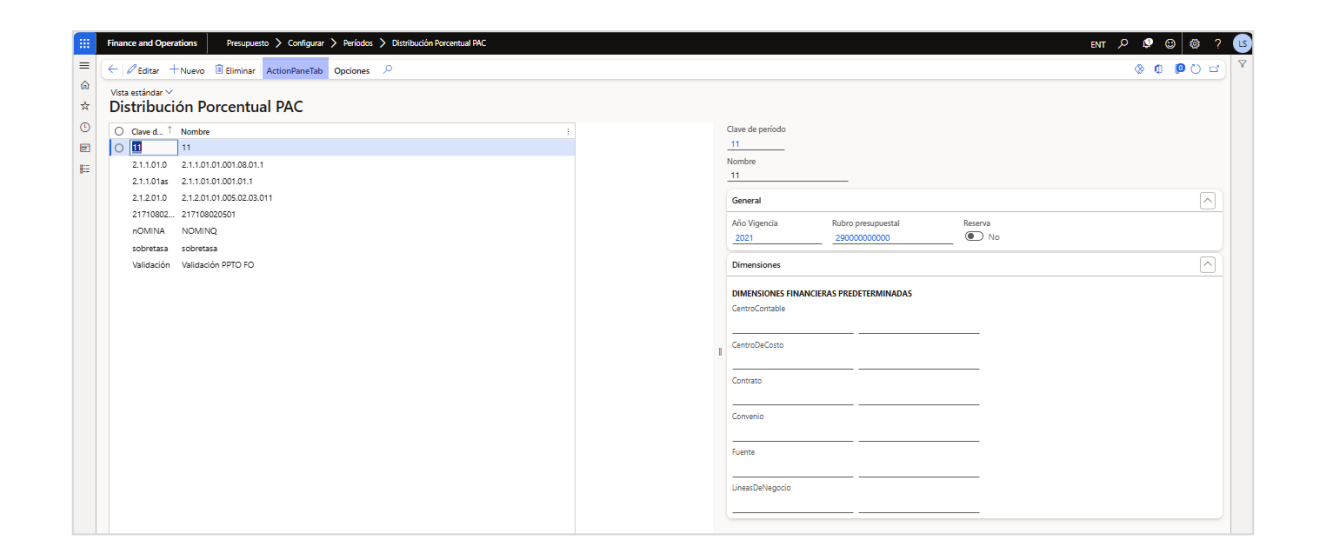

Clave de Periodo: Campo alfanumérico, debe de ser de registro único.

Nombre: Hace relación a la clave de

Año Vigencia: El año que se va a ejecutar el presupuesto

Rubro Presupuestal: Se ingresa el rublo que se va a ejecutar en ese periodo

**Reserva**: si se activa se ejecuta en el módulo de Plan anualizado / Mensualizado de caja – Reservas

Actiontab / Líneas: La distribución porcentual debe sumar 100%

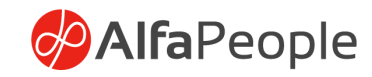

| Fina         | nce and Ope      | rations      | Presupuesto      | > Configurar              | > 1 | Períodos | > | Distribución Porcentual PAC |  |
|--------------|------------------|--------------|------------------|---------------------------|-----|----------|---|-----------------------------|--|
| $\leftarrow$ | 🖉 Editar 📑       | Nuevo        | 🗓 Eliminar 🛛 Op  | ciones 🔎                  |     |          |   |                             |  |
| 2.1.         | 2.01.0 : 2.1.2.0 | 01.01.005.02 | 2.03.011   Vista | estándar $\smallsetminus$ |     |          |   |                             |  |
| Tra          | Transacciones    |              |                  |                           |     |          |   |                             |  |
| Vis          | ión general      | General      |                  |                           |     |          |   |                             |  |
| Porc         | entaje restant   | te           |                  |                           |     |          |   |                             |  |
|              | 0.00             |              |                  |                           |     |          |   |                             |  |
| 0            | Mes              | P            | orcentaje        |                           |     |          |   |                             |  |
| 0            | Enero            |              | 0.00             |                           |     |          |   |                             |  |
|              | Febrero          |              | 0.00             |                           |     |          |   |                             |  |
|              | Marzo            |              | 0.00             |                           |     |          |   |                             |  |
| $\circ$      | Abril            |              | 0.00             |                           |     |          |   |                             |  |
|              | Mayo             |              | 0.00             |                           |     |          |   |                             |  |
|              | Junio            |              | 0.00             |                           |     |          |   |                             |  |
|              | Julio            |              | 5.00             |                           |     |          |   |                             |  |
|              | Agosto           |              | 5.00             |                           |     |          |   |                             |  |
|              | Septiembr        | e            | 20.00            |                           |     |          |   |                             |  |
|              | Octubre          |              | 20.00            |                           |     |          |   |                             |  |
|              | Noviembre        | e            | 25.00            |                           |     |          |   |                             |  |
|              | Diciembre        |              | 25.00            |                           |     |          |   |                             |  |
|              |                  |              |                  |                           |     |          |   |                             |  |

Nota: si no se marca reserva se pude distribuir en la opción de plan anualizado mensualizado de caja, y si se marca aplica para la opción plan anualizado mensualizado de caja – reserva.

## 1.9 Rubros

La codificación de la estructura de los rubros presupuestales tanto para la aplicación y fuentes debe realizarse en:

# Ruta: Presupuesto > Configurar > Rubros > Nivel 1 – Nivel 2 – Nivel 3 – Nivel 4 – Nivel 5 – Nivel 6 – Nivel 7 – Nivel 8 – Nivel 9 – Nivel 10 – Nivel 11 - Clasificación vigencia.

En cada una de estas tablas debe de estar relacionada la tabla anterior en el campo Niveles previos, esto con el fin de llevar una relación lógica dentro de la estructura de cada rubro presupuestal.

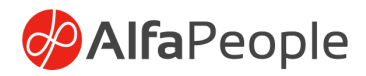

# 1.9.1 Niveles

Secuencia en la que se basa la estructura de los rubros, para la clasificación presupuestal.

|   | Finance and Operations     |                                    |                             |                           |
|---|----------------------------|------------------------------------|-----------------------------|---------------------------|
| = | -                          | Expandir to     Contraer to        |                             |                           |
|   | Gestión de servicio        | > Análisis presupuesto Público     | ✓ Actos administrativos     | Clasificación de vigencia |
|   | Gestión del inventario     | > Común                            | Actos administrativos       | > Atributos               |
|   | Gestión presupuestaria     | > Consultas                        | Tipo de acto                | Conformación de rubros    |
|   | Impuestos                  | > Informes                         | $^{\lor}$ Períodos          | presupuestares            |
|   | Informes CUIPO             | > Periódico                        | Vigencia                    |                           |
|   | Interfaz de equipo de      | ✓ Configurar                       | Distribución Porcentual PAC |                           |
|   | Medios Magnéticos          | Flujos de trabajo de revisión de   | ✓ Rubros                    |                           |
|   | Medios Magnéticos          | Parámetros generales               | $\checkmark$ Niveles        |                           |
|   | Distritales                | Maestro CPC                        | Nivel 1                     |                           |
|   | Nómina                     | Tercero CHIP                       | Nivel 2                     |                           |
|   | Planificación maestra      | Modulos                            | Nivel 3                     |                           |
| 1 | Presupuesto                | Fuentes de financiación            | Nivel 5                     |                           |
|   | Proveedores                | Escenarios                         | Nivel 6                     |                           |
|   | Proyectos y contratos      | Cuentas de Presupuesto y Tesoreria | Nivel 7                     |                           |
|   | Recursos humanos           | Conceptos Presupuesto              | Nivel 8                     |                           |
|   | Tiempo y asistencia        | Configuración de cuentas para      | Nivel 9                     |                           |
|   | Venta minorista y comercio | conciliación                       | Nivel 10                    |                           |
|   | Ventas y marketing         | Maestro Tipo de Norma              | NIVEL I I                   |                           |

# 1.9.1.1 Nivel 1

| Finance and Operations        | Presupuesto 〉 Configurar 📏 | Rubros 🖒 Niveles 🖒 N | ivel 1          |  |  |  |
|-------------------------------|----------------------------|----------------------|-----------------|--|--|--|
| ← 🖉 Editar + Nuevo            | 🗎 Eliminar Opciones 🔎      |                      |                 |  |  |  |
| Vista estándar V<br>Programas |                            |                      |                 |  |  |  |
| O Fuentes ↑                   | Descripción                | Modulo               | Nivel Acumulado |  |  |  |
| 0                             | Ingresos                   | 1                    | 1.              |  |  |  |
| 2.                            | Gastos                     | 2                    | 2.              |  |  |  |

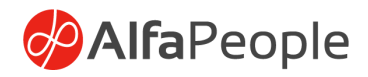

Fuentes: Código que indica la clasificación principal de los rubros

Descripción: Nombre que recibe o identifica el clasificador

**Módulo**: Módulo creado previamente y que se asocia a Ingresos o gastos según corresponda.

**Nivel Acumulado**: En caso de uso en rubros posteriores, indica cómo deben iniciar.

#### 1.9.1.2 Nivel 2

| Finance and Operations                              | Presupuesto > Configurar | > Rubros > Niveles > Nivel 2 |                 |   |  |  |  |  |  |
|-----------------------------------------------------|--------------------------|------------------------------|-----------------|---|--|--|--|--|--|
| ← 🖉 Editar + Nuevo 🛍 Eliminar Opciones 🔎            |                          |                              |                 |   |  |  |  |  |  |
| <sup>Vista estándar</sup> ∽<br><b>Sub programas</b> |                          |                              |                 |   |  |  |  |  |  |
| Niveles Previos                                     | Capitulos                | Descripción                  | Nivel Acumulado | î |  |  |  |  |  |
|                                                     | 0.                       | Disponibilidad Inicial       | 1.0.            |   |  |  |  |  |  |
| 1.                                                  | 1.                       | Ingresos Corrientes          | 1.1.            |   |  |  |  |  |  |
| 1.                                                  | 2.                       | Recursos de capital          | 1.2.            |   |  |  |  |  |  |
| 2.                                                  | 1.                       | Funcionamiento               | 2.1.            |   |  |  |  |  |  |
| 2.                                                  | 2.                       | Servicio a la deuda          | 2.2.            |   |  |  |  |  |  |
| 2.                                                  | 3.                       | Inversión                    | 2.3.            |   |  |  |  |  |  |

**Niveles Previos**: Se debe indicar el nivel que le antecede (Nivel Acumulado en Nivel 1).

Capitúlos: Clasificador adicional.

Descripción: Nombre que identifica esta clasificación.

Nivel Acumulado: Acumulado entre columna nivel previo y capitulo.

Nota: La estructura de los rubros se mantiene en cada nivel siguiente, el cuál se separa o identifica por los puntos indicados en su creación.

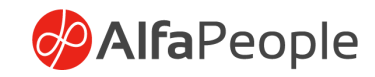

#### 1.9.1.3 Nivel 3

| 1                             | Finan          | ce and Operations           | Presupuesto 〉 Configurar 📏 | Rubros 📏 Niveles 📏 Nivel 3        |                 |   |
|-------------------------------|----------------|-----------------------------|----------------------------|-----------------------------------|-----------------|---|
|                               | $\leftarrow  $ | 🖉 Editar 🕂 Nuevo            | 🗓 Eliminar Opciones 🔎      |                                   |                 |   |
| Vista estándar ∨<br>Proyectos |                | estándar ∨<br><b>yectos</b> |                            |                                   |                 |   |
|                               | $\bigcirc$     | Niveles Previos             | SubCapitulos               | Descripción                       | Nivel Acumulado | 1 |
|                               | 0              | 1.0.                        | 02.                        | Disponibilidad Inicial            | 1.0.02.         |   |
|                               |                | 1.1.                        | 02.                        | Ingresos no tributarios           | 1.1.02.         |   |
|                               |                | 1.1.                        | 05.                        | Rendimientos financieros          | 1.1.05.         |   |
|                               | $\bigcirc$     | 1.2.                        | 13.                        | Reintegros                        | 1.2.13.         |   |
|                               |                | 1.2.                        | 99.                        | Otros recursos de capital         | 1.2.99.         |   |
|                               |                | 2.1.                        | 1.                         | Gastos de personal                | 2.1.1.          |   |
|                               |                | 2.1.                        | 2.                         | Adquisición de bienes y servicios | 2.1.2.          |   |
|                               |                | 2.1.                        | 3.                         | Transferencias corrientes         | 2.1.3.          |   |

#### 1.9.1.4 Nivel 4

| Fir                                          | nance and Opera                          | ations Presur | ouesto 〉 Configurar 🕽 | Rubros > Niveles > Nivel 4       |                 |  |  |  |
|----------------------------------------------|------------------------------------------|---------------|-----------------------|----------------------------------|-----------------|--|--|--|
| <                                            | ← 🖉 Editar + Nuevo 🗓 Eliminar Opciones 🔎 |               |                       |                                  |                 |  |  |  |
| Vista estándar ~<br>SubProyecto presupuestal |                                          |               |                       |                                  |                 |  |  |  |
|                                              | Niveles Previos                          |               | Cuentas               | Descripción                      | Nivel Acumulado |  |  |  |
| (                                            | 1.1.02.                                  |               | 03.                   | Multas, sanciones e intereses de | 1.1.02.03.      |  |  |  |
|                                              | 1.1.02.                                  |               | 05.                   | Venta de bienes y servicios      | 1.1.02.05.      |  |  |  |
|                                              | 1.1.02.                                  |               | 06.                   | Transferencias corrientes        | 1.1.02.06.      |  |  |  |
| (                                            | 0 1.1.05.                                |               | 02.                   | Ventas incidentales de estableci | 1.1.05.02.      |  |  |  |
|                                              | 1.2.13.                                  |               | 01.                   | Reintegros                       | 1.2.13.01.      |  |  |  |
|                                              | 1.2.99.                                  |               | 01.                   | Otros recursos de capital        | 1.2.99.01.      |  |  |  |

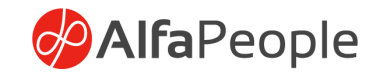

# 1.9.1.5 Nivel 5

|   | Financ                                   | ce and Operations   | Presup | ouesto 〉 Configurar | > Rubr | os 📏 Niveles 📏 Nivel 5         |                 |  |  |
|---|------------------------------------------|---------------------|--------|---------------------|--------|--------------------------------|-----------------|--|--|
| C | ← 🖉 Editar + Nuevo 🛍 Eliminar Opciones 🔎 |                     |        |                     |        |                                |                 |  |  |
|   | Vista e<br>Rec                           | estándar ∨<br>UISOS |        |                     |        |                                |                 |  |  |
|   | 0                                        | Niveles Previos     |        | SubCuentas          | De     | cripción                       | Nivel Acumulado |  |  |
|   | 0                                        | 1.1.02.03.          |        | 001.                | Mu     | iltas y sanciones              | 1.1.02.03.001.  |  |  |
|   |                                          | 1.1.02.05.          |        | 002.                | Ve     | ntas incidentales de estableci | 1.1.02.05.002.  |  |  |
|   |                                          | 1.1.02.06.          |        | 010.                | Se     | ntencias y conciliaciones      | 1.1.02.06.010.  |  |  |
|   |                                          | 1.2.99.01.          |        | 01.                 | Ot     | ros Ingresos De Capital        | 1.2.99.01.01.   |  |  |
|   |                                          | 1.2.99.01.          |        | 02.                 | De     | sahorro fondo renovación -c    | 1.2.99.01.02.   |  |  |
|   |                                          | 1.2.99.01.          |        | 03.                 | De     | sahorro Fondo De Renovacio     | 1.2.99.01.03.   |  |  |

#### 1.9.1.6 Nivel 6

| Finance and Operations             | Presupuesto 〉 Configurar | Rubros > Niveles > Nivel 6      |                     |
|------------------------------------|--------------------------|---------------------------------|---------------------|
| ← 🖉 Editar + Nuevo                 | Eliminar Opciones        | α                               |                     |
| Nivel 6<br><b>Vista estándar</b> ~ |                          |                                 |                     |
| Niveles Previos                    | ID                       | Descripción                     | Nivel Acumulado     |
| 0 1.1.02.03.001.                   | 09.                      | Multas de tránsito y transporte | 1.1.02.03.001.09.   |
| 1.1.02.05.002.                     | 08.                      | Servicios prestados a las empre | s 1.1.02.05.002.08. |
| 1.1.02.06.010.                     | 01.                      | Recuperacion Sentencias Laudo   | 1.1.02.06.010.01.   |
| 2.1.1.01.01.                       | 001.                     | Factores salariales comunes     | 2.1.1.01.01.001.    |
| 2.1.1.01.01.                       | 002.                     | Factores salariales especiales  | 2.1.1.01.01.002.    |
| 2.1.1.01.02.                       | 001.                     | Pensiones                       | 2.1.1.01.02.001.    |
| 2.1.1.01.02.                       | 002.                     | Salud                           | 2.1.1.01.02.002.    |

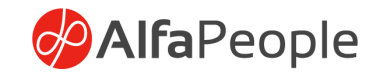

#### 1.9.1.7 Nivel 7

|   | Finan          | ce and Operations | Presupuesto 〉 Configura | r 🖒 Rubros 🖒 | Niveles > Nivel 7               |                      |
|---|----------------|-------------------|-------------------------|--------------|---------------------------------|----------------------|
| ( | $\leftarrow  $ | 🖉 Editar 🕂 Nuevo  | Eliminar Opciones       | Q            |                                 |                      |
|   | Nivel 1        | 7                 |                         |              |                                 |                      |
|   | Vist           | ta estándar ~     |                         |              |                                 |                      |
|   | Р Fil          | tro               |                         |              |                                 |                      |
|   | 0              | Niveles Previos   | ID                      |              | Descripción                     | Nivel Acumulado      |
|   | Ο              | 1.1.02.03.001.09. | 01.                     |              | Ingresos Por Multas             | 1.1.02.03.001.09.01. |
|   |                | 1.1.02.03.001.09. | 02.                     |              | Cuentas Por Cobrar Recuperaci   | 1.1.02.03.001.09.02. |
|   |                | 1.1.02.03.001.09. | 03.                     |              | Reconocimientos Y Ajustes Parti | 1.1.02.03.001.09.03. |
|   |                | 2.1.1.01.01.001.  | 01.                     |              | Sueldo básico                   | 2.1.1.01.01.001.01.  |
|   |                | 2.1.1.01.01.001.  | 05.                     |              | Auxilio de Transporte           | 2.1.1.01.01.001.05.  |
|   |                | 2.1.1.01.01.001.  | 06.                     |              | Prima de servicio               | 2.1.1.01.01.001.06.  |

#### 1.9.1.8 Nivel 8

|   | Finan        | ce and Operations    | Presupuesto 〉 Configurar 🕻 | Rubros > Niveles > Nivel 8     |                          |
|---|--------------|----------------------|----------------------------|--------------------------------|--------------------------|
| C | $\leftarrow$ | 🖉 Editar 🕂 Nuevo     | Eliminar Opciones          |                                |                          |
|   | Nivel        | 8                    |                            |                                |                          |
|   | Vist         | ta estándar ~        |                            |                                |                          |
|   | ₽ Fi         | itro                 |                            |                                |                          |
|   | 0            | Niveles Previos      | ID                         | Descripción                    | Nivel Acumulado          |
|   | Ο            | 2.1.1.01.01.001.08.  | 02.                        | Prima de vacaciones            | 2.1.1.01.01.001.08.02.   |
|   |              | 2.1.2.01.01.003.03.  | 02.                        | Maquinaria de Informatica y su | s 2.1.2.01.01.003.03.02. |
|   |              | 2.1.2.01.01.005.02.  | 03.                        | Paquetes de software ( Activo) | 2.1.2.01.01.005.02.03.   |
|   |              | 2.1.2.02.01.002.003. | 05.                        | Azúcar                         | 2.1.2.02.01.002.003.05.  |
|   |              | 2.1.2.02.01.002.003. | 08.                        | Productos de Café              | 2.1.2.02.01.002.003.08.  |
|   |              | 2.1.2.02.01.002.003. | 09.                        | Especias Y Plantas Aromaticas  | 2.1.2.02.01.002.003.09.  |

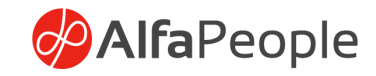

### 1.9.1.9 Nivel 9

| Fir                  | nand  | e and Operations        | Presu    | puesto 〉 Configu | rar 〉 Rubros | > Niveles > Nivel 9              |                           |   |
|----------------------|-------|-------------------------|----------|------------------|--------------|----------------------------------|---------------------------|---|
| 🧲 🖉 Editar 🕂 Nuevo 🗎 |       |                         | 🗓 Elimin | ar Opciones      | R            |                                  |                           |   |
| Ni                   | vel 9 | )                       |          |                  |              |                                  |                           |   |
| V                    | ist   | a estándar ~            |          |                  |              |                                  |                           |   |
| 2                    | Fil   | tro                     |          |                  |              |                                  |                           |   |
| (                    | С     | Niveles Previos         |          | ID               |              | Descripción                      | Nivel Acumulado           | î |
| (                    | С     | 2.1.2.01.01.005.02.03.  |          | 01.              |              | Paquetes de software ( Activo)   | 2.1.2.01.01.005.02.03.01. |   |
|                      |       | 2.1.2.02.01.002.003.08. |          | 1.               |              | Productos de Café                | 2.1.2.02.01.002.003.08.1. |   |
|                      |       | 2.1.2.02.01.002.007.01. |          | 9.               |              | Otros artículos elaborados con t | 2.1.2.02.01.002.007.01.9. |   |
|                      |       | 2.1.2.02.01.003.005.04. |          | 2.               |              | Gelatina, peptonas y sus derivad | 2.1.2.02.01.003.005.04.2. |   |
|                      |       | 2.1.2.02.01.003.04.01.  |          | 93.              |              | Alcoholes, fenoles, fenol-alcoho | 2.1.2.02.01.003.04.01.93. |   |

#### 1.9.1.10 Nivel 10

| F | inan                                     | ce and Operations        | Presupuesto 〉 Co | nfigurar 〉 Rubros | > Niveles > Nivel 10            |                              |   |  |
|---|------------------------------------------|--------------------------|------------------|-------------------|---------------------------------|------------------------------|---|--|
| • | ← 🖉 Editar + Nuevo 🛍 Eliminar Opciones 🔎 |                          |                  |                   |                                 |                              |   |  |
|   | Nivel 10                                 |                          |                  |                   |                                 |                              |   |  |
|   | Vist                                     | a estándar ~             |                  |                   |                                 |                              |   |  |
|   | ₽ Fi                                     | tro                      |                  |                   |                                 |                              |   |  |
|   | 0                                        | Niveles Previos          | ID               |                   | Descripción                     | Nivel Acumulado              | Ť |  |
|   | 0                                        | 2.1.2.02.01.003.04.06.6. | 4.               |                   | Desinfectantes                  | 2.1.2.02.01.003.04.06.6.4.   |   |  |
|   |                                          | 2.1.2.02.01.003.08.01.2. | 1.               |                   | Otros Muebles                   | 2.1.2.02.01.003.08.01.2.1.   |   |  |
|   |                                          | 2.1.2.02.02.008.07.01.02 | 00.              |                   | Servicios de mantenimiento y re | 2.1.2.02.02.008.07.01.02.00. |   |  |
|   |                                          | 2.1.2.02.02.008.08.05.9. | 4.               |                   | Servicios administrativos combi | 2.1.2.02.02.008.08.05.9.4.   |   |  |

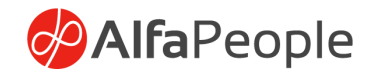

#### 1.9.1.11 Nivel 11

| Fina                                     | nce and Operations                       | Presupuesto 〉 Configurar | > Rubros > Niveles > Nivel 11 |                                    |  |  |  |
|------------------------------------------|------------------------------------------|--------------------------|-------------------------------|------------------------------------|--|--|--|
| ← 🖉 Editar + Nuevo 🛍 Eliminar Opciones 🔎 |                                          |                          |                               |                                    |  |  |  |
| Nive<br>Vis                              | el 11<br><b>sta estándar</b> ~<br>Filtro |                          |                               |                                    |  |  |  |
| С                                        | ) Niveles Previos                        | ID                       | Descripción                   | Nivel Acumulado                    |  |  |  |
| С                                        | ) 2.1.2.02.01.003.08.01.2.               | 1. 9.9.                  | Otros Muebles                 | 2.1.2.02.01.003.08.01.2.1.9.9.     |  |  |  |
|                                          | 2.1.2.02.02.008.08.05.9.4                | 4. 0.                    | Servicios administrativos     | combi 2.1.2.02.02.008.08.05.9.4.0. |  |  |  |

# 1.9.2 Clasificación de Vigencia

Esta última tabla no se trabaja dentro de los niveles, sino que se aplica de acuerdo con la norma para la clasificación del rubro presupuestal, si este mismo rubro corresponde a Vigencia actual, Reservas, Cuentas por pagar, Vigencias futuras – Vigencia Actual, Vigencias futuras – Reservas, Vigencias futuras – Cuentas por pagar.

| Finance and Operations                                    | Presupuesto 📏 Configurar 📏 Rubros 📏 Niveles 📏 Clasificación de vigencia |
|-----------------------------------------------------------|-------------------------------------------------------------------------|
| ← 🖉 Editar + Nuevo                                        | Eliminar Opciones $P$                                                   |
| Clasificación de vigencia<br>Vista estándar ~<br>P Filtro |                                                                         |
|                                                           | 1 Descripción                                                           |
| 0 1.0                                                     | VIGENCIA ACTUAL                                                         |
| 2.0                                                       | RESERVAS                                                                |
| 3.0                                                       | CUENTAS POR PAGAR                                                       |
| 4.0                                                       | VIGENCIAS FUTURAS - VIGENCI                                             |
| 5.0                                                       | VIGENCIAS FUTURAS - RESERVAS                                            |
| 6.0                                                       | VIGENCIAS FUTURAS - CUENTA                                              |

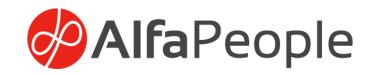

#### **1.9.3 Conformación de rubros presupuestales**

En esta opción se facilita la conformación de los rubros a partir de los niveles previamente creados, permitiendo además la selección de características independientes para cada uno, según la necesidad. De la misma manera, facilita la configuración de campos que serán usados cruciales en la presentación de informes CUIPO.

| Finance and Operations                                                                                       | Presupuesto 📏 Configurar 📏 Rubros                                                            | > Conformación de rubros presupue | estales                                                                      | ENT                           |  |  |  |  |
|----------------------------------------------------------------------------------------------------|----------------------------------------------------------------------------------------------|-----------------------------------|------------------------------------------------------------------------------|-------------------------------|--|--|--|--|
| $\leftarrow \equiv   \mathscr{D} Editar + Nuevo$                                                             | ⊢   ≕   ∥ Editar + Nuevo 🛍 Eliminar   Opciones 🖉                                             |                                   |                                                                              |                               |  |  |  |  |
| Personalizar<br>Abrir siempre para la edición<br>Personalizar esta página<br>Agregar al espacio de trabajo ∽ | Opciones de página<br>Diagnóstico de seguridad infor<br>Ordenación o filtro avanzados ir a v | mación de registro Obtener víncul | Compartir<br>o ∨ Crear una alerta personalizada ∨<br>Administrar mis alertas |                               |  |  |  |  |
| Conformación de rubros presup<br>1 : TOTAL FUENTE                                                            | uestales   Vista estándar∨<br>S                                                              |                                   |                                                                              |                               |  |  |  |  |
|                                                                                                    |                                                                                              |                                   |                                                                              |                               |  |  |  |  |
| Rubro presupuestal                                                                                           | Descripción<br>TOTAL FUENTES                                                                 | Aplica CPC                        | Plan de Compras                                                              |                               |  |  |  |  |
| General                                                                                                    |                                                                                              |                                   |                                                                              |                               |  |  |  |  |
| Fuente de financiación                                                                                       | Año Vigencia<br>2021                                                                         | Modulo<br>1                       | Ingreso/Gasto<br>Ingreso                                                     |                               |  |  |  |  |
| Creación de rubro ingresos                                                                                   |                                                                                              |                                   |                                                                              |                               |  |  |  |  |
| ACUMULADO<br>Niveles                                                                                         | Nivel 2                                                                                      | Nivel 5                           | Nivel 8                                                                      | OTROS<br>Código               |  |  |  |  |
| 1<br>Nivel Acumulado                                                                                         | Nivel 3                                                                                      | Nivel 6                           | Nivel 9                                                                      | Clasificación Vigencia Gastos |  |  |  |  |
|                                                                                                    | Nivel 4                                                                                      | Nivel 7                           | Nivel 10                                                                     |                               |  |  |  |  |
| Nivel 1                                                                                                    |                                                                                              |                                   | Nivel 11                                                                     |                               |  |  |  |  |

Para la conformación de los rubros existes tres opciones de cargue de la información, la primera opción es AddIn, donde el usuario podrá descargar la plantilla correspondiente a la página para la edición de la información desde Excel.

| Control Control Con |                |                |                                                                            |            |                |                                                           |                     | 00 🖬 |       |
|----------------------------------------------------------------------------------------------------|----------------|----------------|----------------------------------------------------------------------------|------------|----------------|-----------------------------------------------------------|---------------------|------|-------|
| Personalizar         Opciones de página           Abrir siempre para la edición         Diagnóstico de seguridad         Información de registro         Obtener vínculo           Personalizar esta página         Ordenación o filtro avanzados         Ir a ∨         Obtener vínculo           Agregar al espacio de trabajo ∨                                                                                                    |                | ener vínculo 🗸 | Compartir<br>✓ Crear una alerta personalizada ✓<br>Administrar mis alertas |            |                | EXPORTAR A EXCEL<br>Conformación de rubros presupuestales |                     |      |       |
| Conformación de rubros presupu                                                                                                    | estales        |                |                                                                            |            |                |                                                           |                     |      |       |
| Vista estándar ~                                                                                                    |                |                |                                                                            |            |                |                                                           |                     |      |       |
| P Filtro                                                                                                    | Deserie sián   | 4 - 1 - 1      | Anline CDC                                                                 | Dian da Ca | la anna (Casta | Madula                                                    | Fuenda de financias |      |       |
| 1.                                                                                                    | Total Ingresos | 2024           | Aprica CPC                                                                 | Plan de Co | Ingreso/Gasto  | 1                                                         | 0.0                 |      | · · · |

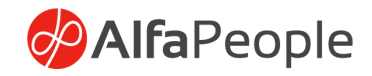

Por Administración de la Organización, indicando la entidad que se pretende afectar, en la ruta *Administración del sistema – Administración de Datos – Importar,* esta opción facilita el diligenciamiento de una plantilla con la información de la página.

|   | ← I≡Vista estándar   Opciones                                 |             |              |                                  |                                           |                       |                         |                                          |                                     |                                        |                    |                 |
|---|---------------------------------------------------------------|-------------|--------------|----------------------------------|-------------------------------------------|-----------------------|-------------------------|------------------------------------------|-------------------------------------|----------------------------------------|--------------------|-----------------|
|   | Administra                                                    | ición de da | atos         |                                  |                                           |                       |                         |                                          |                                     |                                        |                    |                 |
| ^ | Importar/exporta                                              | r           |              |                                  |                                           |                       |                         |                                          |                                     |                                        |                    |                 |
|   | ⊥<br>Importar                                                 | Exportar    | Plantillas   | Configurar<br>origen de<br>datos | Configurar<br>exportación<br>de entidad a | Entidades de<br>datos | Parámetros<br>del marco | Configurar<br>roles para<br>proyectos de | Copiar en la<br>entidad<br>jurídica | Automatización<br>de tarea de<br>datos | Doble<br>escritura | Entidad virtual |
| ^ | Limpieza del<br>historial de<br>trabajos<br>Proyectos de dato | 5           |              |                                  |                                           |                       |                         |                                          |                                     |                                        |                    |                 |
|   | Todos los proye                                               | ctos        | P Filtro     |                                  | C Ejecutar proyect                        | o 🗈 Cargar proye      | ecto 🗎 Borrar 🛓         | Descargar                                |                                     |                                        |                    |                 |
|   | Importar proyec                                               | tos         | O Nombre de  | proyecto de dat 1                | Tipo de proyecto                          | Categoría             | de proye                |                                          |                                     |                                        |                    | :               |
|   | Exportar proyect                                              | tos         | O Apropiació | n Export                         | Exportar                                  | Proyecto              |                         |                                          |                                     |                                        |                    |                 |
|   | exportar proyectos                                            |             | AP2024       |                                  | Importar                                  | Provecto              |                         |                                          |                                     |                                        |                    |                 |

Y finalmente creación uno a uno, donde se podrá llevar a cabo el proceso de forma más manual. Para esto, es necesario diligenciar el campo rubro presupuestal, ya que este se llena de manera automática al diligenciar los campos de niveles de la sección siguiente, dentro de la misma página. Por tanto, se recomienda iniciar por el campo Descripción.

| :::         | Finance and Operations Presup                                                                                    | ouesto 📏 Configurar 📏 Rubros 📏 Co                                                                  | nformación de rubros presupuestales              |                                                                                  |                    |                                 | I                                                | ENT 🔎 🕻 | 2 🙂 🔇 | ⊚ ?           | ٢ |
|-------------|----------------------------------------------------------------------------------------------------|----------------------------------------------------------------------------------------------------|--------------------------------------------------|----------------------------------------------------------------------------------|--------------------|---------------------------------|--------------------------------------------------|---------|-------|---------------|---|
| =           | ← = Guardar + Nuevo                                                                                              | Eliminar Opciones 🔎                                                                                |                                                  |                                                                                  |                    |                                 |                                                  | 8       | 00    | D d           | ۷ |
| ©<br>☆<br>⊡ | Personalizar<br>Abrir siempre para la edición D<br>Personalizar esta página D<br>Agregar al espacio de trabajo V | Opciones de página<br>liagnóstico de seguridad Información<br>Irdenación o filtro avanzados Ir a V | Editar<br>de registro Modo Lectura C<br>Revertir | Compartir<br>Istener vínculo V Crear una alerta perso<br>Administrar mis alerta: | nalizada 🗸         |                                 |                                                  |         |       |               |   |
| 800 A       | Conformación de rubros presupuestal                                                                              | les ∣ Vista estándar ∽                                                                             |                                                  |                                                                                  |                    |                                 |                                                  |         |       |               |   |
|             |                                                                                                    |                                                                                                    |                                                  |                                                                                  |                    |                                 |                                                  |         |       |               |   |
|             | Rubro presupuestal                                                                                               | Descripción                                                                                        | Aplica CPC No                                    | Plan de Compras<br>No                                                            |                    |                                 |                                                  |         |       |               |   |
|             | General                                                                                                    |                                                                                                    |                                                  |                                                                                  |                    |                                 |                                                  |         |       | $\overline{}$ |   |
|             | Fuente de financiación                                                                                           | Año Vigencia                                                                                       | Modulo                                           | Ingreso/Gasto                                                                    |                    |                                 |                                                  |         |       |               |   |
|             | Creación de rubro ingresos                                                                                       |                                                                                                    |                                                  |                                                                                  |                    |                                 |                                                  |         |       |               |   |
|             | ACUMULADO<br>Niveles<br>1 ~<br>Nivel Acumulado                                                                   | NIVELES Nivel 1 Nivel 2                                                                            | Nivel 3<br>Nivel 4                               | Nivel 5<br>Nivel 6                                                               | Nivel 7<br>Nivel 8 | Nivel 9<br>Nivel 10<br>Nivel 11 | OTROS<br>Código<br>Clasificación Vigencia Gastos |         |       |               |   |

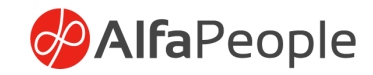

# Check Aplica CPC

Dado que el CPC no aplica para todos los rubros, sino únicamente para adquisición de bienes y servicios, se crea este check que al estar activo va a requerir asociar en la transacción el código CPC en los diferentes diarios de captura de información, sino está marcado no se va a requerir. De igual manera es la conformación de rubro de Ingresos.

#### Check Plan de Compras

La activación de este check consigue que el rubro exija o permita la asociación a un plan de compras o de este en documentos pertinentes, a lo largo de la cadena presupuestal.

|     | Finance and Operations Presupuesto > Configurar > Rubros > Conformación de rubros presupuestales                                                                                                    |
|-----|----------------------------------------------------------------------------------------------------|
| ≡   | ← = Guardar + Nuevo B Eliminar Opciones >                                                                                                    |
| ଜ   | Personalizar Opciones de página Editar Compartir                                                                                                    |
| *   | Abrir siempre para la edición Diagnóstico de seguridad Información de registro Modo Lactura Obtener vínculo V Crear una alerta personalizada V<br>Deronalizar esta axina Antonistra mis alerta se esta alerta se esta alerta se esta esta de la devinistrar mis alertas esta esta esta esta esta esta esta e |
| €   | Agregar al espacio de trabajo 🗸                                                                                                    |
|     |                                                                                                    |
| 8:= | Conformación de rubros presupuestales   Vista estándar ~                                                                                                    |
|     | :                                                                                                    |
|     |                                                                                                    |
|     | Rubro presumustal Descripción Anlice CPC Blande Compras                                                                                                    |
|     |                                                                                                    |
|     | General                                                                                                    |
|     | Unter all                                                                                                    |
|     | Puente de tinanciación     Ano vigencia     Modulo     Ingreso/Gasto       0     0     Ingreso V                                                                                                    |
|     |                                                                                                    |

## General
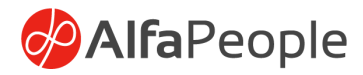

| Finance and Op  | rations Pres       | supuesto 📏 Configurar 📏 Rubros 📏      | Conformación de rubros presupu | iestales                 |                               |  |
|-----------------|--------------------|---------------------------------------|--------------------------------|--------------------------|-------------------------------|--|
| ←   =   🗟 Gu    | rdar +Nuevo        | Eliminar Opciones 🔎                   |                                |                          |                               |  |
| Perso           | alizar             | Opciones de página                    | Editar                         | Con                      | mpartir                       |  |
| Abrir siempre p | ra la edición      | Diagnóstico de seguridad Informac     | tión de registro Modo Lectur   | a Obtener vínculo ∨ Crea | ar una alerta personalizada 🗸 |  |
| Agregar al espa | tio de trabajo 🗸   | ordenación o nicro avanzados - Ir a - | Neverui                        | Aur                      | ninistrar mis alertas         |  |
|                 |                    |                                       |                                |                          |                               |  |
| Conformación d  | e rubros presupues | tales ∣ Vista estándar ∨              |                                |                          |                               |  |
| :               |                    |                                       |                                |                          |                               |  |
|                 |                    |                                       |                                |                          |                               |  |
|                 |                    |                                       |                                |                          |                               |  |
| Rubro presupue  | ital               | Descripción                           | Aplica CPC                     | Plan de Compra:          | 35                            |  |
|                 |                    |                                       |                                | 0                        |                               |  |
| General         |                    |                                       |                                |                          |                               |  |
| Fuente de finan | iación             | Año Vigencia                          | Modulo                         | Ingreso/Gasto            |                               |  |
|                 | ~                  |                                       |                                | Ingreso                  |                               |  |

Fuentes de financiación: Determina la fuente de financiación que aplica para este rubro a partir de la configuración previa de fuentes.

Año Vigencia: Facilita la selección de la vigencia que empleará este rubro.

Modulo: Campo de llenado automático basado en la configuración de los niveles.

Ingreso/Gasto: Permite indicar la clasificación de rubro que se está creando.

#### Creación de rubro

| nance and Operations Press                                                                                                    | ipuesto 📏 Configurar 📏 Rubros 📏 C                                                                                   | onformación de rubros presupuestales                  |                                                                              |                    |                                 | ent 🖇                                            | P 🔮 🕲 🎯   |
|----------------------------------------------------------------------------------------------------|----------------------------------------------------------------------------------------------------|-------------------------------------------------------|------------------------------------------------------------------------------|--------------------|---------------------------------|--------------------------------------------------|-----------|
| -   ≕   d Guardar +Nuevo<br>Personalizar<br>Abrir siempre para la edición<br>Personalizar esta página<br>Agregar al espacio de trabajo ∨ | Eliminar Opciones P     Opciones de página Diagnóstico de seguridad Informació Ordenación o filtro avanzados Ir a < | Editar<br>In de registro Modo Lectura Obt<br>Revertir | Compartir<br>ener vínculo ∨ Crear una alerta perso<br>Administrar mis alerta | nalizada V<br>s    |                                 |                                                  | ⊗ 0 0 ° ° |
| Conformación de rubros presupuest<br>I.1.02.03.002. : Dere                                                                               | ales ∣ Vista estándar∨<br>chos económicos por                                                                       | uso de recursos nat                                   | urales                                                                       |                    |                                 |                                                  | ,         |
| Rubro presupuestal<br>1.1.02.03.002.                                                                                                    | Descripción<br>Derechos económicos por uso i                                                                        | Aplica CPC                                            | Plan de Compras<br>No                                                        |                    |                                 |                                                  | ^         |
| General                                                                                                    |                                                                                                    |                                                       |                                                                              |                    |                                 |                                                  | ^         |
| Fuente de financiación                                                                                                    | Año Vigencia<br>2026                                                                                                | Modulo<br>1                                           | Ingreso/Gasto                                                                |                    |                                 |                                                  |           |
| Creación de rubro ingresos                                                                                                    |                                                                                                    |                                                       |                                                                              |                    |                                 |                                                  | ^         |
| ACUMULADO<br>Niveles<br>5<br>Nivel Acumulado<br>1.1.02.03.002.                                                                           | NIVELES<br>Nivel 1<br>1.<br>Nivel 2<br>1.                                                                           | Nivel 3<br>02.<br>Nivel 4<br>03.                      | Nivel 5<br>002.<br>Nivel 6                                                   | Nivel 7<br>Nivel 8 | Nivel 9<br>Nivel 10<br>Nivel 11 | OTROS<br>Código<br>Clasificación Vigencia Gastos |           |
| Clasificación de Rubro                                                                                                    |                                                                                                    |                                                       |                                                                              |                    |                                 |                                                  | ^         |
| Tipo de Rubro<br>No<br>Auxiliar                                                                                                    | Sin Situación de fondos<br>No<br>Rubro principal                                                                    | Atributo 1                                            | Atributo 3<br>Atributo 4                                                     | Atributo 5         | Atributo 7                      | Sección presupuestal adicional                   | ß         |

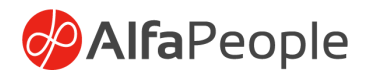

**Niveles:** Indica el nivel al cuál corresponde el rubro que se quiere crear, a partir de los niveles disponibles.

Nivel acumulado: Lista las opciones que se pueden seleccionar según configuración.

Clasificación vigencia gastos:

Nota: Los campos correspondientes a los niveles se llenan automáticamente a partir de la información seleccionada en los campos previos.

Clasificación de Rubro

Check tipo de rubro: La activación de este check indica si el rubro es de tipo auxiliar o por el contrario acumula las transacciones de los niveles posteriores.

#### Categoría Única de Información presupuestal CUIPO

En los siguientes campos se incluye la clasificación del rubro de la Categoría única de información presupuestal CUIPO, de acuerdo con lo establecido en el Plan de contabilidad presupuestal.

El objetivo de estos clasificadores es generar los informes Programación de ingresos, Ejecución de ingresos, Programación de gastos, Ejecución de gastos. En los cuales se debe capturar los siguientes datos.

Nota: Remitirse al anexo para complementar los reportes CUIPO

#### • Programación de Ingresos

Es la apropiación inicial, donde se debe indicar lo siguiente:

Presupuesto inicial Presupuesto Definitivo

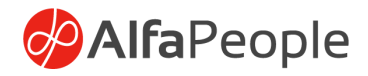

#### • Ejecución de Ingresos

#### CPC

Aplica destinaciones especifica

Tipo de norma que define la estimación Numero de la norma

Fecha de la norma

Valor de destinación especifica

Fuentes de financiación – este se maneja como Dimensión financiera Terceros (Código CHIP)

Política publica

Recaudo de vigencia actual sin situación de fondos – Campo clasificación de Vigencia en Niveles Recaudo de vigencia actual con situación de fondos – Campo clasificación de Vigencia en Niveles Recaudo de vigencia anterior sin situación de fondos – Campo clasificación de Vigencia en Niveles

Recaudo de vigencia anterior con situación de fondos – Campo clasificación de Vigencia en Niveles

Total Recaudado

#### • Programación de gastos

Sección presupuestal

Vigencia del gasto - Campo clasificación de Vigencia en Niveles Sector Programático MGA BPIN

Apropiación inicial Apropiación definitiva

#### • Ejecución de gastos

Sección presupuestal

Vigencia del gasto - Campo clasificación de Vigencia en Niveles Sector Programático MGA BPIN

CPC

Fuentes de financiación Situación de fondos Política pública Terceros (Código Chip) Compromisos Obligaciones Pagos

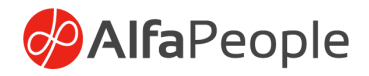

En los diferentes campos Atributos de tipo texto se pueden guardar todos estos datos. Y adicional existen unos que se deben manejar como dimensión financiera.

Ruta: Presupuesto > Configurar > Atributos > Atributo 1 – Atributo 2 – Atributo 3 – Atributo 4 – Atributo 5 – Atributo 6 – Atributo 7

#### Atributo 1

| Finan | ice and Operations                 | 🔎 Buscar una página |
|-------|------------------------------------|---------------------|
| 🖉 Edi | itar 🕂 Nuevo 📋 Eliminar Opciones 🔎 |                     |
| Y     | Atributo 1                         |                     |
|       | Vista estándar ~                   |                     |
|       | P Filtro                           |                     |
|       | O ID ↑ Descripción                 |                     |
|       | O 1P2 Atributo 1 prueba 2          |                     |
|       | A1P1 Atributo 1 prueba 1           |                     |

### Atributo 2

| Finan | ice and Operations                          |  |
|-------|---------------------------------------------|--|
| 🖉 Edi | itar 🕂 Nuevo 💼 Eliminar 🛛 <b>Opciones</b> 🔎 |  |
| Y     | Atributo 2                                  |  |
|       | Vista estándar ~                            |  |
|       | P Filtro                                    |  |
|       | ◯ ID ↑ Descripción                          |  |
|       | O A2P1 Atributo 2 prueba 1                  |  |
|       | P2 Atributo 2 prueba 2                      |  |

### Atributo 3

| Finan | ce and Operations                         | 🔎 Buscar una página |
|-------|-------------------------------------------|---------------------|
| 🖉 Edi | itar 🕂 Nuevo 📋 Eliminar <b>Opciones</b> 🔎 |                     |
| 7     | Atributo 3                                |                     |
|       | Vista estándar ~                          |                     |
|       | P Filtro                                  |                     |
|       | O ID 1 Descripción                        |                     |
|       | A3P1 Atributo 3 prueba 1                  |                     |
|       | A3P2 Atributo 3 prueba 2                  |                     |

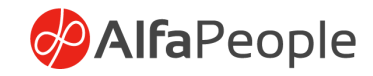

### Atributo 4

| Financ  | e and Operations                   |                     | 🔎 Buscar una página |  |  |  |
|---------|------------------------------------|---------------------|---------------------|--|--|--|
| 🖉 Edita | ar 🕂 Nuevo 📋 Elim                  | inar Opciones 🔎     |                     |  |  |  |
| 7       | Atributo 4<br><b>Vista estánda</b> | r∨                  |                     |  |  |  |
|         | ,Р Filtro                          |                     |                     |  |  |  |
|         |                                    | Descripción         |                     |  |  |  |
|         | O A4P1                             | Atributo 4 prueba 1 |                     |  |  |  |
|         | A4P2                               | Atributo 4 prueba 2 |                     |  |  |  |

# Atributo 5

| Finar | nce and Operations                                  | 🔎 Buscar una página |
|-------|-----------------------------------------------------|---------------------|
| 🖉 Ed  | litar + Nuevo 🗊 Eliminar Opciones 🔎                 |                     |
| Ŷ     | Atributo 5<br><b>Vista estándar</b> ~<br>P Filtro   |                     |
|       | ID     Descripción     A5P1     Atributo 5 prueba 1 |                     |
|       | A5P2 Atributo 5 prueba 2                            |                     |

# Atributo 6

| Finan                    | ce and Operations  |                         | 🔎 Buscar una página |
|--------------------------|--------------------|-------------------------|---------------------|
| 🖉 Edi                    | tar 🕂 Nuevo 📋      | Eliminar Opciones $ ho$ |                     |
| Y                        | Atributo 6         |                         |                     |
|                          | Vista están        | dar ~                   |                     |
|                          | , P Filtro         |                         |                     |
|                          | O ID î Descripción |                         |                     |
| A6P1 Atributo 6 prueba 1 |                    | Atributo 6 prueba 1     |                     |
|                          | A6P2               | Atributo 6 prueba 2     |                     |

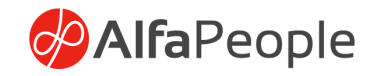

#### Atributo 7

| Finan | ice and Operations                    |  |
|-------|---------------------------------------|--|
| 🖉 Ed  | itar 🕂 Nuevo 📋 Eliminar Opciones 🔎    |  |
| 7     | Atributo 7<br><b>Vista estándar</b> ~ |  |
|       | P Filtro                              |  |
|       | O ID 1 Descripción                    |  |
|       | O A7P1 Atributo 7 prueba 1            |  |
|       | P2 Atributo 7 prueba 2                |  |

# 1.10 Configuraciones de Diarios contables para presupuesto

Para el correcto funcionamiento del presupuesto público se debe validar que la configuración de los diarios contables se haga de acuerdo con sus características de afectación presupuestal según la lógica con que se crearon.

Ruta: Contabilidad general > Configuración de Diario > Nombres de diarios

| Filtro                                                                                                    |       | Vista estándar V                                                                                                    |                                                                                                    |                                                                                                    |                                                                                                    |   |
|----------------------------------------------------------------------------------------------------|-------|----------------------------------------------------------------------------------------------------|----------------------------------------------------------------------------------------------------|----------------------------------------------------------------------------------------------------|----------------------------------------------------------------------------------------------------|---|
| Importential         Descripción           ACTINGR         ACTIVACIÓN DE INGRES           ACTINGR         ACTIVACIÓN DE INGRES                                                                                                    | 1<br> | Nombre Descripción<br><u>ACTINGRECO</u> <u>ACTIVACIÓN DE ING</u>                                                                                         | RESOS C                                                                                                    |                                                                                                    |                                                                                                    | 6 |
| BLADD         ADQUISICONID EACTIVOL.           BLADD         ADQUISICONID EACTIVOL.           SE, DN         DERRECIACIÓN DE ACTIVOL.           ME_DINILL         DERRECIACIÓN DE ACTIVOL.           ME_DINILL         DERRECIACIÓN DE ACTIVOL.           ME_DINILL         DERRECIACIÓN DE ACTIVOL.           ME_DINILL         DERRECIACIÓN DE ACTIVOL.           MELES         DERRECIACIÓN DE ACTIVOL.           SEROLAC.         CONTRO ADVITED DE AGRO.           SELER         COMPROBANTE DE AGRO.           SELER         COMPROBANTE DE ENEL.           SELECARRE         COMPROBANTE DE CIERRE |       | Tipo de diurio<br>Diariamente<br>Artino<br>En No<br>Aprobar<br>FULDO EL REALO DE APROBACIÓN<br>Rijo de trabajo de aprobación<br>En No<br>Rijo de trabajo | Nuevo n.º asiento<br>Según el taldo:<br>Asignación numérica en el registro<br>Documento<br>PROPUESTA DE LA CUENTA DE CONTRAPARTIDA<br>Cuenta da contrapartida fíja<br>Do nto<br>Tipo de cuenta<br>Constabilidad<br>Cuenta de contrapartida | Registro de cuotas<br>Matenere las cuotas en el dia<br>Linite de líneas<br>0<br>DVISA<br>Tipo filo<br>Divísa<br>IMPUESTOS<br>Impruestos incluídos<br>© No | PESUPUESTO           Actinación de ingresos en la cont           S 51           S 52           No           Pan de Compras           IN           Catran Preupuesto Automática           IN           Preupuesto sin plan de Compras           IN           Preupuesto sin plan de Compras           IN           Preupuesto sin plan de Compras           IN           Preupuesto sin plan de Compras           IN           Preupuesto sin plan de Compras           IN | 2 |
| LS_INV         COMPROBAINE DE INVE           SG_NC         Presupueto sin plan de C           SG_NC         ONMROBAINE DE NOM           SG_SINI         COMPROBAINE DE SALD           SG_SINI         COMPROBAINE DE SALD           SG_SINI         COMPROBAINE DE SALD           DLSA         INGRESO SIN AFECTACIO           CRAIT         codera automatica           CMUTP:         celore automatica                                                                                                    |       | BLOQUEOS<br>Privado para grupo de usuarios<br>MÚMERO DE ASIENTO<br>Serie de asientos<br>CGNC                                                             | EGGSTRO EGga de registro Actual Nivel de detalle Detailes                                                                                                    | Ocultar campos de impuestos en<br>No<br>BANCO<br>Resumir importes en cuenta ban<br>No<br>Criterios de resumen<br>No resumir                               | Plan de Compras sin validación<br>No<br>Unica Obligación por Diario<br>No                                                                                                    |   |

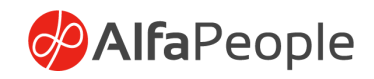

#### Aplicaciones

#### Cadena presupuestal automática

Solo aplica para los diarios de contabilidad general (tipo de diario: diariamente): habilita los campos de conceptos de presupuesto, rubro presupuestal y vigencia, con estos datos al registrar el diario crea obligación, RP y CDP de forma automática siempre y cuando el presupuesto disponible de la apropiación inicial sea suficiente para los gastos que se registran, un ejemplo son las facturas de servicios públicos. No se habilita para los demás tipos de diario.

#### Campos

#### Activación de ingresos

A los diarios de contabilidad (tipo de diario: diariamente y tipo cobros), al activar este check para algunos de estos tipos de diario, se debe agrega la funcionalidad de activación de ingresos, el cual habilita los campos de concepto y rubro en las líneas de diario, además ejecuta la lógica que afecta presupuesto de la ejecución de ingresos al validar, contabilizar(registrar) y reversar los diarios. No se habilita para los demás tipos de diario.

En convenios, con este check activado, valida la partida. Para que valide la contrapartida en el escenario que se necesite validar la fuente, se debe activar es el siguiente check de Activación de ingresos en la contrapartida.

#### Plan de compras

Aplica para los diarios de contabilidad y de factura de proveedor (tipo de diario: diariamente y registro de factura), al marcar este check habilita la funcionalidad para plan de compras de los diarios, el check habilita los campos de rubro, CDP, RP, contrato, vigencia y línea plan de compras (código de articulo); En las líneas de diario, ejecuta la lógica

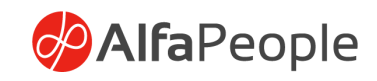

que afecta presupuesto, proyectos y contratos y plan de compras al validar, contabilizar y reversar los diarios. Este diario crea una obligación en presupuesto, una línea en la consulta de pago asociados al contrato con el saldo disponible hasta que se pague la obligación y afecta el monto ejecutado en el plan de compras, y al reversar el diario anula la obligación asociada, así como resta a la afectación en la consulta de pagos y resta en la ejecución del plan de compras.

# Única obligación por diario

Esta funcionalidad lo que hace es agrupar todos los asientos en una única obligación siempre y cuando el tercero del RP sea el mismo. Si el RP tiene la validación de múltiples terceros, el sistema valida que en los RP del diario al menos haya uno en común. Si en el diario hay diferentes facturas, el sistema para la obligación sólo va a tener en cuenta la primera. Para esta funcionalidad aplica pagos parciales y reversión de estos.

#### Presupuesto sin plan de compras

Aplica para los diarios de contabilidad y de factura de proveedor (tipo de diario: diariamente y registro de factura), al marcar este check habilita la funcionalidad para presupuesto únicamente (sin plan de compras) de los diarios, el check habilita los campos de rubro, CDP, RP, contrato y vigencia en las líneas de diario, además ejecuta la lógica que afecta presupuesto al validar, contabilizar y reversar los diarios, este diario crea una obligación en presupuesto, y al reversar anula la obligación asociada.

#### Plan de compras sin validación

Aplica para los diarios de contabilidad y de factura de proveedor (tipo de diario: diariamente y registro de factura), al marcar este check habilita la funcionalidad para que permita crear diarios con líneas sin datos de contratos, y así mismo valide solo las líneas que tienen contratos para la afectación presupuestal de contratos y de plan de compras, esta lógica se aplicar a su vez para la reversión de los diarios.

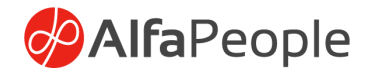

Con este check marcado facilita, las líneas del diario con contrapartida, dejando así el diario con plan de compra abierto, visualizado de la siguiente manera.

| n  | ance and Operations           |                                              |                                                 |                                                                                                 |                  | P Buscar una priga    | N.               |           |                      |                  |               |           |                                    | ENT O | 9           | ୍ଷ   |
|----|-------------------------------|----------------------------------------------|-------------------------------------------------|-------------------------------------------------------------------------------------------------|------------------|-----------------------|------------------|-----------|----------------------|------------------|---------------|-----------|------------------------------------|-------|-------------|------|
| 2, | utre República Una            | Netra                                        | Diario del períos                               | io v Fundonet v Consultat v Imprimir v Neverir di                                               | ricarteio - (    | Optioner D            |                  |           |                      |                  |               |           |                                    | 0 6   | 00          | rt : |
| -  | Usa Genera<br>+ Nario III Inn | Missaix<br>cturas de<br>fatua D<br>ne Talari | proveedo<br>esciento por pro<br>nanacciones - 1 | <b>r</b><br>ntoppo Activityis Renesi Histora<br>Inenianis francesi v Inperios Fundonis v Alerta | Ver transaccient | is mancadas           |                  |           |                      |                  |               |           |                                    |       |             |      |
|    | O FARM                        | Armete                                       | Spi de coma                                     | Saet:                                                                                           | Occurates        | Parti de combilizacio | Cidigo Contratio | Documento | Perfi de compléasois | D lines did plan | 10            | Mathe     | <ul> <li>Rolespecipiets</li> </ul> | CDP   |             | 11   |
|    | O 11/10/0021                  | 05-000211                                    | Controlidad                                     | \$13025-ENTERROCRID-01-11++190225-001700-89089057+                                              |                  |                       | gradel           |           |                      | 10539 76.4-0014  | RF0011.007675 | 2021 3021 | 2120101060208011                   | CDP   | 2021-00000  | 7354 |
|    | 11/10/2021                    | 05-000221                                    | Contabilidad                                    | \$11025-ENTERATORIO-01-111 90228-001700-1015463008                                              |                  |                       | Cruso4           |           |                      | 10551 PAA-0005   | RP2011-007676 | 2021 2021 | 2.120101001.0208.011               | COP   | 2021-00000  | 7154 |
|    | 11/10/2021                    | 05-000211                                    | Contabilidad                                    | 511025-EN/ERR/TORID-01-111 9(225-001000-10011143-5                                              |                  |                       | 010004           |           |                      | 10536 PAA-0003   | RP2021-001676 | 2021 2021 | 2.12.01.01.001.02.08.011           | CÓP   | -2021-00000 | 1154 |
|    | 11/10/2021                    | 05-000221                                    | Provedor                                        | 1009951 + K                                                                                     | 12N              | PROVEEDOR             |                  | 12w       | ROVEDOR              | a                |               | 0 e       |                                    |       |             |      |

En las transacciones se pueden abrir las líneas que se requieran a las cuales se les asigna el número del contrato, contra la línea del proveedor (Esta línea no tiene necesidad del número de contrato, ni de los demás campos de presupuesto), de esta manera la obligación se registra con las dimensiones y tercero del contrato y omite las de las líneas, y nos permite seleccionar los siguientes campos, el Id de plan de compras, plan de compras, RP, año vigencia, Rubro presupuestal, CDP.

Las líneas que tienen contrato hacen la afectación presupuestal y de plan de compras, solo se toman las líneas que tienen contratos, y valida los campos correspondientes para estas líneas, al registrar por cada línea se afectan las obligaciones y el plan de compras, las que no tiene estos datos no se tienen en cuenta para presupuesto y plan de compras, solo se permite un mismo número de asiento por contrato y proveedor. Y a su vez un mismo proveedor para cada número de asiento y contrato asociado dentro de la transacción.

En las líneas de diario no se valida el campo contrato ni los demás de presupuesto o plan de compras; solo hasta que se agrega el contrato se hacen obligatorios los demás campos y para las validaciones y registro con afectación de presupuesto y plan de compras solo se tienen en cuenta la línea o las líneas que tienen un contrato, las líneas que no tienen estos datos se registran de forma estándar, sin afectar

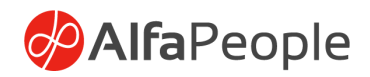

presupuesto o plan de compras, únicamente contabilidad, impuestos y cuentas por pagar.

Si se requiere generar la obligación con el valor de IVA mediante este diario de plan de compras sin validación, se debe afectar en una linea con tipo de cuenta contabilidad, la cuenta contable del impuesto asignando el código de impuesto, de lo contrario la obligación creada mediante este diario no incluirá el valor del impuesto sino únicamente la base.

#### No aplica

Si no se marca nada, hace la funcionalidad estándar de un diario ya sea contable, de factura de proveedor, de pagos de proveedor o de pagos del cliente, un ejemplo son diarios contables para hacer traslados de fondos de un banco a otro, en los cuales no se afecta presupuesto.

# 2. Procesos

#### 2.1 Anteproyectos

Los anteproyectos serán las diferentes versiones de presupuesto creados por cada una de las áreas para la nueva vigencia. Este formulario permitirá llevar una relación y evidencia de las diferentes versiones realizadas antes de aprobar el presupuesto oficial.

Cabecera

Año Vigencia: Se debe escoger una vigencia

**Descripción:** Breve descripción del anteproyecto

Ruta: Presupuesto > Común > Anteproyectos

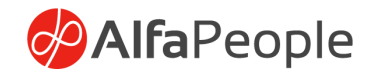

|    | Finance and Operations Presupuesto > Común > Anteproyecto                                                                                                    | ENT 🔎 🖉 🕲 🕲 ? 🕒 |
|----|----------------------------------------------------------------------------------------------------|-----------------|
| =  | ← B_Guardar + Nuevo B_Eliminar Gestionar Opdones ♀                                                                                                    | ⊗ 0 0 ⊂ 7       |
|    | Aprepiaden Modificaciones Ceneuhas Funciones<br>Validar Modificaciones prespuesto Totales Subcoantas Copiar a Apropiación                                                                                                    |                 |
| 80 | Anaptroyecto   Vera estandar >>                                                                                                    |                 |
|    | Anteproyecto : Nuevo Registro                                                                                                    |                 |
|    | Lines                                                                                                    |                 |
|    | General                                                                                                    |                 |
|    | Apropaction Inicial         Descripción         Importe ingresos         Validar         Registrar         LÍNEA DE NEGOCIOS           APROD021-000215         0.00         Importe ingresos         Validar         Registrar         LÍNEA DE NEGOCIOS |                 |
|    | Año Vigencia Escenario Importe gastos                                                                                                    |                 |
|    | Ingress                                                                                                    |                 |
|    | + Agregar línes 🖲 Quitar - Rubros Ingresos                                                                                                    |                 |
|    | O Rubro presupuestal <sup>1</sup> Descripción Apropiladá Lineas/Delfegacio CentroContable Fuente CentroDeCosto Contrato Convenio                                                                                                    | ŧ               |
|    | (B)                                                                                                    |                 |
|    | No se encontró ningún elemento que mostrar aquí.                                                                                                    |                 |

#### Líneas

El formulario está dividido en dos segmentos, uno de ingresos y el otro de gastos y se deben parametrizar así:

#### Ingresos

|        | Finance and C | Operations         | Presupuesto > Comú   | > Anteproye | cto                    |       |                       |                        |                   |   |           |          |                     | ENT 🔎 🕻 | 9 🙂 🚳 | ? 🕒 |
|--------|---------------|--------------------|----------------------|-------------|------------------------|-------|-----------------------|------------------------|-------------------|---|-----------|----------|---------------------|---------|-------|-----|
| =      | ← 🗟 Guard     | dar +Nuevo 1       | Eliminar Gestiona    | Opciones    | P                      |       |                       |                        |                   |   |           |          |                     | 8       | 000   | 9   |
| ۵<br>÷ | Apropiación   | Modifica           | ciones Co            | nsultas     | Funciones              |       |                       |                        |                   |   |           |          |                     |         |       |     |
| C      | Verige        | mouncaciones       | presuppresso         | Jubcolernas | соры в Аргорасон       |       |                       |                        |                   |   |           |          |                     |         |       |     |
|        |               |                    |                      |             |                        |       |                       |                        |                   |   |           |          |                     |         |       | ~   |
| ŧ      | Anteproyecto  | o   Vista estándar | r¥ .                 |             |                        |       |                       |                        |                   |   |           |          |                     |         |       |     |
|        | Antepr        | oyecto : N         | luevo Regist         | ro          |                        |       |                       |                        |                   |   |           |          |                     |         |       |     |
|        | Líneas        |                    |                      |             |                        |       |                       |                        |                   |   |           |          |                     |         |       |     |
|        | Ingresos      |                    |                      |             |                        |       |                       |                        |                   |   |           |          |                     |         | ^     |     |
|        | + Agregar     | r línea 📋 Quitar   | Rubros ingresos      |             |                        |       |                       |                        |                   |   |           |          |                     |         |       |     |
|        |               |                    | A                    |             |                        |       |                       |                        | 0                 |   |           |          |                     |         |       |     |
|        | O Rubro       | presupuestal       | Descripción          | Apri        | piació LineasDeNegocio | Centr | oContable             | Fuente                 | CentroDeCosto     | ~ | Contrato  | Convenio |                     |         |       |     |
|        |               |                    |                      |             |                        |       | No. or other          | O                      |                   |   |           |          |                     |         |       |     |
|        |               |                    |                      |             |                        |       | NO SE EN              | contro ningun elemento | que mostrar aqui. |   |           |          |                     |         |       |     |
|        |               |                    |                      |             |                        |       |                       |                        |                   |   |           |          |                     |         |       |     |
|        |               |                    |                      |             |                        |       |                       |                        |                   |   |           |          |                     |         |       |     |
|        | Detalles de l | línea              |                      |             |                        |       |                       |                        |                   |   |           |          |                     |         |       |     |
|        | General Ing   | gresos Modificad   | cion Ingresos Dimens | iones       |                        |       |                       |                        |                   |   |           |          |                     |         |       |     |
|        | SubCuentas    |                    | Rubro presupu        | estal       | Nombre                 |       | Apropiación Ir<br>0.0 | nicial<br>10           | Año Vigencia<br>0 |   | Escenario |          | Tipo de apropiación |         |       |     |
|        |               |                    |                      |             |                        |       |                       | _                      |                   |   |           |          | Descripción         |         |       |     |
|        |               |                    |                      |             |                        |       |                       |                        |                   |   |           |          |                     |         |       |     |

Rubro presupuestal: Traerá los rubros asociados a la vigenciaDescripción: Nombre del rubro, lo traerá por defecto al escogerloApropiación inicial: Campo numérico donde se incluirá el valor inicial.

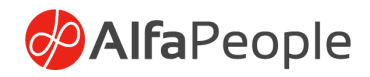

**Dimensiones financieras:** Se debe agregar cada una de las dimensiones financieras a las que aplique el valor del rubro

#### Gastos

| ::: | Finance and Operations Presupuesto > Común > P                                                                                                    | Anteproyecto                                       |                     |                   |               |          |                                    | ent 🔎 🧔 | ۲  | ? 🕓 |
|-----|----------------------------------------------------------------------------------------------------|----------------------------------------------------|---------------------|-------------------|---------------|----------|------------------------------------|---------|----|-----|
| ≡   | Image: Supersonance of the section of the section of the s | ciones P<br>Fundenes<br>entas Copiar a Apropisción |                     |                   |               |          |                                    | ۵ (     |    |     |
|     | Anteproyecto   Vista estándar ~<br>Anteproyecto : Nuevo Registro<br>Líneas                                                                                                    |                                                    |                     |                   |               |          |                                    |         |    |     |
|     | Gastos<br>+ Agregar línea @ Quitar Rubros de gastos                                                                                                    |                                                    |                     |                   |               |          |                                    |         | ^  |     |
|     | O Rubro presupuestal <sup>†</sup> Descripción                                                                                                    | Apropiación Inicial LineasDeNegocio                | CentroContable      | Fuente            | CentroDeCosto | Contrato | Convenio                           |         |    |     |
|     | Detalles de línea                                                                                                    |                                                    |                     |                   |               |          |                                    | C       | \$ |     |
|     | General Costos Modificaciones Costos Dimensiones<br>SubCuentas Rubro presupuestal                                                                                                    | Nombre                                             | Apropiación Inicial | Año Vigencia<br>O | Esce          | nario    | Tipo de apropiación<br>Descripción |         |    |     |

Rubro presupuestal: Traerá los rubros asociados a la vigencia

Descripción: Nombre del rubro, lo traerá por defecto al escogerlo

Apropiación inicial: Campo numérico donde se incluirá el valor inicial

**Dimensiones financieras:** Se debe agregar cada una de las dimensiones financieras a las que aplique el valor del rubro.

| ntep     | roye  | ecto   Vista estándar 🗠                                                                                                    |                                                                                                    |                                                                        |                                               |                                                  |                                                         |                                                                 |   |
|----------|-------|----------------------------------------------------------------------------------------------------|----------------------------------------------------------------------------------------------------|------------------------------------------------------------------------|-----------------------------------------------|--------------------------------------------------|---------------------------------------------------------|-----------------------------------------------------------------|---|
| ۱nt      | tep   | proyecto : Nuevo                                                                                                    | o Registro                                                                                                    |                                                                        |                                               |                                                  |                                                         |                                                                 |   |
|          | . '   |                                                                                                    | 5                                                                                                    |                                                                        |                                               |                                                  |                                                         |                                                                 |   |
| inea     | 5     |                                                                                                    |                                                                                                    |                                                                        |                                               |                                                  |                                                         |                                                                 |   |
|          |       |                                                                                                    |                                                                                                    |                                                                        |                                               |                                                  | L                                                       |                                                                 |   |
| Gasto    | os    |                                                                                                    |                                                                                                    |                                                                        |                                               |                                                  |                                                         |                                                                 | - |
|          |       |                                                                                                    | 1                                                                                                    |                                                                        |                                               |                                                  |                                                         |                                                                 |   |
| - A      | 01000 | CARLINGS III LUITSE RUDESS                                                                                                    | a construction of the second second s |                                                                        |                                               |                                                  |                                                         |                                                                 |   |
| + A      | greg  | gar linea 🏾 Quitar Kubros                                                                                                    | de gastos                                                                                                    |                                                                        |                                               |                                                  |                                                         |                                                                 |   |
| + A      | greg  | garlinea 🏾 Quitar Rubros                                                                                                    | de gastos                                                                                                    |                                                                        |                                               |                                                  |                                                         |                                                                 |   |
| + A      | igreg | gar linea 👜 Quitar Rubros                                                                                                    | de gastos<br>Descripción                                                                                                    | Apropiació                                                             | LineasDeNegocio                               | CentroContable                                   | Fuente                                                  | CentroDeCosto                                                   |   |
| + A<br>0 | C     | gar linea         Quitar         Rubros           Rubro presupuestal         1           2.1.2.01.01.005.02.03.01.1                                                                                                    | Descripción<br>Evaluación y monitoreo d                                                                                                    | Apropiació<br>190,000,0                                                | LineasDeNegocio<br>02                         | CentroContable<br>190003                         | Fuente<br>United States of America                      | CentroDeCosto<br>001000                                         |   |
| + A<br>0 | C     | Rubro presupuestal 1<br>2.1.2.01.01.005.02.03.01.1<br>2.1.2.01.01.005.02.03.01                                                                                                    | Descripción<br>Evaluación y monitoreo d<br>Mantenimiento Paquetes                                                                                                    | Apropiació<br>190,000,0<br>23,000,00                                   | LineasDeNegocio<br>02<br>01                   | CentroContable<br>190003<br>RF                   | Fuente<br>United States of America<br>111               | CentroDeCosto<br>001000<br>001000                               |   |
| + A<br>0 | C     | Rubro presupuestal         Î           2.1.2.01.01.005.02.03.011         2.1.2.01.01.005.02.03.011           2.1.2.01.01.005.02.03.011         2.1.2.01.01.005.02.03.011                                                                        | Descripción<br>Evaluación y monitoreo d<br>Mantenimiento Paquetes<br>Mantenimiento Paquetes                                                                                                    | Apropiació<br>190,000,0<br>23,000,00<br>23,328,00                      | LineasDeNegocio<br>02<br>01<br>01             | CentroContable<br>190003<br>RF<br>RF             | Fuente<br>United States of America<br>111               | CentroDeCosto<br>001000<br>001000<br>001700                     |   |
| + A<br>0 | C     | Rubro presupuestal         1           2.1.2.01.01.005.02.03.01.1         2.1.2.01.01.005.02.03.011           2.1.2.01.01.005.02.03.011         2.1.2.01.01.005.02.03.011                                                                       | Descripción<br>Evaluación y monitoreo d<br>Mantenimiento Paquetes<br>Mantenimiento Paquetes<br>Mantenimiento Paquetes                                                                                                    | Apropiació<br>190,000,0<br>23,000,00<br>23,328,00<br>0.00              | LineasDeNegocio<br>02<br>01<br>01<br>01       | CentroContable<br>190003<br>RF<br>RF<br>RF       | Fuente<br>United States of America<br>111<br>111        | CentroDeCosto<br>001000<br>001000<br>001700<br>000000           |   |
| + A<br>0 | C     | Rubro presupuestal         ↑           2.1.2.01.01.005.02.03.01.1         2.1.2.01.01.005.02.03.011           2.1.2.01.01.005.02.03.011         2.1.2.01.01.005.02.03.011           2.1.2.01.01.005.02.03.011         2.1.2.01.01.005.02.03.011 | Descripción<br>Evaluación y monitoreo d<br>Mantenimiento Paquetes<br>Mantenimiento Paquetes<br>SUELDOS VICENCIA ACT                                                                                                    | Apropiació<br>190,000,0<br>23,000,00<br>23,328,00<br>0.00<br>1,000,000 | LineasDeNegocio<br>02<br>01<br>01<br>01<br>01 | CentroContable<br>190003<br>RF<br>RF<br>RF<br>RF | Fuente<br>United States of America<br>111<br>111<br>111 | CentroDeCosto<br>001000<br>001000<br>001700<br>000000<br>003000 |   |

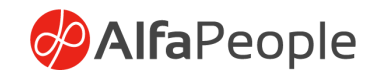

| nteproyecto   Vista estándar<br>Anteproyecto : N     | √<br>uevo Registro           |            |            |                 |      |             |        |         |
|------------------------------------------------------|------------------------------|------------|------------|-----------------|------|-------------|--------|---------|
|                                                      |                              |            |            |                 |      |             |        | -       |
| 211203000002                                         | CUENTAS POR PAGAR HO         | 227,260,8  | 01         | RF              | 111  |             | 001110 |         |
| 211203000002                                         | CUENTAS POR PAGAR HO         | 4,664,854, | 01         | RF              | 111  |             | 001100 |         |
| 211203000002                                         | CUENTAS POR PAGAR HO         | 30,086,68  | 01         | RF              | 111  |             | 001120 |         |
| 211203000002                                         | CUENTAS POR PAGAR HO         | 14,280,00  | 01         | RF              | 111  |             | 003700 |         |
| 211204000001                                         | HONORARIOS ASESORIA          | 150,930,0  | 01         | RF              | 111  |             | 003100 |         |
| letalles de línea<br>General Costos Modificacior     | nes Costos Dimensiones       | ۵ñ         | n Vigencia | Tino de anronia | rión | Descrinción |        | <u></u> |
| abcacitas                                            | Evaluación y monitoreo del l | i 20       | 121        | Gasto           | cion | Descripcion |        |         |
| ubro presupuestal<br>2.1.2.01.01.005.02.03.01.10.11. | Apropiación Inicial          | Esce       | enario     | Gazto           |      |             |        |         |

Una vez revisados los anteproyectos se podrá realizar la consolidación de todos los anteproyectos en uno definitivo que será el que se aprueba como apropiación inicial para la siguiente vigencia.

#### Ruta: Presupuesto > Común > Anteproyectos – Gestionar / Funciones – Consolidación de anteproyectos

#### 2.2 Apropiación Inicial

Una vez Incluidas cada una de las líneas para ingresos y para gastos se da click en el botón validar, y registrar, el sistema pedirá el documento (Acto administrativo) con el cual se aprobó esta apropiación.

#### Ruta: Presupuesto > Común > Anteproyectos – Gestionar / Validar – Registrar

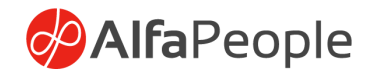

## 2.3 Modificaciones de presupuesto

| Registrar Modificacio                       | ocuentas<br>ones presupuesto | Modificaciones presupuesto | Funciones<br>Consolidación de Anteproyecto<br>Adicionar Rubro<br>Solicitudes Plan de Compras |                    |              |           |    |  |
|---------------------------------------------|------------------------------|----------------------------|----------------------------------------------------------------------------------------------|--------------------|--------------|-----------|----|--|
| propiación inicial<br><b>/ista estándar</b> | ~                            |                            |                                                                                              |                    |              |           |    |  |
| O Apropiación ini 1                         | Año Vigencia                 | Descripción                | Importe in Importe g Escenario                                                               | Estado de WorkFlow | Validar      | Registrar |    |  |
| APRO2021-000002                             | 2021                         | APROPIACION INICIAL        | 1,559,209, 1,659,211,                                                                        | Revisión           | ~            | ~         |    |  |
| APRO2021-000028                             | 2020                         | pruebas cierres 1          | 2,151,038, 2,053,149,                                                                        | Creado             | ~            | ~         |    |  |
| APRO2021-000029                             | 2019                         | pruebas cierre 2           | 2,151,038, 2,053,149,                                                                        | Revisión           | ~            | ~         |    |  |
| O APRO2021-000030                           | 2018                         | prueba cierre 2018         | 2,151,038, 2,053,149,                                                                        | Creado             |              |           | Ν  |  |
| APRO2021-000036                             | 2017                         | anteproyecto2017           | 2,151,038, 2,509,569,                                                                        | Revisión           | ~            | ~         | Læ |  |
| APRO2021-000047                             | 2022                         | Presupuesto 2022           | 8,843,823, 8,843,823,                                                                        | Creado             | ~            | ~         |    |  |
| APRO2021-000072                             | 2023                         | Programacion 2023          | 9,253,676, 9,246,124,                                                                        | Completado         | ~            | ~         |    |  |
| APRO2021-000085                             | 2024                         | ant pres 2024              | 3,442,328, 3,441,328,                                                                        | Completado         | ~            | ~         |    |  |
| APRO2021-000104                             | 2025                         | Apropiación 2025           | 3,672,337, 3,672,337,                                                                        | Completado         |              |           |    |  |
| APRO2021-000114                             | 2026                         |                            | 9,255,672, 9,257,087,                                                                        | Revisión           | ~            | ~         |    |  |
| APRO2021-000161                             | 2027                         | prueba tsl                 | 3,000,000 3,000,000                                                                          | Creado             | $\checkmark$ |           |    |  |
| APRO2021-000203                             | 2029                         | BEE_PRUEBA_SIN_FLUJO       | 100,000,0 100,000,0                                                                          | Creado             | ~            | ~         |    |  |
| APRO2021-000214                             | 2028                         |                            | 1,500.00 1,500.00                                                                            | Creado             | ~            | ~         |    |  |

### 2.3.1 Adición / Reducción presupuestal

Se cuenta la funcionalidad de permitir realizar adiciones y reducciones presupuestales a la apropiación inicial, para lo cual se debe escoger el rubro, Incluir el Valor de la modificación y colocar el acto administrativo que avale el proceso. Posterior a esto se da click en aceptar o rechazar según sea el caso. para cada proceso es indispensable incluir las dimensiones financieras.

# Ruta: Presupuesto > Común > Apropiación inicial – Gestionar - Modificaciones

### 2.3.2 Aplazamiento / Reversión aplazamiento

Este Proceso consiste en la suspensión temporal o el congelamiento de los recursos por un periodo determinado aprobados para un rubro específico dentro de una vigencia corriente.

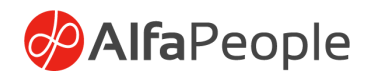

Para reversar se debe ir al formulario de reversión escoger el rubro, el sistema traerá el valor aplazado, se incluye el acto administrativo que avala esta operación y se graba con el botón aceptar.

#### 2.3.3 Traslado Presupuestal

Proceso por el cual se efectúan movimientos entre rubros del presupuesto. En las líneas se debe de escoger el / los Rubros emisores y digitar el valor final, teniendo en cuenta la disponibilidad en las dimensiones financieras donde se realiza el proceso.

En la parte inferior del formulario se debe de escoger el / los rubros que van a recibir el traslado (rubros receptores) y las dimensiones financieras donde se realiza el proceso.

Al dar click en el botón aceptar el sistema realizara la validación de que la suma de los valores a trasladar sea igual a la suma de los valores a recibir.

Ruta: Presupuesto > Común > Apropiación inicial – Gestionar – Modificaciones – Traslado presupuestal

Nota:

- Se agregan flujos de aprobación para apropiación inicial y anteproyecto, así como para modificaciones de presupuesto.
- El sistema cuenta con la posibilidad de adicionar rubros a la apropiación inicial después de haber sido registrada.

Las modificaciones de presupuesto cuentan con una Vista estándar que facilita la visualización del estado del proceso, y el origen de la modificación (Desde la Apropiación inicial o desde plan de compras).

Para el caso del origen, sí el campo se encuentra marcado con un check indica que la transacción se ha originado como se indica en la columna, a partir de un plan de compras, de lo contrario el origen se asume desde la apropiación inicial.

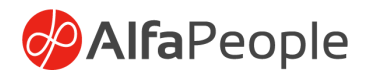

En lo que refiere a la columna de "Ejecutado", se marcará únicamente cuando el proceso se finalice de manera satisfactoria.

|    | Finance and Operations     | Presupuesto 🗲 Común 🗲 Aprop             | iación inicial              |            |                        |               |                              |           | ENT | م | Ø ( | ) @ | ?    | LS |
|----|----------------------------|-----------------------------------------|-----------------------------|------------|------------------------|---------------|------------------------------|-----------|-----|---|-----|-----|------|----|
| =  | ← ØEditar +Nuevo 0         | Eliminar Modificaciones presupu         | esto Opciones 🔎             |            |                        |               |                              |           |     | 8 | 0   | p c | ) 🖬  | ۷  |
| ଇ  | Modificaciones presupuesto | APRO2021-000085 : ant pres 2024         |                             |            |                        |               |                              |           |     |   |     |     |      |    |
| ☆  | Vista estándar ~           |                                         |                             |            |                        |               |                              |           |     |   |     |     |      |    |
| ٩  | LO Filtro                  |                                         |                             |            |                        |               |                              |           |     |   |     |     |      |    |
|    | O Apropiación Ini ♥ Vi     | <br>gencia: 🏹 Tipo modificación presupu | e Número modificación de la | Total De   | Total A Id. de usuario | Estado del WF | Es solicitud plan de Compras | Ejecutado |     |   |     |     |      |    |
| 80 | APRO2021-000085            | 2024 Traslado presupuestal              | MOD-000000401               | 50,000.00  | 50,000.00 LSS          | Creado        | ×                            | ~         |     |   |     |     |      |    |
|    | APRO2021-000085            | 2024 Traslado presupuestal              | MOD-000000405               | 35,000.00  | 35,000.00 LSS          | Creado        | ×                            | ~         |     |   |     |     |      |    |
|    | APRO2021-000085            | 2024 Traslado presupuestal              | MOD-000000411               | 45,200.00  | 45,200.00 LSS          | Creado        | ~                            | ~         |     |   |     |     | - 61 |    |
|    | APRO2021-000085            | 2024 Traslado presupuestal              | MOD-000000416               | 750,000.00 | 750,000.00 Imp         | Creado        | ~                            | ~         |     |   |     |     | - 11 |    |
|    | APRO2021-000085            | 2024 Traslado presupuestal              | MOD-000000421               | 222.00     | 222.00 Admin           | Creado        | ~                            | ~         |     |   |     |     | - 11 |    |
|    | APRO2021-000085            | 2024 Traslado presupuestal              | MOD-000000422               | 778.00     | 778.00 Imp             | Creado        | ×                            | ~         |     |   |     |     |      |    |

# 3. Registro de Ingreso

Se crea el ingreso mediante este diario de pago, configurándolo inicialmente como el check marcado de Activación de ingreso como se explica previamente<sup>1</sup> para poder recaudar la caja o el presupuesto.

También se puede configurar y que de manera general se hace, el tipo de diario general marcado como diariamente, con el check de Activación de ingresos marcado.

#### Ruta: Clientes > Pagos > Diarios de pago clientes >Líneas

| <ul> <li>Guardar Registrar Registrar por lotes Validar Vialidar Vialidar Vialidar Propuesta de pago Vianciones Vianciones Vianci</li></ul> | ar por lotes Validar 🔨 Diario del período Propuesta de pago 🗠 Funciones 🗠 Consultas 🗠 Imprimir 🖓 Opciones 🔎 🛞 🕼 🔮 💍 🗆<br>NGRESO                                   |
|----------------------------------------------------------------------------------------------------|----------------------------------------------------------------------------------------------------|
| Pagos del diente   LD-005882 ; ACTINGRESO<br>Vista estándar ~<br>Lista General Cuota de pago Banco Historial Pago                                                                                                    | NGRESO                                                                                                    |
| Vista estándar ~<br>Lista General Cuota de pago Banco Historial Pago                                                                                                    |                                                                                                    |
| Lista General Cuota de pago Banco Historial Pago                                                                                                    |                                                                                                    |
| + Nuevo 🖩 Eliminar Liquidar transacciones Liquidar lineas de factura Dimensiones financieras 🗸 Impuestos Estado de pago 🗸 Asiento Deducciones Ver transacciones marcadas                                                                                                    | Sanco Historial Pago<br>rsacciones Liquidar líneas de factura Dimensiones financieras ∽ Impuestos Estado de pago ∽ Asiento Deducciones Ver transacciones marcadas |
| 🖸 🔿 🙄 Fecha Asiento Empresa Cuenta Nombre de la cuenta Etiquetas financieras Factura Descripción Débito Crédito Divisa Tipo de c                                                                                                    | o Empresa Cuenta Nombre de la cuenta Etiquetas financieras Factura Descripción Débito Crédito Divisa Tipo de cuen :                                               |
| O 7/19/2024 ⊞ NC-000543 ENT ∨ ∨ ∨ ∨ COP ∨ Contabil                                                                                                    |                                                                                                    |

Ingresando los valores como lo son, el concepto (Aunque no es obligatorio, pero nos ayuda a controlar el ingreso), y Rubro presupuestal. Adicionalmente puede tomar los valores configurados en los campos correspondientes para los conceptos de presupuesto en el módulo Presupuesto – Configurar – Conceptos de Presupuesto.

<sup>&</sup>lt;sup>1</sup> Página 37

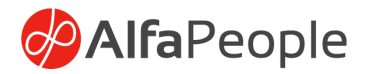

#### Manejo de CPC en ingresos

Ruta: Contabilidad general > Entradas del diario > Diarios generales

| Finance and Operations Contabilidad               | general 关 Entradas del diario 关 Diarios ger   | nerales                       |                             |                                             |             |                    |            | ENT 🔎          | р<br>Ф      | ۲       |
|---------------------------------------------------|-----------------------------------------------|-------------------------------|-----------------------------|---------------------------------------------|-------------|--------------------|------------|----------------|-------------|---------|
| ← 🖾 Guardar + Nuevo 🏛 Eliminar                    | Líneas Abrir líneas en Excel 🗸 Validar 🗸      | <ul> <li>Registrar</li> </ul> | r∨ Apro                     | bación 🗸 🛛 Consultas 🗎                      | / Imprimir  | ✓ Desbloquear      | م          |                | ⊗ 0         | P 🕐     |
| Diarios generales                                 |                                               |                               |                             |                                             |             |                    |            |                |             |         |
| Vista estándar ~                                  |                                               |                               |                             |                                             |             |                    |            |                |             |         |
| Mostrar Mostrar solo c<br>No registrado V usuario | reados por el                                 |                               |                             |                                             |             |                    |            |                |             |         |
| Lista General Configurar Bloqueos                 | Dimensiones financieras Historial Etiqu       | etas financie                 | eras                        |                                             |             |                    |            |                |             |         |
| O C Númer ↑ Nombre                                | :: Descripción                                | ~ c                           | ontab 🖓                     | Registrado en                               | Registr     | o En uso           | Lo usa     | Entrada de     | Fecha de in | versión |
| O LD-000086 MB_CB                                 | COMPROBANTE DE BANCOS 1000157218              | C                             | ]                           |                                             |             |                    |            |                |             |         |
| LD-000091 CG_NC                                   | NOTA DE CONTABILIDAD                          |                               |                             |                                             | ~           | <i>₽</i> ₀         |            |                |             |         |
| ID-000122 CG NC                                   | NOTA DE CONTABILIDAD                          |                               |                             |                                             |             |                    |            |                |             |         |
|                                                   |                                               |                               |                             |                                             |             |                    |            |                |             |         |
| Finance and Operations Contabilidad g             | eneral 📏 Entradas del diario 📏 Diarios genera | ales                          |                             |                                             |             |                    |            | ENT 🔎 🗘        |             | ₿?      |
| 🔶 🗟 Guardar 🛛 Registrar 🛛 Registrar por lo        | otes Validar 🗸 Diarios generales Diario       | del período `                 | <ul> <li>Funcior</li> </ul> | nes $\checkmark$ Activos fijos $\checkmark$ | Consultas > | / Imprimir / O     | pciones 🔎  | $\otimes$      | 0 👂         | 0 🖬     |
| Asiento del diario   LD-000086 : MB_CB            |                                               |                               |                             |                                             |             |                    |            |                |             |         |
| Vista estándar ~                                  |                                               |                               |                             |                                             |             |                    |            |                |             |         |
| Mostrar líneas de diario                          |                                               |                               |                             |                                             |             |                    |            |                |             |         |
| Todo V                                            |                                               |                               |                             |                                             |             |                    |            |                |             |         |
| Lista General Factura Pago Cuota de               | e pago Activos fijos Remesa Historial         |                               |                             |                                             |             |                    |            |                |             |         |
|                                                   |                                               |                               |                             |                                             |             |                    |            |                |             |         |
| + Crear nuevo 🗎 Eliminar Asiento Dime             | ensiones financieras 🗠 Impuestos Funcione     | is V                          |                             |                                             |             |                    |            |                |             |         |
| O C Divisa Tipo de cambio                         | Grupo de impuesto Grupo de impuestos G        | rupo de reter                 | ncion Fech                  | na de emisión                               | Entrada de  | Fecha de inversión | Código CPC | Vigencia Recau | do          |         |
| O ′ COP ∨ 1.0000                                  | ) ~ ~                                         |                               | ~                           | 8                                           |             |                    | 00001 ~    | RECAUDO VIG    | ENCIA A     | ~       |
| O COP 1.0000                                      |                                               |                               |                             |                                             |             |                    |            | RECAUDO VIG    | ENCIA ACT   |         |

# 4. Certificado de disponibilidad presupuestal

#### 4.1 Solicitud CDP

Documento mediante el cual se solicita los recursos disponibles y libres de afectación presupuestal por parte de la dependencia responsable o área técnica. Se utiliza el formulario de solicitud de CDP, en la cabecera se debe escoger la vigencia y la fecha de la solicitud.

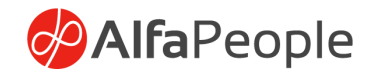

| ::: | Finance and Operat | tions Presuruesto > Com    | sún 🔪 Solicitud de CDP |                                |       |            |          |           | ENIT | 0 ( | 0 🔿 | <i>i</i> iii 2 |     |
|-----|--------------------|----------------------------|------------------------|--------------------------------|-------|------------|----------|-----------|------|-----|-----|----------------|-----|
|     |                    |                            |                        |                                |       |            |          |           |      | ~ . | ~ • |                |     |
| _   | ← + Nuevo          | Eliminar Edición Gestionar | Opciones 🔎             |                                |       |            |          |           |      | 8   | 0   | 000            | 1.1 |
| w   | Crear nuevo        | Mantener                   |                        |                                |       |            |          |           |      |     |     |                |     |
| *   | Solicitud de CDP   | Editar                     |                        |                                |       |            |          |           |      |     |     |                |     |
| ٩   |                    | coltar en cuadricula       |                        |                                |       |            |          |           |      |     |     |                |     |
|     |                    |                            |                        |                                |       |            |          |           |      |     |     | ~              |     |
| 80  | Solicitud de CDP   |                            |                        |                                |       |            |          |           |      |     |     |                |     |
|     | Victa ectá         | ndaru                      |                        |                                |       |            |          |           |      |     |     |                |     |
|     | vista esta         |                            |                        |                                |       |            |          |           |      |     |     |                |     |
|     | P Filtro           |                            |                        |                                |       |            |          |           |      |     |     |                |     |
|     | O Vigencia         | 1 Nº Solicitud             | Fecha solicitud        | Numero de Vigencia Funcionario | ∀ CDP | Estado CDP |          | Saldo CDP |      |     |     |                |     |
|     | O 2024             | SOLCDP2022-000423          | 7/24/2024              |                                |       | Creado     | 2,650.00 | 2,650.00  |      |     |     |                |     |
|     | 2024               | SOLCDP2022-000547          | 10/2/2024              | LSS                            |       | Creado     | 0.00     | 0.00      |      |     |     |                |     |
|     | 2024               | SOLCDP2022-000636          | 11/6/2024              | LSS                            |       | Creado     | 4,000.00 | 4,000.00  |      |     |     |                |     |
|     |                    |                            |                        |                                |       |            |          |           |      |     |     |                |     |

En las líneas se escogerá el módulo, el rubro presupuestal se digitará el valor de la solicitud, el sistema realiza la validación de disponibilidad de recursos, en las dimensiones financieras correspondientes.

Para realizar la solicitud se debe dar click en el botón solicitar. en este momento el sistema bloqueará la solicitud y no permitirá ningún cambio.

#### Ruta: Presupuesto > Común > Solicitud del CDP

#### 4.2 Generación de CDP

Cuando la Solicitud de CDP ha sido generada se debe de llevar a cabo la generación del certificado de disponibilidad presupuestal, para esto existe la opción en el botón general. El sistema realizara la validación de disponibilidad presupuestal, asignara el número de CDP, colocara la fecha de generación y guardara el usuario que realizo el proceso.

| Finance and Oper                                                                                           | ations Presupuesto > Comú                                                               | in 📏 Generación de C                                   | DP                                            |                                                 |                                                  |                                                        |                                             |  | ENT 🖇 | ) 🖉 | 0 0 |     |
|----------------------------------------------------------------------------------------------------|-----------------------------------------------------------------------------------------|--------------------------------------------------------|-----------------------------------------------|-------------------------------------------------|--------------------------------------------------|--------------------------------------------------------|---------------------------------------------|--|-------|-----|-----|-----|
| ← + Nuevo I                                                                                                | Eliminar Edición Gestionar                                                              | Opciones 🔎                                             |                                               |                                                 |                                                  |                                                        |                                             |  |       | 0   | 00  | ) = |
| Edición de Proce<br>Liberacion Individ<br>Adicionar<br>Consulta saldo ru                                   | so Proceso Fin de Pro<br>lual Generar Rechazar<br>Expedicion CDP Anular<br>bros Revisar | nceso<br>r                                             |                                               |                                                 |                                                  |                                                        |                                             |  |       |     |     |     |
| Generación de CC<br>Vista está                                                                             | <sup>ip</sup><br>indar *∽                                                               |                                                        |                                               |                                                 |                                                  |                                                        |                                             |  |       |     |     |     |
| Filtro                                                                                                    |                                                                                         |                                                        |                                               |                                                 |                                                  |                                                        |                                             |  |       |     |     | _   |
| P Filtro Vigencia                                                                                          | ↑ Nº Solicitud                                                                          | Fecha solicitud                                        | Numero de Vigencia Funcionario                | CDP                                             | Estado CDP                                       | ♥ Total solici                                         | Saldo CDP                                   |  |       |     |     | _   |
| P Filtro Vigencia 2023                                                                                     | ↑ Nº Solicitud<br>SOLCDP2022-000627                                                     | Fecha solicitud<br>10/1/2023                           | Numero de Vigencia Funcionario                | CDP<br>CDP-2022-000000388                       | Estado CDP<br>Generado                           | ▼ Total solici<br>200,000.00                           | Saldo CDP<br>100,000.00                     |  |       |     |     |     |
| <ul> <li>✓ Filtro</li> <li>✓ Vigencia</li> <li>2023</li> <li>✓ 2023</li> </ul>                             | Nº Solicitud     SOLCDP2022-000627     SOLCDP2022-000673                                | Fecha solicitud<br>10/1/2023<br>9/18/2023              | Numero de Vigencia Funcionario<br>Imo         | CDP<br>CDP-2022-000000388                       | Estado CDP<br>Generado<br>Solicitado             | ♥ Total solici<br>200,000.00<br>1,000.00               | Saldo CDP<br>100,000.00<br>1,000.00         |  |       |     |     |     |
| <ul> <li>✓ Filtro</li> <li>✓ Vigencia</li> <li>2023</li> <li>✓ 2023</li> <li>2023</li> <li>2023</li> </ul> | Nº Solicitud     SOLCDP2022-000627     SOLCDP2022-000673     SOLCDP2022-000766          | Fecha solicitud<br>10/1/2023<br>9/18/2023<br>7/19/2023 | Numero de Vigencia Funcionario<br>Irmo<br>bee | CDP<br>CDP-2022-000000388<br>CDP-2022-000000448 | Estado CDP<br>Generado<br>Solicitado<br>Generado | ✓ Total solici<br>200,000.00<br>1,000.00<br>100,000.00 | Saldo CDP<br>100,000.00<br>1,000.00<br>0.00 |  |       |     |     |     |

#### Ruta: Presupuesto > Común > Generación de CDP

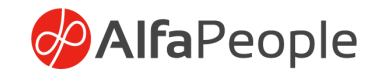

|                                                                                               | Hospiello y contair y cenerae                                                             |                                                                                                |                                                      |                                                                                        |                                                                                |                                                               |   |     |
|-----------------------------------------------------------------------------------------------|-------------------------------------------------------------------------------------------|------------------------------------------------------------------------------------------------|------------------------------------------------------|----------------------------------------------------------------------------------------|--------------------------------------------------------------------------------|---------------------------------------------------------------|---|-----|
| Editar +Nuevo                                                                                 | Eliminar Edición Gestionar O                                                              | pciones 🔎                                                                                      |                                                      |                                                                                        |                                                                                |                                                               | 8 | 000 |
| Edición de Pro<br>Liberacion Individual Consu<br>Adicionar Duplis                             | oceso Proceso Fin d<br>ulta saldo rubros Generar Rec<br>Icar Solicitud de CDP Revisar Anu | de Proceso Consulta<br>hazar Liberación CDP<br>Iar                                             |                                                      |                                                                                        |                                                                                |                                                               |   |     |
| atificado do disponibilidad                                                                   | Descusion and A Minto anti-adam V                                                         |                                                                                                |                                                      |                                                                                        |                                                                                |                                                               |   |     |
| Solicitud de CD                                                                               | P : Nuevo Registro                                                                        |                                                                                                |                                                      |                                                                                        |                                                                                |                                                               |   |     |
| Líneas                                                                                        |                                                                                           |                                                                                                |                                                      |                                                                                        |                                                                                |                                                               |   |     |
| General                                                                                       |                                                                                           |                                                                                                |                                                      |                                                                                        |                                                                                |                                                               |   | ^   |
|                                                                                               |                                                                                           |                                                                                                |                                                      |                                                                                        |                                                                                |                                                               |   |     |
| CDP<br>CDP-2022-000000388                                                                     | Fecha solicitud<br>10/1/2023                                                              | Solicitud de Compras                                                                           | Fecha aprobación                                     | MULTI-MONEDA<br>Valor moneda extranjera                                                | GENERACIÓN<br>Fecha de generación                                              | Proyecto de Contabilidad                                      |   |     |
| CDP<br>CDP-2022-000000388<br>Año Vigencia                                                     | Fecha solicitud<br>10/1/2023<br>Saldo CDP                                                 | Solicitud de Compras                                                                           | Fecha aprobación<br><br>Fecha de acto administrativo | MULTI-MONEDA<br>Valor moneda extranjera<br>0.00                                        | GENERACIÓN<br>Fecha de generación<br>11/2/2024                                 | Proyecto de Contabilidad<br>Proyecto                          |   |     |
| CDP<br>CDP-2022-000000388<br>Año Vigencia<br>2023<br>Estado CDP                               | Fecha solicitud<br>10/1/2023<br>Saldo CDP<br>100.000.00                                   | Solicitud de Compras<br>Total solicitado<br>200,000.00<br>APROBACIÓN                           | Fecha aprobación<br>Fecha de acto administrativo     | MULTI-MONEDA<br>Valor moneda extranjera<br>0.00<br>Divisa extranjera                   | GENERACIÓN<br>Fecha de generación<br>11/2/2024<br>Generación de usuario<br>Imo | Proyecto de Contabilidad<br>Proyecto<br>Validación Cesión LMO |   |     |
| CDP<br>CDP-2022-00000388<br>Año Vigencia<br>2023<br>Estado CDP<br>Generado                    | Fecha solicitud<br>10/1/2023<br>Saldo CDP<br>100.000<br>Funcionario<br>Imo                | Solicitud de Compras<br>Total solicitado<br>200.000.00<br>AFROBACIÓN<br>Usuario de aprobación  | Fecha aprobación<br>Fecha de acto administrativo     | MULTI-MONEDA<br>Valor moneda extranjera<br>0.00<br>Divisa extranjera<br>Tipo de cambio | GENERACIÓN<br>Fecha de generación<br>11/2/2024<br>Generación de usuario<br>Imo | Proyecto de Contabilidad<br>Proyecto<br>Validación Cesión LMO |   |     |
| CDP<br>CDP-2022-00000388<br>Año Vigencia<br>2023<br>Estado CDP<br>Generado                    | Fecha solicitud<br>10/1/2023<br>Saldo CDP<br>100.000.00<br>Funcionario<br>Imo             | Solicitud de Compras<br>Total solicitado<br>200,000,00<br>APROBACIÓN<br>Usuario de aprobación  | Fecha aprobación<br>Fecha de acto administrativo     | MULTI-MONEDA<br>Valor moneda extranjera<br>0.00<br>Divisa extranjera<br>Tipo de cambio | GENERACIÓN<br>Fecha de generación<br>11/2/2024<br>Generación de usuario<br>Imo | Proyecto de Contabilidad<br>Proyecto<br>Validación Cesión LMO |   |     |
| CDP<br>CDP-2022-00000388<br>Año Vigencia<br>2023<br>Etatado CDP<br>Generado<br>Descripción    | Fecha solicitud<br>10/7/2023<br>Saldo CDP<br>100.000.00<br>Funcionario<br>Imo             | Solicitud de Compras<br>Total solicitado<br>200,000,00<br>APROBACIÓN<br>Utsuario de aprobación | Fecha aprobación<br>Fecha de acto administrativo     | MULT-MONEDA<br>Valor moneda extranjera<br>0.00<br>Divisa extranjera<br>Tipo de cambio  | GENERACIÓN<br>Fecha de generación<br>11/2/2024<br>Generación de usuario<br>Imo | Proyecto de Contabilidad<br>Proyecto<br>Validación Cesión LMO |   |     |
| CDP<br>CDP-2022-00000388<br>Año Vigencia<br>2023<br>Estado CDP<br>Oescripción<br>Concepto CDP | Fecha solicitud<br>10/1/2023<br>Saido COP<br>100.000.00<br>Funcionario<br>Imo             | Solicitud de Compras<br>Total solicitado<br>20000000<br>APROBACIÓN<br>Usuario de aprobación    | Fecha aprobación                                     | MULT-MONEDA<br>Valor moneda estranjera<br>00<br>Divisa extranjera<br>Tipo de cambio    | GENERACIÓN<br>Ficha de generación<br>11/2/2024<br>Generación de usuario<br>Imo | Proyecto de Contabilidad<br>Proyecto<br>Validación Cesión LMO |   |     |

#### 4.3.1 Adicionar en CDP

Existe la opción en el botón Adicionar para realizar la o las adiciones al rubro o los rubros que se encuentren asociados en las líneas del CDP.

# Ruta: Presupuesto > Común > Generación de CDP > Gestionar > Adicionar

El sistema nos muestra un formulario donde ingresamos la información de la adición así:

| Finance and Operations Pro                                                       | esupuesto > Común > Generaci                            | ión de CDP                                         |                              |                                         |                                    | B                                 | π,Ω | 0   | 0  | 2   | 2 |
|----------------------------------------------------------------------------------|---------------------------------------------------------|----------------------------------------------------|------------------------------|-----------------------------------------|------------------------------------|-----------------------------------|-----|-----|----|-----|---|
| ← ØEditar +Nuevo                                                                 | minar Edición Gestionar O                               | pciones 🔎                                          |                              |                                         |                                    |                                   | <   | » O | PC | ) 🖬 | í |
| Edición de Proceso<br>Liberacion Individual Consulta sa<br>Adicionar Duplicar So | aldo rubros Generar Rech<br>Nicitud de CDP Revisar Anul | le Proceso Consulta<br>nazar Liberación CDP<br>Iar |                              |                                         |                                    |                                   |     |     |    | ~   |   |
| Certificado de disponibilidad Press<br>Solicitud de CDP :<br>Líneas              | upuestal   Vista estándar ~<br>Nuevo Registro           | ß                                                  |                              |                                         |                                    |                                   |     |     |    |     |   |
| General                                                                          |                                                         |                                                    |                              |                                         |                                    |                                   |     |     | ^  |     |   |
| CDP<br>CDP-2022-000000388                                                        | Fecha solicitud<br>10/1/2023                            | Solicitud de Compras                               | Fecha aprobación             | MULTI-MONEDA<br>Valor moneda extranjera | GENERACIÓN<br>Fecha de generación  | Proyecto de Contabilidad          |     |     |    |     |   |
| Año Vigencia<br>2023                                                             | Saldo CDP<br>100,000.00                                 | Total solicitado<br>200,000.00                     | Fecha de acto administrativo | 0.00<br>Divisa extranjera               | 11/2/2024<br>Generación de usuario | Proyecto<br>Validación Cesión LMO | _   |     |    |     |   |
| Estado CDP<br>Generado                                                           | Funcionario                                             | APROBACIÓN<br>Usuario de aprobación                |                              | Tipo de cambio                          | Imo                                |                                   |     |     |    |     |   |
| Descripción                                                                      |                                                         |                                                    |                              |                                         |                                    |                                   |     |     | ^  | 1   |   |
| Concepto CDP<br>Validación LMO                                                   | Justificación<br>Validación LMO                         | RECHAZO DE CDP'S<br>Concepto de rechazo            |                              |                                         |                                    |                                   |     |     |    |     |   |

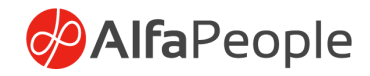

### Pestaña Visión general

| Finance and Operations         Presupuesto         Común         Generación de CDP                    |            |               |            |             |  |  |  |  |  |  |  |
|----------------------------------------------------------------------------------------------------|------------|---------------|------------|-------------|--|--|--|--|--|--|--|
| ← 🗟 Guardar + Nuevo 🛍 Eliminar   Opciones 🔎                                                           |            |               |            |             |  |  |  |  |  |  |  |
| SiniCDP2017-000001 ; CDP-IN17-000000001   Vista estándar 🗸                                            |            |               |            |             |  |  |  |  |  |  |  |
| Adición CDP                                                                                           |            |               |            |             |  |  |  |  |  |  |  |
| Visión general General Concepto adición Dimensiones                                                   |            |               |            |             |  |  |  |  |  |  |  |
| ○ C Referencia Rubro presupuestal                                                                     | Valor modi | Valor inicial | Disponible | Valor final |  |  |  |  |  |  |  |
| ○         5637194076         ×         1,000.00         10,550,00         66,622,62         10,551,00 |            |               |            |             |  |  |  |  |  |  |  |

**Campo Referencia**: Se selecciona la referencia correspondiente al rubro seleccionado.

**Rubro Presupuestal:** Se selecciona el rubro al cual se le realizara la adición.

Campo Valor modificación: Se ingresa el valor a modificar en el CDP

**Campo Valor inicial**: De manera informativa muestra el valor disponible en el CDP

Campo Disponible apropiación: De manera informativa muestra el valor inicial

**Campo Valor final**: Muestra el valor disponible incluyendo el valor que se esta adicionando.

#### 4.3.2 Anulación de CDP

El sistema permite realizar la anulación del certificado de disponibilidad presupuestal dejando los recursos disponibles en cada uno de los rubros afectados, debe realizarse la validación que el valor del CDP sea el mismo valor de la disponibilidad, es decir que no tenga compromisos adquiridos en RP.

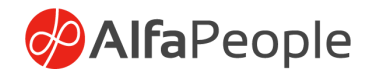

| <br>≡<br>⊛  | Finance and Operations                                | Presupuesto > Común > Generació<br>Eliminar Edición <u>Gestionar</u> Op<br>Proceso   Fin de | in de CDP<br>Inciones P<br>Proceso Consulta |                              |                                         |                                   | ENT                      | ¢ פ<br>⊗ ₪ | ) @ ?<br>[0 ℃ = | V   |
|-------------|-------------------------------------------------------|---------------------------------------------------------------------------------------------|---------------------------------------------|------------------------------|-----------------------------------------|-----------------------------------|--------------------------|------------|-----------------|-----|
| ☆<br>①<br>■ | Uberacion Individual Consulta<br>Adicionar Duplicar S | saldo rubros Generar Rech<br>Solicitud de CDP Revisar Anula                                 | azar Liberación CDP<br>ar                   |                              |                                         |                                   |                          |            | ^               |     |
| 8:=         | Certificado de disponibilidad Pre                     | esupuestal   Vista estándar 🗸                                                               |                                             |                              |                                         |                                   |                          |            |                 |     |
|             | Solicitud de CDP                                      | : Nuevo Registro                                                                            |                                             |                              |                                         |                                   |                          |            |                 |     |
|             | Lineas                                                |                                                                                             |                                             |                              |                                         |                                   |                          |            |                 |     |
|             | General                                               |                                                                                             |                                             |                              |                                         |                                   |                          |            |                 |     |
|             | CDP-2022-000000388                                    | Fecha solicitud<br>10/1/2023                                                                | Solicitud de Compras                        | Fecha aprobación             | MULTI-MONEDA<br>Valor moneda extranjera | GENERACIÓN<br>Fecha de generación | Proyecto de Contabilidad |            | - 1             |     |
|             | Año Vigencia                                          | Saldo CDP                                                                                   | Total solicitado                            | Fecha de acto administrativo | 0.00                                    | 11/2/2024                         | Proyecto                 |            | - 1             |     |
|             | 2023<br>Estado CDR                                    | 100,000.00                                                                                  | 200,000.00<br>APROBACIÓN                    |                              | Divisa extranjera                       | Generación de usuario<br>Imo      | Validación Cesión LMO    |            | - 1             |     |
|             | Generado                                              | Funcionario                                                                                 | Usuario de aprobación                       |                              | Tipo de cambio                          |                                   |                          |            | - 1             |     |
|             |                                                       |                                                                                             |                                             |                              |                                         |                                   |                          |            |                 |     |
|             | Descripcion                                           | humble of the                                                                               | RECHAZO DE CDP'S                            |                              |                                         |                                   |                          |            |                 |     |
|             | Validación LMO                                        | Validación LMO                                                                              | Concepto de rechazo                         |                              |                                         |                                   |                          |            | - 1             |     |
|             |                                                       |                                                                                             |                                             |                              |                                         |                                   |                          |            |                 |     |
|             |                                                       |                                                                                             |                                             |                              |                                         |                                   |                          |            |                 |     |
| E.          |                                                       | Dragueuasta 🔪 Co                                                                            | mún 🔪 Canaración da CDD                     |                              |                                         |                                   |                          | ENIT       | 0               | 0   |
| Fil         | hance and Operations                                  |                                                                                             |                                             |                              |                                         |                                   |                          | ENT        | ~               | 4   |
| K           | Guardar +Nue                                          | vo 📋 Eliminar 🛛 Edició                                                                      | n Gestionar Opciones                        | A                            |                                         |                                   |                          |            | 4               | ) O |
|             | Edición do                                            | Processo                                                                                    | Proceso Ein de Proceso                      | Consulta                     |                                         |                                   |                          |            |                 |     |
|             | Liberacion Individual Co                              | onsulta saldo rubros                                                                        | Generar Rechazar                            | Liberación CDP               |                                         |                                   |                          |            |                 |     |
|             | Adicionar Du                                          | uplicar Solicitud de CDP                                                                    | Revisar Anular                              |                              |                                         |                                   |                          |            |                 |     |
|             |                                                       |                                                                                             |                                             |                              |                                         |                                   |                          |            |                 |     |
|             |                                                       |                                                                                             |                                             |                              |                                         |                                   |                          |            |                 |     |
| C           | ertificado de disponibilio                            | dad Presupuestal   Vista                                                                    | estándar                                    |                              |                                         |                                   |                          |            |                 |     |
| 0           |                                                       | 7-00000001                                                                                  | 2017 ¿Esta se                               | eguro que la op              | eración esta b                          | ien?                              |                          |            |                 |     |
|             |                                                       | 1-000000001                                                                                 | . 2017                                      |                              |                                         |                                   |                          |            |                 |     |
| L           | íneas                                                 |                                                                                             |                                             |                              |                                         |                                   |                          |            |                 |     |
|             |                                                       |                                                                                             |                                             |                              |                                         |                                   |                          |            |                 |     |
| (           | General                                               |                                                                                             |                                             |                              |                                         | Sí No                             | )                        |            |                 |     |
|             | CDP                                                   | Saldo CDP                                                                                   |                                             |                              |                                         |                                   | IÓN                      |            |                 |     |
|             |                                                       |                                                                                             |                                             | Usuario de aprobación        | Valor moneda                            | extranjera F                      | echa de generación       |            |                 |     |
|             | Año Vigencia                                          | Funcionari                                                                                  | io                                          | agp                          | 0.0                                     | 10                                |                          |            |                 |     |

Ruta: Presupuesto > Común > Generación de CDP > Gestionar > Fin de Proceso > Anular

#### 4.3.3 Liberación de CDP

La liberación total o parcial de los recursos disponibles de CDP, se podrán dejar disponibles en el/los rubros presupuestales realizando el proceso desde el botón liberar, el sistema valida que el monto no sea mayor al disponible. una vez realizada la acción se debe de dar click en el botón aceptar para grabar el cambio realizado.

# Ruta: Presupuesto > Común > Generación de CDP > Edición de proceso > Liberación Individual

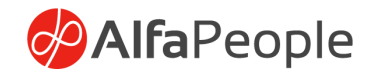

| Finance and Operations                                                                                | Presupuesto 📏 Común 📏 Gene                                                                                | ración de CDP                                                                                 |                                                  |                                                                                        |                                                                                |                                                                       | ENT 🔎 | 🥴 🕲 ( | 9 |
|----------------------------------------------------------------------------------------------------|----------------------------------------------------------------------------------------------------|-----------------------------------------------------------------------------------------------|--------------------------------------------------|----------------------------------------------------------------------------------------|--------------------------------------------------------------------------------|-----------------------------------------------------------------------|-------|-------|---|
| Editar + Nuevo Edition de Proc<br>Editión de Proc<br>Uberacion Individual Consul<br>Adicionar Duplica | Eliminar Edición Gestionar<br>eso Proceso E<br>ta saldo rubros Generar R<br>ar Solicitud de CDP Revisar A | Opciones<br>in de Proceso<br>consulta<br>Liberación CDP<br>Inular                             |                                                  |                                                                                        |                                                                                |                                                                       | Q     | 0 0   | S |
| Certificado de disponibilidad P<br>Solicitud de CDP                                                   | Presupuestal   Vista estándar ~<br>P : Nuevo Registro                                                     |                                                                                               |                                                  |                                                                                        |                                                                                |                                                                       |       |       |   |
| General<br>CDP-<br>CDP-2022-00000388<br>Año Vigencia<br>2023<br>Estado CDP<br>Generado                | Fecha solicitud<br>10/1/2023<br>Saldo CDP<br>100.000.00<br>Funcionario<br>Imo                             | Solicitud de Compras<br>Total solicitado<br>200.000.00<br>APROEACIÓN<br>Usuario de aprobación | Fecha aprobación<br>Fecha de acto administrativo | MULTI-MONEDA<br>Valor moneda extranjera<br>0.00<br>Divisa extranjera<br>Tipo de cambio | GENERACIÓN<br>Fecha de generación<br>11/2/2024<br>Generación de usuario<br>Imo | Proyecto de Contabilidad<br>————<br>Proyecto<br>Validación Cesión LMO |       |       | 7 |
| Descripción<br>Concepto CDP<br>Validación LMO                                                         | Justificación<br>Validación LMO                                                                           | RECHAZO DE CDP'S<br>Concepto de rechazo                                                       |                                                  |                                                                                        |                                                                                |                                                                       |       |       | 3 |

En primer lugar se debe agregar línea a las líneas del formulario, indicando la información solicitada en los campos mencionados a continuación:

Rubro presupuestal: Facilita la elección de los rubros asociados al CDP.

Valor Disponible: Una vez seleccionado el rubro el campo se actualiza con el valor disponible a liberar.

Valor a liberar: Valor a liberar

Disponible: Valor resultante de la operación de liberación.

| Finance and Operation                                     | ns Presupue              | sto 〉 Comú | n 〉 Genera  | ción de CDP |  |  |  |  |  |  |  |  |
|-----------------------------------------------------------|--------------------------|------------|-------------|-------------|--|--|--|--|--|--|--|--|
| ← 🗟 Guardar + Nuevo 🛍 Eliminar Opciones 🔎                 |                          |            |             |             |  |  |  |  |  |  |  |  |
| SOLCDP2022-000400 : CDP-2022-000000308   Vista estándar 🗸 |                          |            |             |             |  |  |  |  |  |  |  |  |
| Liberación c                                              | Liberación de CDP        |            |             |             |  |  |  |  |  |  |  |  |
| Visión general                                            |                          |            |             |             |  |  |  |  |  |  |  |  |
| + Agregar línea 📋                                         | + Agregar línea 🗴 Quitar |            |             |             |  |  |  |  |  |  |  |  |
| ○ C Rubro pres                                            | upuestal                 | Valor disp | Valor a lib | Disponible  |  |  |  |  |  |  |  |  |
| 2.3.2.02.02                                               | .009.1 ~                 | 1,999,000  | 999,000.00  | 1,000,000   |  |  |  |  |  |  |  |  |
|                                                           |                          |            |             |             |  |  |  |  |  |  |  |  |

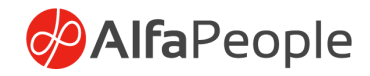

**Concepto**: En el espacio detalle de línea se deberá indicar el objeto de la transacción.

| Finance and Operations Presupuesto > Común > G                                 | eneración de CDP |  |  |  |  |  |  |  |  |  |
|--------------------------------------------------------------------------------|------------------|--|--|--|--|--|--|--|--|--|
| ← I 🖬 Guardar + Nuevo 🗎 Eliminar   Opciones 🔎                                  |                  |  |  |  |  |  |  |  |  |  |
| SOLCDP2022-000400 : CDP-2022-000000308   Vista estánda                         | r×               |  |  |  |  |  |  |  |  |  |
| Liberación de CDP                                                              |                  |  |  |  |  |  |  |  |  |  |
| Visión general                                                                 |                  |  |  |  |  |  |  |  |  |  |
| + Agregar línea 🗎 Quitar                                                       |                  |  |  |  |  |  |  |  |  |  |
| C Rubro presupuestal Valor disp Valor ¿Esta seguro que la operación esta bien? |                  |  |  |  |  |  |  |  |  |  |
|                                                                                | 2                |  |  |  |  |  |  |  |  |  |
|                                                                                |                  |  |  |  |  |  |  |  |  |  |
| S No                                                                           |                  |  |  |  |  |  |  |  |  |  |
|                                                                                |                  |  |  |  |  |  |  |  |  |  |
| Detalles de línea                                                              |                  |  |  |  |  |  |  |  |  |  |
| General Costos Concepto Dimensiones                                            |                  |  |  |  |  |  |  |  |  |  |
| Concepto                                                                       |                  |  |  |  |  |  |  |  |  |  |
| pruebs (55                                                                     |                  |  |  |  |  |  |  |  |  |  |
| Aceptar Cancelar                                                               |                  |  |  |  |  |  |  |  |  |  |

Nota. Solo se permite la liberación al límite del disponible del documento.

#### 4.3.3.1 Consulta de liberación de CDP

Esta consulta nos muestra todas las liberaciones asociadas al CDP.

|              | Finance and Operations Presupuesto > Común > Generación de                                                                                                    | CDP                                                                                            |                                                                                                  |                   |                                                                               | ENT                               | ¢ م | •  | ۵ ? | LS |
|--------------|----------------------------------------------------------------------------------------------------|------------------------------------------------------------------------------------------------|--------------------------------------------------------------------------------------------------|-------------------|-------------------------------------------------------------------------------|-----------------------------------|-----|----|-----|----|
| = a ☆ ©<br>■ | ← RGuardar + Nuevo ® Elminar Edición Gestionar Opoc<br>Edición de Precese<br>Uberscion Individual Consulta sido rubros<br>Adricenar Duplicar Solicitud de CDP Revisar Revisar | ones P<br>Consulta<br>Liberación CDP                                                           |                                                                                                  |                   |                                                                               |                                   | 8   | 00 | 0 1 | Ÿ  |
| H            | Centificado de disponibilidad Presupuestal   Vista estándar \/<br>CDP CDP-2022-000000565 : 2025 - General                                                                     | nerado                                                                                         |                                                                                                  |                   |                                                                               |                                   |     |    |     |    |
|              | CDP 2022-00000565 17/2023<br>Año Vejencia Saldo CDP 0.000<br>2025 0.000<br>Estado CDP Funcionario<br>Generado LSS                                                             | Solichtad de Compras<br>Total solicitado<br>0.00<br>AFROBACIÓN<br>Usuario de aprobación<br>LSS | Fecha aprobación (1/1/2025 Fecha de acto administrativo MULT-MONEDA Valor moneda estranjera 0.00 | Divisa extranjera | GENERACIÓN<br>Fecha de generación<br>9/6/2024<br>Generación de usuario<br>LSS | Proyecto de Contabilidad Proyecto |     |    |     |    |

Ruta: Presupuesto > Común > Generación de CDP – Editar - Gestionar - Consulta – Liberación CDP

Nota. Solo muestra liberaciones, no muestra anulaciones.

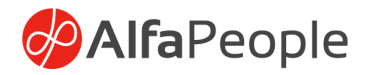

# **4 Vigencias futuras**

Documento mediante el cual se solicita los recursos disponibles y libres de afectación presupuestal por parte de la dependencia responsable o área técnica.

Para una vigencia futura se utiliza el formulario de vigencia futuras, en la cabecera se trae la fecha del sistema y la vigencia correspondiente.

En las líneas se escogerá, el módulo, el rubro presupuestal y se digitará el valor de la solicitud.

Para realizar la solicitud se debe dar click en el botón procesar CDP y posterior en el botón solicitar. En este momento el sistemas bloqueará la solicitud y no permitirá ningún cambio.

| Finance and Operations       | Presupuesto 📏 Común 📏 Vigencias | futuras     |                              |
|------------------------------|---------------------------------|-------------|------------------------------|
| ← 🗟 Guardar + Nuevo          | Eliminar Gestionar Opciones     | ٩           |                              |
| Solicitar CDP                |                                 |             |                              |
| Solicitar                    |                                 |             |                              |
| Revisar                      |                                 |             |                              |
|                              |                                 |             |                              |
| Vigencias futuras   Vista es | tándar 🗸                        |             |                              |
| Vigencias futur              | as : Nuevo Registro             |             |                              |
| Líona a                      |                                 |             |                              |
| Lineas                       |                                 |             |                              |
| General                      |                                 |             |                              |
| CDP                          | Estado CDP                      | Saldo CDP   | Fecha de acto administrativo |
|                              | Creado 🗸                        | 0.00        |                              |
| Año Vigencia                 | Fecha solicitud                 | Funcionario | Proyecto de Contabilidad     |
| 2025 ~                       | 7/22/2024                       | LSS         |                              |
| Descripción                  |                                 |             |                              |
| Vigencias futuras            |                                 |             |                              |
| + Agregar línea 🗊 Quita      | r                               |             |                              |
| ~                            |                                 |             |                              |

Ruta: Presupuesto > Común > Vigencias futuras

### 4.4.1 Solicitud de RP

La **solicitud de RP** se realizará desde la opción **Presupuesto / Solicitud de RP**. El sistema registrará automáticamente la fecha actual. A continuación, el usuario deberá seleccionar el **CDP** a través de la

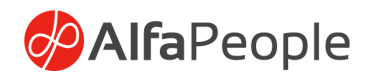

opción ubicada en la pestaña **Gestión / Seleccionar CDP**, y las vigencias futuras que se verán afectadas por el registro presupuestal.

Además, el usuario deberá escoger el **ID del Tercero**, y el sistema completará automáticamente el nombre del tercero asociado.

Ruta: Presupuesto > Común > Solicitud de RP > Visión general > Solicitud de RP

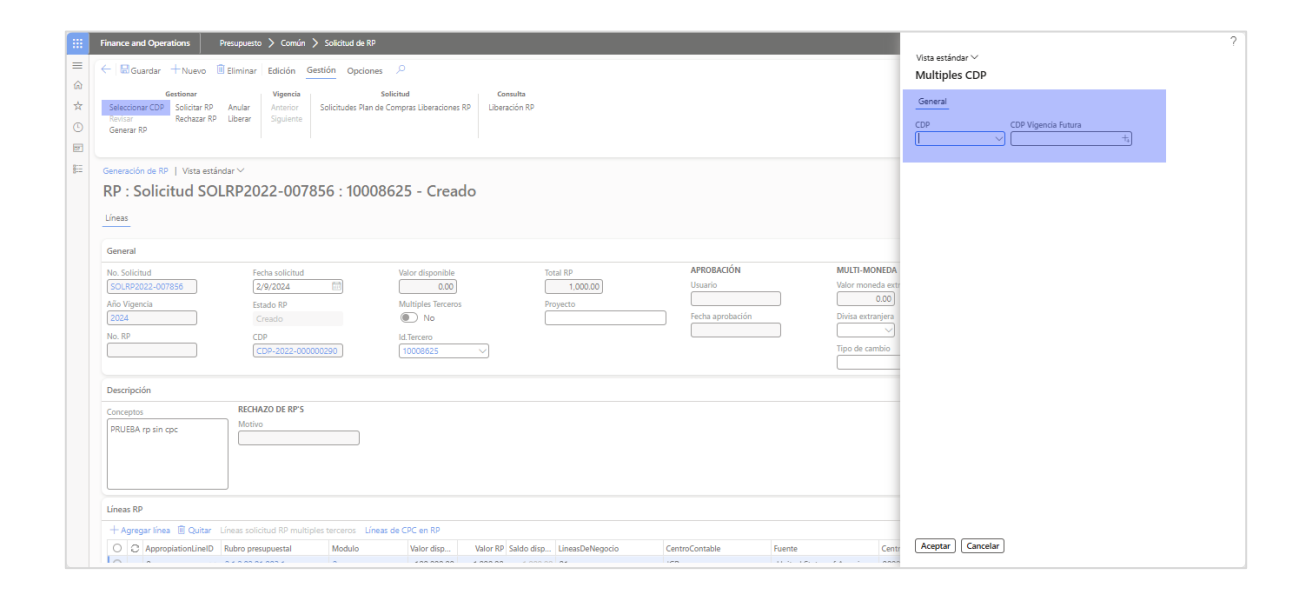

#### 4.4.1.1 Validar proveedor en diario

Esta opción restringe el uso del tercero que se seleccione en el RP, en los diarios de facturas, de manera que al momento de seleccionar el tercero en el diario este debe coincidir con el tercero del RP que se está usando de lo contrario el registro no se facilitará, si por el contrario la factura que se pretende realizar debe usar un tercero diferente al tercero del RP el check deberá permanecer en false.

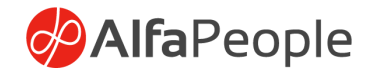

| ance and Operations                                                   | Presupuesto > Común > S                                         | iolicitud de RP                                   |                                   |                           |          |                  |              |               |                             | ent 🔎 | Ø 🙂 | 0 |
|-----------------------------------------------------------------------|-----------------------------------------------------------------|---------------------------------------------------|-----------------------------------|---------------------------|----------|------------------|--------------|---------------|-----------------------------|-------|-----|---|
| Gestionar<br>Seleccionar CDP Solicitar RP<br>Revisar RP<br>Generar RP | Eliminar Edición Gestion<br>Anular Anterior Siguiente Siguiente | ón Opciones A<br>Solicit<br>dicitudes Plan de Com | ⊃<br>nud<br>Ipras Liberaciones RP | Consulta<br>Liberación RP |          |                  |              |               |                             |       | ⊗ O | 0 |
| eneración de RP   Vista estár                                         | ndar 🗸                                                          |                                                   |                                   |                           |          |                  |              |               |                             |       |     |   |
| (P : Solicitud SO                                                     | LRP2022-00785                                                   | 6 : 1000862                                       | 25 - Creado                       | þ                         |          |                  |              |               |                             |       |     |   |
| 5eneral                                                               |                                                                 |                                                   |                                   |                           |          |                  |              |               |                             |       |     | ^ |
| Vo. Solicitud                                                         | Fecha solicitud                                                 |                                                   | Valor disponible                  | R                         | otal RP  | APROBACIÓN       | MULTI-MO     | NEDA          | GENERACIÓN                  |       |     |   |
| SOLRP2022-007856                                                      | 2/9/2024                                                        |                                                   | 0.00                              |                           | 1,000.00 | Usuario          | Valor mone   | da extranjera | Fecha de generación         |       |     |   |
| uño Vigencia                                                          | Estado RP                                                       |                                                   | Multiples Terceros                | P                         | royecto  | Fecha aprobación | Divisa extra | niera         | Generación de usuario       |       |     |   |
| 2024                                                                  | Creado                                                          |                                                   | e No                              | L                         |          |                  |              | ~             |                             |       |     |   |
|                                                                       | CDP-2022-0000002                                                | 90 (                                              | 10008625                          | $\checkmark$              |          |                  | Tipo de can  | abio          | Validar Proveedor en Diario |       |     |   |
| Descripción                                                           |                                                                 |                                                   |                                   |                           |          |                  |              |               |                             |       |     | ^ |
| Conceptos                                                             | RECHAZO DE RP'S                                                 |                                                   |                                   |                           |          |                  |              |               |                             |       |     |   |
| PRUEBA rp sin cpc                                                     | Motivo                                                          |                                                   |                                   |                           |          |                  |              |               |                             |       |     |   |
|                                                                       |                                                                 |                                                   |                                   |                           |          |                  |              |               |                             |       |     |   |
| úneas RP                                                              |                                                                 |                                                   |                                   |                           |          |                  |              |               |                             |       |     |   |
| ineas RP<br>+ Agregar línea 🔋 Quitar                                  | Líneas solicitud RP multiples t                                 | terceros Líneas de                                | CPC en RP                         |                           |          |                  |              |               |                             |       |     |   |

Al encontrarse marcado el check el documento no podrá ser registrado considerando un tercero diferente al asociado en el RP.

| Finance a                                                                                                    | and Operation                                                                                                    | ıs                | Proveedores                     | > Facturas >    | Diari  | io de facturas                          |                               |                       |          |           |          |                  |                     |                | E          | ENT    | Q          | Q   | ٢     | <u>ي</u> | ?  |
|----------------------------------------------------------------------------------------------------|----------------------------------------------------------------------------------------------------|-------------------|---------------------------------|-----------------|--------|-----------------------------------------|-------------------------------|-----------------------|----------|-----------|----------|------------------|---------------------|----------------|------------|--------|------------|-----|-------|----------|----|
| $\in \square$                                                                                                    | Guardar Regi                                                                                                    | istrar            | Registrar por                   | lotes Validar∨  | C      | Diario del período $\vee$               | Funciones ∽ Con               | sultas∨ Imp           | orimir ' | ∼ Opc     | iones 🔎  |                  |                     |                |            |        |            | ⊗ ⊄ | 0     | 0        | r) |
| Diario de                                                                                                    | e facturas de p                                                                                                    | proveed           | or   LD-0059                    | 56 : MP_DSSP    |        |                                         |                               |                       |          |           |          |                  |                     |                |            |        |            |     |       |          |    |
| Vista                                                                                                    | a estánd                                                                                                    | lar∨              |                                 |                 |        |                                         |                               |                       |          |           |          |                  |                     |                |            |        |            |     |       |          |    |
| Lista<br>+ Nuev                                                                                                    | Lista         General         Factura         Descuento por pronto pago         Activos fijos         Remesa         Historial           + Nuevo         III Eliminar         Liquidar transacciones         Dimensiones financieras >         Impuestos         Funciones >         Asiento         Ver transacciones marcadas         Impuestos         Impuestos         Impuestos         Remesa         Impuestos         Impuestos         Impuest |                   |                                 |                 |        |                                         |                               |                       |          |           |          | No.<br>RP<br>Año | RP<br>20212<br>Vige | 200775<br>ncia | 7          | _      |            |     |       |          |    |
| 0 3                                                                                                    | Fecha                                                                                                    |                   | Asiento                         | Tipo de cuenta  |        | Cuenta                                  | Documento                     | Perfil de conta       | biliz    | Código    | CPC      | Año Vigencia     |                     | Referencia RP  | R          | 20     | 24         |     |       | _        | Ē  |
| 0                                                                                                    | 7/30/2024                                                                                                    | <b>1</b>          | ENT-0104                        | Proveedor       | $\sim$ | 10007233 ~                              |                               | PROVEEDOR             | ~        | 62499     | ~        | 2024             | $\sim$              | 5637410829     | ~ <u>F</u> | RP2021 | <u>200</u> |     |       | 2024     | 2. |
|                                                                                                    |                                                                                                    |                   |                                 |                 |        | Cuenta de prov 1                        | Nombre                        | Nomb                  | re de l  | búsque    | Teléfono |                  | Ciud                | ad             |            | Estad  | 0          |     | Pa    | is/regi  | in |
|                                                                                                    |                                                                                                    |                   |                                 |                 |        | 1000157218                              | CAJA DE COMPENS               | ACIÓ Juan             | Pablo    | Mont      |          |                  |                     |                |            |        |            |     |       |          |    |
|                                                                                                    |                                                                                                    |                   |                                 |                 |        | 10007233                                | LUIS FERNANDO RO              | DLDA LUIS             | FERNA    | NDO       |          |                  |                     |                |            | 76     |            |     | 10    | 59       |    |
|                                                                                                    |                                                                                                    |                   |                                 |                 |        | 1000793170                              | ALDRIN LEX TORRES             | 5 TORR                | es ca    | LDER      | 0        |                  |                     |                |            | 11     |            |     | 16    | 59       |    |
|                                                                                                    |                                                                                                    |                   |                                 |                 |        | 10008625                                | YAMID ARANGO AR               | ias yami              | d ara    | ANGO      |          |                  |                     |                |            | 66     |            |     | 16    | 59       |    |
|                                                                                                    |                                                                                                    |                   |                                 |                 |        | 10011143                                | LUIS FELIPE LOPEZ             | GUIR LUIS             | FELIPE   | LOPE      | 3217054  |                  |                     |                |            | 66     |            |     | 10    | 59       |    |
|                                                                                                    |                                                                                                    |                   |                                 |                 |        | 1001166098                              | MAYRA ALEJANDRA               | BLA MAYF              | RA ALE   | JAND      |          |                  |                     |                |            | 05     |            |     | 16    | 59       |    |
| Finance and Operations     Proveedores     Facturas     ENT     P     Image: Compared Compared |                                                                                                    |                   |                                 |                 |        |                                         |                               |                       |          |           | ?<br>×   |                  |                     |                |            |        |            |     |       |          |    |
|                                                                                                    |                                                                                                    |                   |                                 |                 |        |                                         |                               |                       |          |           |          |                  |                     |                |            |        |            | ~ ~ | n 16  | 1.75     | -  |
|                                                                                                    | Suardar Reg                                                                                                    | istrar            | Registrar por                   | lotes Validar V |        | Diario del periodo 🗸                    | Funciones V Cor               | isultas 🗸 Imj         | primir   | ~ Opc     | ciones > |                  |                     |                |            |        |            | ~ • | U (Pe | .0       | -  |
| Diario d                                                                                                    | e facturas de p                                                                                                    | proveed           | or   LD-0059                    | 56 : MP_DSSP    |        |                                         |                               |                       |          |           |          |                  |                     |                |            |        |            |     |       |          |    |
| Vista                                                                                                    | a estánd                                                                                                    | lar∨              |                                 |                 |        |                                         |                               |                       |          |           |          |                  |                     |                |            |        |            |     |       |          |    |
| Lista<br>+ Nuev                                                                                                    | General Fact<br>ro 🗊 Eliminar                                                                                                    | tura D<br>r Liqui | )escuento por<br>dar transaccio | pronto pago A   | ctiv   | os fijos Remesa H<br>nancieras ∨ Impues | Historial<br>tos Funciones∽ / | Asiento <b>Ver tr</b> | ansaco   | ciones ma | arcadas  |                  |                     |                |            |        |            |     |       |          |    |
| 00                                                                                                    | Fecha                                                                                                    |                   | Asiento                         | Tipo de cuenta  |        | Cuenta                                  | Documento                     | Perfil de conta       | biliz    | Código    | CPC      | Año Vigencia     |                     | Referencia RP  | F          | RP     |            |     |       |          |    |
| 0                                                                                                    | 7/30/2024                                                                                                    |                   | ENT-0104                        | Proveedor       | $\sim$ | 10007233 ~                              |                               | PROVEEDOR             | ~        | 62499     | ~        | 2024             | ~                   | 5637410829     | $\sim$     | RP2021 | 200        |     |       | 2024     | 2. |
|                                                                                                    |                                                                                                    |                   |                                 |                 |        |                                         |                               |                       |          |           |          |                  |                     |                |            |        |            |     |       |          |    |

Nota: el check solo se podrá activar si el RP se encuentra en estado Creado – Solicitado, de lo contrario no será posible su activación y por ende la validación.

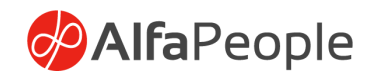

#### Líneas

En las líneas se deberá escoger el rubro o los rubros que irán relacionados en el RP, el sistema traerá únicamente los rubros que están asociados al CDP y a las vigencias escogidas en la cabecera, se debe escoger el módulo al que pertenece y editar el campo de valor de RP.

El campo valor disponible mostrará la disponibilidad de recursos del rubro presupuestal en el CDP / vigencias futuras así se realizará la validación que el monto editado por el usuario no supera la disponibilidad. Una vez realizado el proceso se debe dar click en el botón solicitar. En este momento el sistema bloquea la solicitud para no permitir cambios en la misma.

El compromiso tiene ahora relacionado el código CPC y código Chip de la misma manera que las obligaciones y los pagos, Aunque el RP estaba vinculado al plan de compras mediante el contrato, no los tenía, ahora se capturan también estos desde el RP y se heredan a las transacciones.

### 4.4.2 Generación de RP

Una vez realizada la solicitud de RP, en la pantalla de generación de RP se mostrarán todos los RP en estados solicitado, para que el usuario responsable genere los registros presupuestales. Desde el botón generar se realizará el registro presupuestal, el sistema dará automáticamente el número de RP y cambiará el estado RP como generado.

El sistema genera mensaje para que el usuario asegure o no que la operación está bien.

#### Ruta: Presupuesto > Común > Generación de RP General

#### Líneas

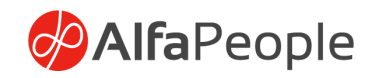

Si el usuario selecciona Sí, el sistema habilita el siguiente proceso. Ingresar programación de pagos. Permite adicionar los registros correspondientes en el recuadro de programación de pagos para que el usuario ingrese toda la información necesaria y así queda asociada esta información al número de solicitud de RP, para luego ser tomada en el RP generado.

#### Validaciones del formulario Programación de pagos

- Para que se pueda generar el RP como mínimo debe existir un registro en el formulario de Programación de pagos para este RP, de lo contrario el sistema no crea el RP, y deja la solicitud del RP en estado Solicitado.
- La sumatoria del campo Valor total de todos los registros relacionados en la programación de pagos no puede superar el valor total de la solicitud del RP.
- Cuando se cumpla estas condiciones el sistema genera el RP, este número de RP queda vinculado a esta programación de pagos.

#### Valor Total Liberaciones/Anulaciones

Este campo en la cabecera del RP, llamado Valor Total Liberaciones/Anulaciones contiene la sumatoria del campo Liberaciones/ Anulaciones de todas las líneas que tenga el RP en las transacciones de presupuesto para los momentos de liberación RP y anulación RP, por el número de RP y la vigencia.

#### Saldo para programación de pagos

En este campo contiene la diferencia del valor total del RP menos el valor Total Liberaciones/anulaciones por cada vigencia.

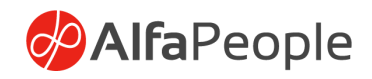

Nota. El sistema valida que el valor total de la programación de pagos es menor o igual que el Saldo para programación de pagos, si esta condición no se cumple genera un mensaje informando "Favor validar la programación de pagos".

#### 4.4.3 Liberación de RP

El sistema permite liberar los recursos del RP y dejarlos disponibles en el CDP asociado, este proceso se realizara a través del botón liberar, se mostrara un pantalla en donde se escogerá el / los rubros que se deseen liberar mostrando en el campo valor disponible los recursos disponibles, el usuario deberá digitar el valor de la liberación y por último se mostrara el nuevo valor disponible, el usuario deberá digitar el valor de liberación y por último se mostrara el nuevo valor disponible en el campo valor liberado.

Una vez realizada la acción se deberá aceptar el proceso dando click en el botón aceptar, de lo contrario se deberá cancelar el proceso.

# Ruta: Presupuesto > Común > Generación de RP – Gestionar – gestionar - Liberar

En la pestaña detalles de línea se digitará la descripción del porque se realiza este proceso. Esto debe realizarse antes de aceptar el cambio.

#### 4.4.4 Consulta de liberaciones de RP

Esta consulta nos muestra todas las liberaciones asociadas al RP.

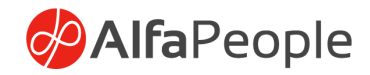

|                   | Finance and Operations Presu                                                            | ouesto 📏 Común 📏 Solicitud de RP                               |                                                           |                                                 |                                                  |                                                                      | E                                                                       | INT P | <b>Ø</b> ( | 0 | ? |
|-------------------|-----------------------------------------------------------------------------------------|----------------------------------------------------------------|-----------------------------------------------------------|-------------------------------------------------|--------------------------------------------------|----------------------------------------------------------------------|-------------------------------------------------------------------------|-------|------------|---|---|
| =                 | ← BGuardar +Nuevo 	 Elin                                                                | ninar Edición Gestión Opcione                                  | s P                                                       |                                                 |                                                  |                                                                      |                                                                         |       | ⊗ 0        | 0 |   |
| 6)<br>☆<br>©<br>■ | Gestionar<br>Seleccionar CDP Solicitar RP Ann<br>Revisar Rechazar RP Libe<br>Generar RP | Vigencia<br>Ilar Anterior Solicitudes Plan d<br>erar Siguiente | Solicitud Con<br>Liberaciones RP Libera                   | ssulta<br>cción RP                              |                                                  |                                                                      |                                                                         |       |            |   |   |
| 8                 | Generación de RP   Vista estándar<br>RP RP20212007775 :<br>Líneas                       | 3<br>: 1001166098 - Gener                                      | rado                                                      |                                                 |                                                  |                                                                      |                                                                         |       |            |   |   |
|                   | General                                                                                 |                                                                |                                                           |                                                 |                                                  |                                                                      |                                                                         |       |            | ^ |   |
|                   | No. Solicitud<br>SOLRP2022-007998<br>Año Vigencia<br>2025                               | Fecha solicitud<br>8/26/2024<br>Estado RP<br>Generado          | Valor disponible<br>20.000.00<br>Multiples Terceros<br>No | Total RP<br>20,000.00<br>Proyecto<br>Prueba Imp | APROBACION<br>Usuario<br>Imp<br>Fecha aprobación | MULTI-MONEDA<br>Valor moneda extranjera<br>0.00<br>Divisa extranjera | GENERACIÓN<br>Fecha de generación<br>9/11/2024<br>Generación de usuario |       |            |   |   |
|                   | No. RP<br>RP20212007775                                                                 | CDP<br>CDP-2022-00000346                                       | Id.Tercero 1001166098                                     |                                                 | 9/11/2024                                        | Tipo de cambio                                                       | Validar Proveedor en Diario                                             |       |            |   |   |

Ruta: Presupuesto > Común > Generación de RP – Visión general – Mantener – Editar – Gestión - Consulta – Liberación RP

Nota. Solo muestra liberaciones, no muestra anulaciones.

#### 4.4.5 Anulación de RP

Una vez se genere el RP y que por alguna razón deba anularse el sistema cuenta con la funcionalidad para realizar el proceso accediendo al botón anular. El sistema valida que el valor del RP será el mismo valor disponible. Una vez realizada esta validación, el sistema mostrará un campo donde se digitará el porqué de dicha anulación, adicional se debe de aceptar para guardar el proceso, de lo contrario se debe de cancelar la acción.

| :::         | Finance and Operations Pr                                                                                                    | esupuesto 📏 Común 📏 Solicitud de RF                                                  | ,<br>,                                                                                |                                                 |                                                                 |                                                                                           | ENT                                                                                                    | o, | ø   | • | 9 ? | LS |
|-------------|----------------------------------------------------------------------------------------------------|--------------------------------------------------------------------------------------|---------------------------------------------------------------------------------------|-------------------------------------------------|-----------------------------------------------------------------|-------------------------------------------------------------------------------------------|----------------------------------------------------------------------------------------------------|----|-----|---|-----|----|
| ≡<br>⊛<br>☆ | Cestionar CDP Solicitar RP                                                                                                    | Eliminar Edición Gestión Opcion<br>Anular Anterior Solicitudes Plan                  | solicitud Com<br>de Compras Liberaciones RP Liberac                                   | ulta<br>ión RP                                  |                                                                 |                                                                                           |                                                                                                    | (  | 0 & | 0 | ) d | Y  |
| •           | Revisar Rechazar RP<br>Generar RP                                                                                                    | Liberar Siguiente                                                                    |                                                                                       |                                                 |                                                                 |                                                                                           |                                                                                                    |    |     |   | ^   |    |
| 8:=         | Generación de RP   Vista estánd<br>RP RP2021200777                                                                                                    | <u>⊪r√</u><br>5 : 1001166098 - Gene                                                  | rado                                                                                  |                                                 |                                                                 |                                                                                           |                                                                                                    |    |     |   |     |    |
|             |                                                                                                    |                                                                                      |                                                                                       |                                                 |                                                                 |                                                                                           |                                                                                                    |    |     | G |     |    |
|             | General           No. Solitud         SOLR02022-007998           Año Vigencia         2025           2005         No. RP           RP20212007775         No. RP | Fecha solicitud<br>(8/26/2024<br>Estado RP<br>Generado<br>CDP<br>(CDP-2022-00000346) | Valor disponible<br>20.000.00<br>Multiples Tenceros<br>No<br>Id.Tencero<br>1001166008 | Total RP<br>20.000.00<br>Proyecto<br>Prueba Imp | APROBACIÓN<br>Usuario<br>(Imp<br>Fecha aprobación<br>(9/11/2024 | MULTI-MONEDA<br>Valor moneda extranjera<br>0.00<br>Divisa extranjera<br>initia extranjera | GENERACIÓN<br>Fecha de generación<br>9/11/2024<br>Generación de usuario<br>(imp<br>Validar Proveedor en Diario<br>© No |    |     |   | 7   |    |
|             | Descripción                                                                                                    |                                                                                      |                                                                                       |                                                 |                                                                 |                                                                                           |                                                                                                    |    |     | 2 | •   |    |
|             | Conceptos<br>PRUEBA LMP                                                                                                    | RECHAZO DE RP'S                                                                      |                                                                                       |                                                 |                                                                 |                                                                                           |                                                                                                    |    |     |   | I   |    |

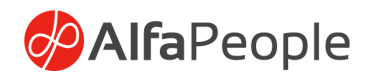

## **5 Obligaciones**

El Proceso de obligación consiste en realizar la cuenta por pagar a un tercero identificando previamente el RP que en la pestaña detalles de línea se digitará la descripción del porque se realiza este proceso. Debe Realizarse antes de aceptar el cambio.

#### Ruta: Presupuesto > Común > Obligaciones General

En el formulario se debe de escoger el número de RP, este traerá automáticamente los datos de tercero, la fecha de solicitud, a su vez mostrará el valor disponible del RP, y el campo de valor de la obligación ira sumando cada una de las líneas por rubro presupuestal.

#### Líneas

Cada línea pertenece a cada uno de los rubros asociados al RP, se debe escoger el rubro que se va a afectar, el concepto presupuestal que asocia el presupuesto con el módulo de contabilidad.

El sistema mostrara el valor disponible del rubro en ese RP y el campo obligación debe de ser editado por el usuario. El Sistema realiza control de saldo y no debe permitir que el valor a obligar supere el valor disponible.

Las obligaciones no se generan en el módulo de presupuesto, en este momento se integran con otros módulos, mediante los diarios (general y diario de facturas) y pedidos de compra.

#### 5.1 Diarios Generales

SIN PLAN DE COMPRAS y/o CON PLAN DE COMPRAS

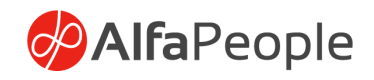

Se crea la obligación mediante este diario general sin plan de compras, ingresando el RP y de forma automática trae la información de Año vigencia y CDP, y se ingresa el Rubro presupuestal. El sistema realiza la validación y genera la cuenta por pagar a nivel contable y la obligación presupuestal.

# Ruta: Contabilidad general > Entradas del diario > Diarios generales

En estos diarios que están marcados con presupuesto sin plan de compras y/o con plan de compras al escoger el proveedor y el número del RP el sistema actualiza de forma automática los campos de vigencia y CDP. A su vez filtra únicamente los rubros que están asociados al RP y al escoger el rubro actualiza las dimensiones financieras del RP y en las líneas de acuerdo con el rubro escogido.

Después del registro se puede validar la creación de la obligación en el módulo de Presupuesto –Común – Obligaciones.

Al generar una factura en moneda diferente a la de contabilidad por diario general, con las opciones de plan de compras o plan de compras sin validaciones, y se asocia un contrato, el sistema debe llevar el tipo de cambio que tiene el contrato, marcando el check de tipo de cambio fijo del lote del diario y colocando el tipo del cambio del contrato en el tab general de la línea del diario.

Al registrar la factura obligación se crea con los datos de los montos de divisa contabilidad según cada línea de la factura y no con los de la divisa de transacción, tanto la base como el lva cuando aplica, al igual en el plan de compras se afecta con el monto de divisa de contabilidad, aplicando las validaciones actuales para que la obligación no supere el disponible del RP.

#### 5.2 Diarios de facturas de proveedor

Se crea la obligación mediante este diario de facturas de proveedor sin plan de compras, ingresando el RP y de forma automática trae la

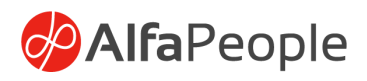

información de Año vigencia y CDP, y se ingresa el Rubro presupuestal. El sistema realiza la validación y genera la cuenta por pagar a nivel contable y la obligación presupuestal.

#### **Ruta: Proveedores > Facturas > Diarios de facturas**

En estos diarios de facturas de proveedor que están marcados con presupuesto sin plan de compras y/o con plan de compras al escoger el proveedor y el número del RP el sistema actualiza de forma automática los campos de vigencia y CDP. A su vez filtra únicamente los rubros que están asociados al RP y al escoger el rubro actualiza las dimensiones financieras del RP y en las líneas de acuerdo con el rubro escogido.

Después del registro se puede validar la creación de la obligación en el módulo de Presupuesto – Común – Obligaciones.

Al generar una factura en moneda diferente a la de contabilidad por diario de factura de proveedor con las opciones de plan de compras o plan de compras sin validaciones, y se asocia un contrato, el sistema debe llevar el tipo de cambio que tiene el contrato, marcando el check de tipo de cambio fijo del lote del diario y colocando el tipo del cambio del contrato en el tab general de la línea del diario.

Al registrar la factura obligación se crea con los datos de los montos de divisa contabilidad según cada línea de la factura y no con los de la divisa de transacción, tanto la base como el lva cuando aplica, al igual en el plan de compras se afecta con el monto de divisa de contabilidad, aplicando las validaciones actuales para que la obligación no supere el disponible del RP.

#### PLAN DE COMPRAS SIN VALIDACIÓN

Este diario marcado con este check crea una obligación en presupuesto, agrupando por asiento, contrato, RP, rubro, vigencia y dimensiones de presupuesto, indistinto de la dimensión tercero de la línea y del proveedor pues es la información del contrato la que se tiene en cuenta. Por el valor de la base más el valor del IVA.

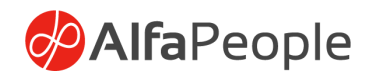

#### Aplicación de anticipos

En los diarios marcados con check Plan de Compras Sin Validación de tipo diariamente y tipo diario de facturas, se tiene una columna llamada Aplicar anticipos para los casos en los que aplique, este se diligenciara de forma manual o masivamente mediante el cargue de información por Data Management o por la integración por Office.

Este resta al valor de la línea donde esta y lo agrupa. El proceso de reversión aplica la misma lógica.

El campo se encuentra en las entidades de cargue Vendor invoice journal line y General journal, al igual que en la integración con Office.

#### 5.3 Pedidos de Compra

Se crea la obligación mediante este Pedido de compra sin plan de compras, ingresando los valores como lo son, el RP, Año vigencia, CDP y Rubro presupuestal. El sistema realiza la validación y genera la cuenta por pagar a nivel contable y la obligación presupuestal.

# Ruta: Proveedores > Todos los pedidos de compra > Pedido de compra

Después del registro se puede validar la creación de la obligación en el módulo de Presupuesto – Común – Obligaciones.

Se crea la obligación mediante este Pedido de compra con plan de compras, ingresando los valores como lo son, el RP, Año vigencia, CDP y Rubro presupuestal, Id de plan de compras, CPC. El sistema realiza la validación y genera la cuenta por pagar a nivel contable y la obligación presupuestal.

El campo Líneas de CPC en RP, permite asignar códigos de CPC tipo compra asociados al Rubro presupuestal, aplicando a la lógica otra validación para asignar el código CPC en las líneas de los pedidos, en el escenario que la solicitud del RP no tenga contrato asociado.

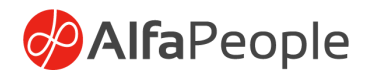

# Ruta: Proveedores > Todos los pedidos de compra > Pedido de compra

Después del registro se puede validar la creación de la obligación en el módulo de Presupuesto – Común – Obligaciones donde se guarda también el campo CPC, y en las transacciones de presupuesto, donde se evidencia el campo CPC, y el campo BK Chip.

#### Creación de CDP desde pedido de compra

En la ruta Adquisición y abastecimiento > Todas las solicitudes de compra es posible realizar la solicitud de CDP a presupuesto basado en la información de los rubros presupuestales que se tiene en las líneas de la solicitud de compra.

En la Ruta Adquisición y abastecimiento > Pedidos de compra > todos los pedidos de compra > crear contrato es posible realizar la creación de proyectos y contratos basados en la información que se tiene en el pedido de compra.

Al marcar la opción Check "Múltiples CDP" en la creación de nuevas órdenes de compra, y en el proceso normal de realizar la solicitud del CDP desde la solicitud de compra el sistema crea solicitudes de CDP de forma separada, con las validaciones que se presentan a continuación.

- Si en las líneas de la solicitud de compra las dimensiones financieras son diferentes el sistema debe realizar solicitudes de CDP independientes así los rubros sean iguales. Y enviar el mensaje informativo de cuáles son las solicitudes de CDP solicitadas.

- El sistema debe agrupar por dimensiones financieras para crear las solicitudes de CDP.

- Deberá guardar en las líneas de la solicitud de compra la solicitud de CDP, Para esto es necesario crear un campo de solicitud de CDP en las líneas de la solicitud de compra, en la actualidad solamente guarda

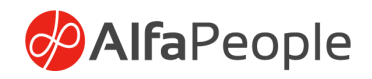

el valor de la solicitud en la cabecera, en este caso la cabecera queda vacía para ese campo.

- En el momento de realizar la generación de los CDP desde presupuesto: Ruta: Presupuesto> Generación de CDP > Generar, el sistema debe enviar y colocar el número del CDP en cada una de las líneas de la solicitud de compra guardando la relación que tiene solicitud de CDP VS CDP generado

- Al continuar con el proceso y cuando se cree automáticamente el pedido de compra, el sistema debe llevar la información de rubro, CDP, vigencia de cada línea tal como lo hace actualmente

#### Factura en divisa extranjera por pedido de Compra

Al generar una factura en moneda diferente a la de contabilidad por pedido de compra donde se asoció de forma manual un contrato, el sistema lleva el tipo de cambio que tiene el contrato marcando el check de tipo de cambio fijo y colocando el tipo del cambio del contrato.

según sea cada línea de la factura y no con los de la divisa de transacción, tanto la base como el lva cuando aplica, al igual en el plan de compras debe afectar con el monto de divisa de contabilidad, aplicando las validaciones actuales para que la obligación no supere el disponible del RP.

Al hacer una devolución y registrar las factura el proceso de anulación de la obligación es el mismo, el pago de contrato que de anula luego no cambia el proceso, pero contablemente el usuario es responsable de las diferencias que se puedan generar.

Al hacer el pago toma el tipo de cambio que el usuario defina, y según la factura que se está liquidando debe crear el pago con el mismo monto de la obligación (en la divisa de contabilidad).
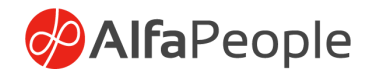

## 6 Pagos

Los pagos en presupuesto se realizan mediante las funcionalidades estándar mencionadas a continuación, las mismas transacciones deberán llegar a las transacciones de presupuesto y de igual manera afectar las obligaciones.

#### 6.1 Pagos Parciales

Esta funcionalidad permita realizar pagos parciales a las obligaciones, activando los checks en los parámetros generales de presupuesto, un TAG de "PAGOS" con checks que nos permiten activar la funcionalidad y la "Consulta de pagos parciales" que solo aplicará después de la activación de estos checks. Esto con el fin de que nos permita realizar pagos parciales a las obligaciones y en el mismo porcentaje aplique el pago en presupuesto y no lo liquide por la totalidad.

#### Notas. Los pagos deben estar conciliados a la fecha que se empiecen a manejar los check activados.

| Finance and Operations Pres                                           | upuesto 📏 Configurar 📏 Parámetros generales                                                                                                    |                                                                                                    |                                                                                                    |                                                                                                    |                                                                                                    | ENT 🔎 🗘 🗊                                                                                                    | @ ? 🛯 |
|-----------------------------------------------------------------------|----------------------------------------------------------------------------------------------------|----------------------------------------------------------------------------------------------------|----------------------------------------------------------------------------------------------------|----------------------------------------------------------------------------------------------------|----------------------------------------------------------------------------------------------------|----------------------------------------------------------------------------------------------------|-------|
| ≡ ← Buardar +Nuevo ∎E                                                 | iminar Opciones 🔎                                                                                                    |                                                                                                    |                                                                                                    |                                                                                                    |                                                                                                    | ÷ 0 👂                                                                                                    | 0 🖬 🛛 |
| <ul> <li>in vista estándar ∨</li> <li>in Parámetros genera</li> </ul> | les                                                                                                    |                                                                                                    |                                                                                                    |                                                                                                    |                                                                                                    |                                                                                                    |       |
| General                                                               | Configurar información general de presupuest                                                                                                    | 0                                                                                                    |                                                                                                    |                                                                                                    |                                                                                                    |                                                                                                    |       |
| ET Secuencias numéricas<br>Textos para Certificados                   | Dimensión Subcuenta         OblicACIONES           Contrato         Contrabilizar Perfil           Dimensión de Centro contable         Pegistrar Diario Obligaciones           Cestrico Contable         No           Cestrico Display         No           Validar solicitud CDP en modifica.         No | Dimensión Tercero<br>Tercero<br>Validar PAC en Factura<br>Sí<br>Estado Revisado para generación.<br>() No<br>Estado Revisado para generación.<br>() No | Requiere plan de pagos<br>No<br>Validar ejecución de ingreso<br>No<br>Nombre CDP para gestión<br>. Nombre RP para gestión | Usar factura del proveedor en di<br>Sí<br>CUENTES<br>Automatización en liquidación di<br>Sí<br>Omitir concepto en obligaciones<br>No | PACOS<br>Aplica Pagos Parciales<br>Si<br>Pagos desde procesos de liquida<br>No<br>Invertir Liquidación al reversar el<br>No | Cierre Presupuestal Empresas y S<br>Si<br>Dimitri Control equivalencia pagos<br>No<br>No redondear divisa en proveed<br>No<br>No<br>Dimensión de Distribución de Pa<br>Y |       |

El Check de "Aplica pagos parciales" se habilita bajo la responsabilidad del cliente, dado que de acuerdo con presupuesto lo que se obliga se debe pagar en su totalidad.

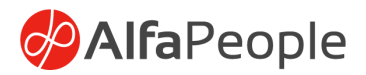

### **6.1.1** Pagos parciales en Obligaciones

Teniendo en cuenta que el valor de la cuenta por pagar es diferente al valor de la obligación en presupuesto, dado que la primera está afectada por retenciones aplicadas y la segunda solo contiene la base más el valor del lva, el sistema realiza el siguiente cálculo para cancelar el pago en presupuesto.

De acuerdo con el % liquidado en la CXP, en ese mismo % se realiza el pago en presupuesto

## 6.1.2 Consulta de pagos parciales

En esta consulta aparecen los pagos que se ejecuten a partir de que se activa el check de pagos parciales en los parámetros generales de presupuesto.

Se visualiza:

% del pago de la obligación, valor de la CXP, valor del pago, valor obligación en presupuesto y valor disponible de la obligación posterior al pago.

## 6.2 Por propuesta de pagos

Esta funcionalidad permite filtrar por obligación en el formulario de liquidar las transacciones, muestra las obligaciones asociadas a cada factura.

Se pueden realizar pagos parciales a las anteriores obligaciones a través de la propuesta de pago, y las mismas transacciones afectan las obligaciones en sus diferentes campos, como porcentaje, disponible.

Pagos desde procesos de liquidación y deshacer liquidación, esta funcionalidad permite realizar pagos en presupuesto desde procesos de liquidación en el maestro de proveedores, igualmente al deshacer una

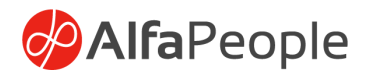

liquidación cancela el pago en presupuesto, adicional permite visualizar las obligaciones relacionadas a las transacciones.

Desde las transacciones del proveedor, se realizan las liquidaciones parciales por la funcionalidad estándar del sistema.

#### 6.3 Se crean los pagos en presupuesto.

En transacciones de presupuesto se muestra correctamente el pago parcial.

| :::         | Fina          | ance and Operations                                                                                       | Presupuesto > Cor                     | mún > Pagos                                                    |                  |                                                        |                                         |                 |             | ENT | ٩ | 9 | <b></b> | ?   | دە |
|-------------|---------------|----------------------------------------------------------------------------------------------------|---------------------------------------|----------------------------------------------------------------|------------------|--------------------------------------------------------|-----------------------------------------|-----------------|-------------|-----|---|---|---------|-----|----|
| =           | ÷             |                                                                                                    | liminar Registrar                     | Opciones 🔎                                                     |                  |                                                        |                                         |                 |             |     | Q | 0 | PC      | ) 🖬 | 8  |
| ©<br>☆<br>⊡ | Al<br>Pi<br>A | Personalizar<br>brir siempre para la edición<br>ersonalizar esta página<br>gregar al espacio de trabajo 🗸 | Diagnóstico de s<br>Ordenación o filt | Opciones de página<br>reguridad Inform<br>tro avanzados Ir a V | ción de registro | Compartir<br>Obtener vínculo 🏏 Grear una<br>Administra | alerta personalizada 🗠<br>r mis alertas |                 |             |     |   |   |         | ~   |    |
| 80          | Pag           | gos                                                                                                    |                                       |                                                                |                  |                                                        |                                         |                 |             |     |   |   |         |     |    |
|             | V             | ista estándar ~                                                                                           |                                       |                                                                |                  |                                                        |                                         |                 |             |     |   |   |         |     |    |
|             | P             | Fitro                                                                                                    |                                       |                                                                |                  |                                                        |                                         |                 |             |     |   |   |         |     |    |
|             | C             | ) Transaccion de Pago î                                                                                   | Fecha                                 | Id.Tercero                                                     | Total Oblig      | Total Pago Año Vigencia                                | Obligación                              | Estado del pago | Pago Manual |     |   |   |         | 1   |    |
|             | C             | ) SOLPAG2021-007502                                                                                       | 1/31/2021                             | 13748114                                                       | 289,212.00       | 289,212.00 0                                           | SOL OBL 2021-00                         | Pagado          | No          |     |   |   |         |     |    |
|             |               | SOLPAG2021-007503                                                                                         | 1/31/2021                             | 13748114                                                       | 867,638.00       | 867,638.00 0                                           | SOL OBL 2021-00                         | Pagado          | No          |     |   |   |         |     |    |
|             |               | SOLPAG2021-007504                                                                                         | 1/31/2021                             | 890999057                                                      | 122,807,8        | 122,807,8 0                                            | SOL OBL 2021-00                         | Pagado          | No          |     |   |   |         |     |    |
|             |               | SOLPAG2021-007506                                                                                         | 2/1/2021                              | 899999067                                                      | 396,329,3        | 396,329,3 0                                            | SOL OBL 2021-00                         | Pagado          | No          |     |   |   |         |     |    |
|             |               | SOLPAG2021-007507                                                                                         | 2/1/2021                              | 80757477                                                       | 1,755,606        | 1,755,606 0                                            | SOL OBL 2021-00                         | Pagado          | No          |     |   |   |         |     |    |
|             |               | SOLPAG2021-007508                                                                                         | 2/1/2021                              | 899999061                                                      | 1,344,000        | 1,344,000 0                                            | SOL OBL 2021-00                         | Pagado          | No          |     |   |   |         |     |    |
|             |               | ) SOLPAG2021-007510                                                                                       | 2/3/2021                              | 800136069                                                      | 625,500,0        | 625,500,0 0                                            |                                         | Pagado          | No          |     |   |   |         |     |    |
|             |               | SOLPAG2021-007511                                                                                         | 2/3/2021                              | 46678497                                                       | 5,950,000        | 5,950,000 0                                            |                                         | Pagado          | No          |     |   |   |         |     |    |
|             |               | SOLPAG2021-007512                                                                                         | 2/3/2021                              | 830037248                                                      | 14,381,56        | 14,381,56 0                                            | SOL OBL 2021-00                         | Pagado          | No          |     |   |   |         |     |    |
|             |               | SOLPAG2021-007513                                                                                         | 2/3/2021                              | 901145808                                                      | 488,000.00       | 488,000.00 0                                           | SOL OBL 2021-00                         | Pagado          | No          |     |   |   |         |     |    |
|             |               | SOLPAG2021-007514                                                                                         | 2/4/2021                              | 14321886                                                       | 315,806,8        | 315,806,8 0                                            | SOL OBL 2021-00                         | Pagado          | No          |     |   |   |         |     |    |
|             |               | SOLPAG2021-007517                                                                                         | 2/6/2021                              | 77173975                                                       | 9,961,450        | 9,961,450 0                                            |                                         | Pagado          | No          |     |   |   |         |     |    |
|             |               | COL 04/20031 007210                                                                                       | 1/6/2021                              | 001176631                                                      | 4 3 49 300       | 4 348 309 0                                            |                                         | Decede          | Ale:        |     |   |   |         |     |    |

#### 6.4 Reversión de diarios de pago con presupuesto

Mediante la funcionalidad se puede reversar los pagos con presupuesto, de manera completa o por asiento del diario. En las transacciones del proveedor deja nuevamente disponible la obligación para ser liquidada y las transacciones liquidadas las revierte. Los pagos en presupuesto quedan como cancelados.

Nota: Cabe resaltar que, si las obligaciones fueron creadas a través de un diario con varias líneas y en ellas obligaciones diferentes, al momento de realizar el pago por liquidación de transacciones, siempre se visualizarán de manera informativa en el campo "Obligaciones" de esta página, las solicitudes asociadas al documento inicial.

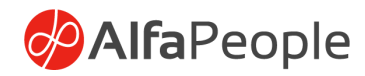

|          | FECHA DE REGISTRO DE LIQUIDACIÓN         | FECHA USADA PARA CALCULAR DESCUENTOS                                                              |  |  |  |  |
|----------|------------------------------------------|---------------------------------------------------------------------------------------------------|--|--|--|--|
| tura 🗸 🗍 | Última fecha V Fecha de la transacción V |                                                                                                   |  |  |  |  |
|          |                                          |                                                                                                   |  |  |  |  |
| s los pr | Marcar elementos seleccionados           | Desmarcar todo Mostrar marcadas V Aplicar multivencimientos Consulta V Marcar como pago principal |  |  |  |  |

Nota: para aplicar los pagos parciales desde Diario de pagos y presupuesto, es necesario que las líneas sean tipo proveedor de lo contrario no actualiza la obligación.

# 7 Proceso de reversión

Se debe tener en cuenta los módulos que se afectan según la opción de presupuesto que se seleccione para el diario contable. Así:

- Activación de ingreso, contabilidad general (Diario General)
- Cadena presupuestal automática, Proveedores (Diarios de Facturas), contabilidad general (Diario General)
- Plan de Compras, Proveedores o adquisición y abastecimiento (Diarios de Facturas, pedidos de compra \*)
- Presupuesto sin plan de compras. Proveedores (Diarios de Facturas), contabilidad general (Diario General)
- Pedido de compras. (\*) Se asocia a plan de compras pero para su reversión opera de forma distinta a los diarios de contabilidad general o los diarios de facturas de proveedor
- Plan de compra sin validación. Proveedores (Diarios de Facturas), contabilidad general (Diario General)

### 7.1 Reversión diario contable procesos

La Reversión de Diarios creados como tipo "Diariamente" se hace por:

#### Ruta: Contabilidad general > Diarios > Diario general

A continuación se detalla el proceso según el tipo de diario para presupuesto.

# 7.2 Reversión de diarios contables con Activación de ingreso

Si el diario está marcado como Activación de ingreso reversa el diario de contabilidad según el original, así como el recaudo de presupuesto.

Todo lo anterior tiene en cuenta el concepto, el rubro presupuestal y las dimensiones financieras; para el caso en presupuesto crea una línea negativa para actualizar las fuentes del presupuesto en las líneas que tienen asociado un rubro de ingresos.

#### Ruta: Contabilidad general > Diarios > Diario general

Mostrar de 'Abrir' a 'Registrado' haga clic en el botón Reversar diario con Presupuesto.

#### Ruta: Presupuesto > Consulta > Transacciones presupuesto

# 7.3 Reversión de Diario contable Diariamente marcado como Cadena presupuestal automática

Si el diario está marcado como Cadena presupuestal automática al reversar el diario se reversa de forma automática la obligación (contable y presupuestalmente), anulando el RP y el CDP.

#### Ruta: Contabilidad general > Diarios > Diario general

Mostrar de 'Abrir' a 'Registrado' haga clic en el botón Reversar diario con Presupuesto.

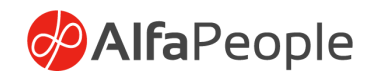

Luego se deben validar la información presupuestal; seleccione la dirección Presupuesto en la barra de dirección haciendo clic en las flechas de la ruta de navegación. Haga clic en el nodo de la página de área: Presupuesto - Común - Obligaciones. Se escoge la obligación correspondiente, y se debe editar. En este formulario se valida el estado anulado de la obligación y la actualización de la descripción, donde queda la evidencia del diario que crea la cadena automática y el diario que la reversa.

Al igual se debe verificar el CDP y el RP la reversión también afecta las transacciones de presupuesto. En este caso como existe el momento presupuestal de anulación no es necesario expresar los montos negativos ya que el aplicativo entiende la anulación como una disminución a la elección presupuestal.

#### 7.4 Reversión de diarios de facturas (Proveedores)

Este proceso se ejecuta por.

#### **Ruta: Proveedores > Facturas > Diarios de facturas**

Según el tipo de diario para presupuesto se deben reversar los diarios. Reversión de Diarios de facturas de proveedores con Cadena presupuestal automática si el diario está marcado como Cadena presupuestal automática se debe reversar de forma automática la obligación (contable y presupuestalmente), debe anular el RP y se debe anular el CDP.

#### Ruta: Proveedores > Diarios > Facturas > Diario de facturas

Haga clic en el botón Reversar diario con Presupuesto. Luego se procede a validar que este anulada la obligación, el RP y el CDP según el registro de información.

#### Ruta: Presupuesto > Común > Obligaciones >Haga clic en el botón Obligaciones > Mantener > Editar.

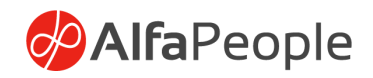

Nombre de formulario: Obligación al igual se debe verificar el CDP y el RP

### 7.5 Reversión de Diarios de Facturas de Proveedores Presupuesto sin plan de compras

Si el diario está marcado como Presupuesto sin plan de compras anula la obligación (presupuestal y contablemente), y deja disponible los recursos del RP. (Reversa el ejecutado del RP y actualiza el monto disponible). Todo lo anterior teniendo en cuenta el concepto asociado, el rubro presupuestal y las dimensiones financieras.

#### Ruta: Proveedores > Diarios > Facturas > Diario de facturas

Haga clic en el botón Reversar diario con Presupuesto. Luego se procede a validar que este anulada la obligación, el RP y el CDP según el registro de información.

#### Ruta: Presupuesto > Común > Obligaciones

Haga clic en el botón Obligaciones > Mantener > Editar. Nombre de formulario: Obligación

Por la misma ruta se valida que se actualice el valor disponible del RP

#### 7.6 Reversión Diarios de Factura Proveedores como plan de Compras

Este se detallará en los procesos del capítulo de Plan de Compras. Reversión Diarios de Factura Proveedores como plan de Compras sin validación este se detallará en los procesos del capítulo de Plan de Compras.

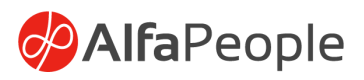

# 7.7 Reversión obligaciones originadas en Pedidos de compra

Los pedidos devueltos se pueden hacer por dos rutas así:

#### Adquisición y abastecimiento > Solicitudes de compra > Todas las solicitudes de compra Proveedores > Pedidos de compra > Todos los pedidos de compra

Para crear el pedido devuelto se debe hacer clic en el botón Pedido de compra - Nuevo - Pedido de compra, se selecciona el proveedor al cual se le crea la devolución y en el TAB general cambie Tipo de compra de 'Pedido de compra' a 'Pedido devuelto'. El número RMA será obligatorio, luego se genera el formulario de Pedido de compra una vez se da aceptar, estando en este se debe dar clic en el botón Pedido de compra - Copiar - De todos.

En el formulario crear copiando de todo, se debe marcar la pestaña factura, si no selecciona esta opción al tratar de confirmar el pedido devuelto el sistema emitirá un mensaje donde advierte que se debe seleccionar la factura, pues desde esta toma el número de factura a reversar, el contrato y el RP asociados a esta y hace la relación a la obligación que debe anular en presupuesto, este mensaje no permite continuar con el proceso.

Al seleccionar la pestaña factura puede seleccionar la factura correcta y la deberá marcar para que tome todos los datos del encabezado de esta factura y los copie el pedido devuelto, adicional deberá modificar por cada artículo la cantidad a negativo, de esta forma el sistema hace la salida de este inventario, en este caso al ser un pedido con afectación de contratos y plan de compras el sistema valida que la cantidad devuelta es exactamente igual a la que se ingresó originalmente y si son más de una línea de articulo obliga a que se seleccionen todas de lo contrario no permite copiar el pedido devuelto y a su vez no permite la confirmación de este por lo cual no s e permite culminar el proceso.

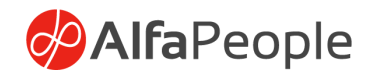

Si los datos se seleccionan de forma correcta se procede a confirmar el pedido devuelto, a recibirlo (como la cantidad es negativa hace salida) y luego se procede a registrar la factura de pedido devuelto, una vez se registre el sistema notifica la obligación que está anulando en presupuesto.

El proceso además deja disponible en el RP los recursos de la obligación anulada para el caro antes de anular el disponible del RP era de 19.240,79. Luego quedo en 4.499.677.79 cuya modificación corresponde al valor de 4.480437,00 de la obligación anulada.

Al igual anula el pago asociado en proyectos y contratos. Y por último crea en transacciones de presupuesto la anulación la obligación.

#### NOTAS:

• El diario reversa toda la operación no es posible reversar solo una parte o un solo asiento cuando en el diario existe más de uno.

• En el caso de la devolución de pedidos para que proceda la actualización presupuestal se debe hacer la devolución completa del pedido de compra original.

• La operación de reversión se ejecuta directamente desde Dynamics 365 FO, no se alimentan otros aplicativos, y no es posible la integración de diarios invertidos desde otros aplicativos, es decir en esta situación se debe reversar en el otro aplicativo y no se debe integrar esta información a Dynamics 365 FO, se debe notificar para que el usuario autorizado reverse los diarios desde Dynamics 365 FO directamente teniendo presentes las reglas del diseño para reversiones.

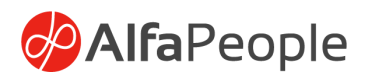

# 8. Consulta de transacciones de presupuesto

Se tiene la opción en el sistema de consultar todos los movimientos o transacciones presupuestales que se han registrado. Estas consultas se podrán realizar utilizando los diferentes filtros con los que cuenta el sistema.

|    | Finance ar | n   |             |                               |                      |                      |           | ?                            |
|----|------------|-----|-------------|-------------------------------|----------------------|----------------------|-----------|------------------------------|
| =  | _          | 1.1 | Consulta    | 3                             |                      |                      |           |                              |
| 6  |            | 1.1 | Seleccionar | consulta                      |                      |                      |           |                              |
| 1  |            |     | Consulta    | utilizada previamente 🗸       | Modificar V          |                      |           |                              |
| ×  |            |     | Intervalo   | Ordenación Combin             | aciones              |                      |           |                              |
| C  | P Busca    | r   | + Agreg     | ar 🗎 Quitar                   |                      |                      |           |                              |
|    |            |     | 0.0         | Tabla                         | Tabla derivada       | Campo                | Criterios |                              |
| 8= | <          |     | 0           | Transacciones pre 🗸           | Transacciones pre 🗸  | Fecha 🗸              |           | <b>4</b>                     |
|    | do lu      |     |             | Transacciones presup          | Transacciones presup | Año Vigencia         | 2025      |                              |
|    |            |     |             | Transacciones presup          | Transacciones presup | Rubro presupuestal   |           |                              |
|    | 6 7        |     |             | Transacciones presup          | Transacciones presup | Código CPC           |           |                              |
|    | 13 14      | 1   |             | Transacciones presup          | Transacciones presup | Momento presupuestal |           |                              |
|    | 20 21      |     |             |                               |                      |                      |           |                              |
|    | 27 28      | 3   |             |                               |                      |                      |           |                              |
|    | Min alam   |     |             |                               |                      |                      |           |                              |
|    | wis eien   |     |             |                               |                      |                      |           |                              |
|    | después de | e i |             |                               |                      |                      |           | 40                           |
|    | _          | 1   |             |                               |                      |                      |           |                              |
|    |            |     |             |                               |                      |                      |           |                              |
|    |            |     |             |                               |                      |                      |           |                              |
|    |            |     |             |                               |                      |                      |           |                              |
|    |            |     |             |                               |                      |                      |           |                              |
|    |            |     |             |                               |                      |                      |           |                              |
|    |            |     | Reem        | plazar el valor de los criter | rios al buscar       |                      |           |                              |
|    |            |     |             |                               |                      |                      |           | Acouty Parthleor Charaby     |
|    |            |     |             |                               |                      |                      |           | Aceptar Nestablecer Cancelar |

#### Ruta: Presupuesto > Consultas > Transacciones presupuesto

En esta consultar se podrán visualizar los campos del código CPC y del código BK\_CHIP.

Todos los movimientos o transacciones presupuestales que se han registrado mediante diarios de facturas y pedidos de compra. Mediante la linea del plan de compras se tiene asociado el RP, estos se encuentran por líneas de rubro que tiene linea de plan de compras y la linea del plan de compras tiene asociado a estas el código CPC. De modo tal que cuando se registra se trae el código CPC a las transacciones de presupuesto.

#### Ruta: Presupuesto > Consultas > Transacciones presupuesto – Filtro Momento presupuestal

Se evidencia que el RP tiene asociado el código CPC y el código CHIP.

Ruta: Presupuesto > Común > Generación de RP – RP – Editar

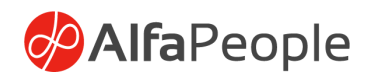

El RP nos muestra que aparecen dos líneas vs. Transacciones que tiene tres líneas.

Para revisarlo, por el número del contrato vamos a la siguiente ruta. **Proyectos y contratos > Común > contratos – contrato – editar.** Se identifica el RP y click en Líneas Plan de Compras.

El RP tiene dos líneas porque consolida las otras dos que aparecen en las líneas del plan de compras, Pero en las líneas del plan de compras se muestran desagregadas por eso nos muestra tres líneas. Y de aquí lleva a las transacciones el valor comprometido. Este valor comprometido también se actualiza en el Plan de compras. En las líneas del plan de compras dentro de los contratos, permite editar los campos únicamente cuando el RP este en estado Creado o Solicitado, adicional que el campo del CPC es obligatorio para que las transacciones no se registren sin esta información y a las transacciones de presupuesto llegue también la información del CPC.

# Ruta: Proyectos y contratos > Plan de compras > Plan de compras - Editar.

En detalles del plan de compras, pestaña de gastos y mediante el ID línea del plan de compras se identifica la actualización de la columna del valor comprometido y adicional se muestra también el código CPC. Este no se selecciona ni en el contrato ni en el diario de facturas o pedido de compra, se toma de aquí.

Luego de generar el RP, él nos actualiza en este formulario el valor comprometido, luego de facturar por pedido de compra o diario de facturas, adicional de crear la obligación en presupuesto y de ingresar esta con el CPC en las transacciones, actualiza también el valor ejecutado.

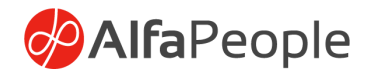

## 9. Reportes

Se realizaron reportes que permiten tener información de los diferentes momentos presupuestales, estos reportes cuentan con diferentes parámetros (filtros) con los que se podrá ejecutar.

#### Ruta: Presupuesto > Informes

# 9.1 Reporte de Apropiación Inicial

| ≓ Cambiar                        |                                               |  |  |  |
|----------------------------------|-----------------------------------------------|--|--|--|
| Pantalla                         |                                               |  |  |  |
| Registros que incluir            |                                               |  |  |  |
| Ejecutar en segundo plano        |                                               |  |  |  |
| Periodicidad Alertas             |                                               |  |  |  |
| Procesamiento por lotes          | Descripción de la tarea                       |  |  |  |
| No No                            | Reporte Apropiación Inicial                   |  |  |  |
|                                  | Grupo de lotes                                |  |  |  |
|                                  | ~                                             |  |  |  |
|                                  | Privado                                       |  |  |  |
|                                  | No                                            |  |  |  |
|                                  | Trabajo crítico                               |  |  |  |
|                                  | No                                            |  |  |  |
|                                  | Categoría de supervisión                      |  |  |  |
|                                  | Sin definir 🗸 🗸                               |  |  |  |
| Fecha inicial: 7/23/2024 (09:48) | :08 pm) (GMT) Casablanca, Monrovia, Reykjavik |  |  |  |

## 9.2 Programación de gastos:

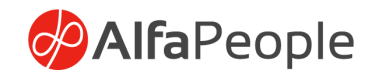

Al dar click sobre el nombre del reporte el sistema mostrara una pantalla donde se verán los posibles filtros para ejecutar el reporte y los niveles que se requiere visualizar. Adicional por el botón Destino – Cambiar se puede seleccionar si se quiere visualizar en pantalla o descargar el archivo en diferentes formatos.

| Programación de gastos |          |   | Parámetros de destir | no de impresión                     |
|------------------------|----------|---|----------------------|-------------------------------------|
| Parámetros             |          | ^ | Archivo de impresión | ¿Desea guardar en el archivo de imp |
| FECHAS                 | Nivel 5  |   | Pantalla             | No No                               |
| 1/1/2021               | Sí       |   | Impresora            | Nombre                              |
| Hasta fecha            | Nivel 6  |   | Archivo              | Programación de gastos              |
| 11/13/2021             | Nivel 7  |   | Correo electrónico   | Formato de archivo                  |
| EJECUTAR POR NIVEL     | Sí       |   |                      | CSV                                 |
| Sí                     | Sí       |   |                      | Microsoft Excel                     |
| Nivel 2                | Nivel 9  |   |                      | HTML4.0                             |
| Nivel 3                | Nivel 10 |   |                      | Imagen                              |
| Sí                     | Sí       |   |                      | MHTML                               |
| Nivel 4                | Nivel 11 |   |                      | PDF                                 |
| 51                     | <u> </u> |   |                      | XML                                 |
| Destino                |          | ^ |                      | wora                                |
| ≓ Cambiar              |          |   |                      |                                     |

## 9.3 Ejecución del presupuesto de ingresos:

| Parámetros       Parámetros de destino de impresión         FECHAS       Nivel 5         Desde fecha <ul> <li>Sí</li> <li>Nivel 6</li> </ul> Pantalla         1/1/2021       Nivel 6       Impresora         Hasta fecha <ul> <li>Sí</li> <li>Nivel 7</li> <li>Sí</li> </ul> Nivel 7         ELECUTAR POR NIVEL       Nivel 7         Nivel 1       Sí         Sí <ul> <li>Sí</li> <li>Sí</li> <li>Sí</li> <li>Sí</li> <li>Sí</li> <li>Sí</li> </ul> Nivel 8         Nivel 1       Nivel 9         Sí <ul> <li>Sí</li> <li>Sí</li> <li>Sí</li> <li>Sí</li> <li>Sí</li> <li>Sí</li> <li>Sí</li> <li>Sí</li> <li>Sí</li> <li>Sí</li> <li>Sí</li> <li>Sí</li> </ul> Nivel 3       Nivel 10         Sí       Sí         Nivel 4       Nivel 11         Sí       Sí         Sí       Sí         Nivel 4       Sí         Sí       Sí         Nivel 1           Sí       Sí         Nivel 10           Sí          <                                                                                                    | Ejecución del presupuesto                                                                                                    | de ingresos                                                                                         |                                                                                |                                                                                                    |
|----------------------------------------------------------------------------------------------------|----------------------------------------------------------------------------------------------------|----------------------------------------------------------------------------------------------------|--------------------------------------------------------------------------------|----------------------------------------------------------------------------------------------------|
| FECHAS       Nivel 5       Impression       Impression       Impression       Impression       No         Hasta fecha       Si       Impressora       Impressora | Parámetros                                                                                                    |                                                                                                    | Parámetros de desti                                                            | no de impresión                                                                                                    |
| Destino                                                                                                    | FECHAS<br>Desde fecha<br>1/1/2021<br>Hasta fecha<br>1/23/2021<br>EJECUTAR POR NIVEL<br>Nivel 1<br>Sí<br>Nivel 2<br>Sí<br>Nivel 3<br>Sí<br>Nivel 4<br>Sí | Nivel 5<br>Si<br>Nivel 6<br>Si<br>Nivel 7<br>Si<br>Nivel 8<br>Si<br>Nivel 9<br>Si<br>Nivel 10<br>Si | Archivo de impresión<br>Pantalla<br>Impresora<br>Archivo<br>Correo electrónico | ¿Desea guardar en el archivo de imp<br>Nombre<br>Ejecución del presupuesto de in<br>Formato de archivo<br>Microsoft Excel<br>HTML4.0<br>Imagen<br>MHTML<br>PDF<br>XML<br>Word |
|                                                                                                    | Destino                                                                                                    |                                                                                                    |                                                                                |                                                                                                    |

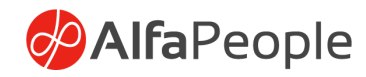

# 9.4 Programación de Ingresos:

| Programación de ingresos                                                                                                    |                                                                                                    |                                                                                |                                                                                                    |
|----------------------------------------------------------------------------------------------------|----------------------------------------------------------------------------------------------------|--------------------------------------------------------------------------------|----------------------------------------------------------------------------------------------------|
| Parámetros                                                                                                    |                                                                                                    | Parámetros de destir                                                           | no de impresión                                                                                                    |
| FECHAS<br>Desde fecha<br>1/1/2021<br>Hasta fecha<br>10/22/2021<br>EJECUTAR POR NIVEL<br>Nivel 1<br>Sí<br>Nivel 2<br>Sí<br>Nivel 3<br>Sí<br>Nivel 4<br>Sí<br>Destino | Nivel 5<br>Sr<br>Nivel 6<br>Sr<br>Nivel 7<br>Sr<br>Nivel 8<br>Sr<br>Nivel 9<br>Sr<br>Nivel 10<br>No<br>Nivel 11<br>No | Archivo de impresión<br>Pantalla<br>Impresora<br>Archivo<br>Correo electrónico | 2Desea guardar en el archivo de imp<br>No<br>Nombre<br>Programación de ingresos<br>Formato de archivo<br>Microsoft Excel<br>CSV<br>Microsoft Excel<br>HTML4.0<br>Imagen<br>MHTML<br>PDF<br>XML<br>Word |
| ≓ Cambiar                                                                                                    |                                                                                                    |                                                                                |                                                                                                    |

# 9.5 Programación de Gastos comparativo por vigencia:

| Parámetros         |          |
|--------------------|----------|
| FECHAS             | Nivel 5  |
| Desde fecha        | Sí       |
| 10/1/2021          | Nivel 6  |
| Hasta fecha        | Sí       |
| 10/22/2021         | Nixel 7  |
|                    | Sí       |
| EJECUTAR POR NIVEL | <b>U</b> |
| Nivel 1            | Nivel 8  |
| Sí                 | Sí       |
| Nivel 2            | Nivel 9  |
| Sí                 | Sí       |
| Nivel 3            | Nivel 10 |
| Sí                 | No No    |
| Nivel 4            | Nivel 11 |
|                    | No No    |
| <b>U</b>           |          |
| Destino            |          |
| ≓ Cambiar          |          |

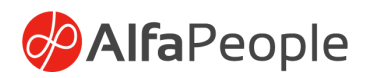

# 9.6 Ejecución de ingresos comparativo por vigencia:

| jecución de Ingresos comp      | oarativo por vigencia | Parámetros de destir | no de impresión                      |
|--------------------------------|-----------------------|----------------------|--------------------------------------|
| Parámetros                     |                       | Archivo de impresión | ¿Desea guardar en el archivo de imp. |
| FECHAS                         | Nivel 5               | Pantalla             |                                      |
| Desde fecha           1/1/2021 | Sí<br>Nivel 6         | Impresora            | Nombre                               |
| Hasta fecha                    | Sí                    | Archivo              | Ejecución de migresos compara        |
| 10/22/2021                     | Nivel 7               |                      | Formato de archivo                   |
| EJECUTAR POR NIVEL             | Sí                    | Correo electrónico   | Microsoft Excel                      |
| Nivel 1                        | Nivel 8               |                      | CSV                                  |
| Sí                             | Sí                    |                      | Microsoft Excel                      |
| livel 2                        | Nivel 9               |                      | HTML4.0                              |
| livel 3                        | Nivel 10              |                      | Imagen                               |
| 💽 Sí                           | No                    |                      | MHTML                                |
| livel 4                        | Nivel 11              |                      | PD5                                  |
| 💽 Sí                           | No                    |                      | PDF                                  |
|                                |                       |                      | XML                                  |
| Destino                        |                       |                      | Word                                 |
| ⇒ cambian                      |                       |                      |                                      |

Estos informes de Certificado de Disponibilidad Presupuestal y Certificado de Registro Presupuestal nos muestran en una misma columna separadas por guion, todas las dimensiones financieras.

## 9.7 Certificado de disponibilidad Presupuestal -Dimensiones

| Certificado de disponibilidad I | Presupuestal - Dimension | es |
|---------------------------------|--------------------------|----|
|                                 |                          |    |
| Parámetros                      |                          | ~  |
|                                 |                          |    |
| Año Vigencia                    | Gestión                  |    |
| 2017 ~                          | No                       |    |
| CDP                             |                          |    |
| CDP-IN17-00000001 ×             |                          |    |
| CDF-11417-00000001 -            |                          |    |
| Destine                         |                          |    |
| Destino                         |                          | ~  |
| ⇒ combine                       |                          |    |
| ← Cambiar                       |                          |    |
| Pantalla                        |                          |    |
| L                               |                          |    |

| Parámetros de destir             | 10 de impresión                           |  |  |  |  |
|----------------------------------|-------------------------------------------|--|--|--|--|
| Archivo de impresión<br>Pantalla | ¿Desea guardar en el archivo de imp<br>No |  |  |  |  |
| Impresora                        | Nombre                                    |  |  |  |  |
| Archivo                          | Certificado de disponibilidad Pr          |  |  |  |  |
| Correo electrónico               | HTML4.0                                   |  |  |  |  |
|                                  | CSV                                       |  |  |  |  |
|                                  | Microsoft Excel                           |  |  |  |  |
|                                  | HTML4.0                                   |  |  |  |  |
|                                  | Imagen                                    |  |  |  |  |
|                                  | MHTML                                     |  |  |  |  |
|                                  | PDF                                       |  |  |  |  |
|                                  | XML                                       |  |  |  |  |
|                                  | Word                                      |  |  |  |  |

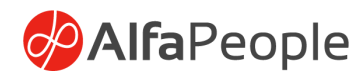

# 9.8 Certificado de Registro Presupuestal - Dimensiones

| Certificado de Registro Presupuestal - Dimensiones | Parámetros de destino de impresión            |                                                                                        |  |  |  |
|----------------------------------------------------|-----------------------------------------------|----------------------------------------------------------------------------------------|--|--|--|
| Parámetros<br>Año Vigencia Gestión<br>2017 V No    | Archivo de impresión<br>Pantalla<br>Impresora | ¿Desea guardar en el archivo de imp<br>No<br>Nombre<br>Certificado de Registro Presupu |  |  |  |
| No. RP<br>RP2021-007502                            | Correo electrónico                            | Formato de archivo<br>HTML4.0 ~<br>CSV                                                 |  |  |  |
| Destino                                            |                                               | Microsoft Excel<br>HTML4.0<br>Imagen                                                   |  |  |  |
| Pantalla<br>Ejecutar en segundo plano              |                                               |                                                                                        |  |  |  |
| Periodicidad Alertas                               |                                               | Word                                                                                   |  |  |  |

9.9 Reporte de ejecución presupuestal para rubros de egresos

| Parametros                | <u> </u>                                            |
|---------------------------|-----------------------------------------------------|
| Desde fecha               | Hasta fecha<br>* =<br>Año Vigencia<br>* ><br>(0 * > |
| Destino                   | $\widehat{}$                                        |
| ≓ Cambiar                 |                                                     |
| Pantalla                  |                                                     |
| Registros que incluir     |                                                     |
| Ejecutar en segundo plano |                                                     |
| Periodicidad Alertas      |                                                     |

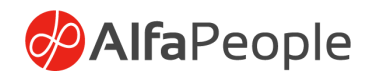

9.10 Reporte de ejecución presupuestal para rubros de ingresos

| Desde fecha                                       | Hasta fecha<br>*<br>Año Vigencia<br>*<br>0 * |
|---------------------------------------------------|----------------------------------------------|
| Destino                                           |                                              |
| ≓ Cambiar                                         |                                              |
| Pantalla                                          |                                              |
| Registros que incluir                             | $\overline{}$                                |
| Ejecutar en segundo plano                         |                                              |
| Ejecutar en segundo plano<br>Periodicidad Alertas | ^                                            |

9.11 Consulta de ejecución de disponibilidad presupuestal CDP

Ruta: Presupuesto > CDP>Ejecución de disponibilidad presupuestal

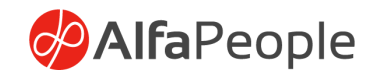

| Hasta fecha<br>*  Hasta fecha<br>Año Vigencia<br>0 * V |                                                                                                    |
|--------------------------------------------------------|----------------------------------------------------------------------------------------------------|
|                                                        | ^                                                                                                    |
|                                                        |                                                                                                    |
|                                                        |                                                                                                    |
| (                                                      | ^                                                                                                    |
| Descripción de la tarea                                |                                                                                                    |
| Ejecución de disponibilidad p                          |                                                                                                    |
| Grupo de lotes                                         |                                                                                                    |
| Privado                                                |                                                                                                    |
| No                                                     |                                                                                                    |
| Trabajo crítico                                        |                                                                                                    |
|                                                        |                                                                                                    |
|                                                        | Hasta recha<br>Año Vigencia<br>0 * (<br>Descripción de la tarea<br>Ejecución de disponibilidad p)<br>Grupo de lotes<br>Privado<br>No<br>Trabajo crítico |

9.12 Consulta de ejecución de compromiso presupuestal RP

| Parámetros                                                                                     |                                                                                                    |
|------------------------------------------------------------------------------------------------|----------------------------------------------------------------------------------------------------|
| No. RP<br>Desde fecha<br>*                                                                     | Hasta fecha<br>* (1)<br>Año Vigencia<br>0 * ~                                                                            |
| Destino                                                                                        |                                                                                                    |
| ≓ Cambiar                                                                                      |                                                                                                    |
|                                                                                                |                                                                                                    |
| Pantalla                                                                                       |                                                                                                    |
| Pantalla<br>Ejecutar en segundo plano<br>Periodicidad Alertas                                  |                                                                                                    |
| Pantalla<br>Ejecutar en segundo plano<br>Periodicidad Alertas<br>Procesamiento por lotes       | Descripción de la tarea                                                                                                  |
| Pantalla<br>Ejecutar en segundo plano<br>Periodicidad Alertas<br>Procesamiento por lotes<br>No | Descripción de la tarea<br>(Ejecución de un compromiso)                                                                  |
| Pantalla<br>Ejecutar en segundo plano<br>Periodicidad Alertas<br>Procesamiento por lotes<br>No | Descripción de la tarea<br>(Ejecución de un compromiso)<br>Grupo de lotes                                                |
| Pantalla<br>Ejecutar en segundo plano<br>Periodicidad Alertas<br>Procesamiento por lotes<br>No | Descripción de la tarea<br>(Ejecución de un compromiso)<br>Grupo de lotes                                                |
| Pantalla<br>Ejecutar en segundo plano<br>Periodicidad Alertas<br>Procesamiento por lotes<br>No | Descripción de la tarea<br>(Ejecución de un compromiso)<br>Grupo de lotes<br>()<br>Privado                               |
| Pantalla<br>Ejecutar en segundo plano<br>Periodicidad Alertas<br>Procesamiento por lotes<br>No | Descripción de la tarea<br>(Ejecución de un compromiso)<br>Grupo de lotes<br>Privado<br>No                               |
| Pantalla<br>Ejecutar en segundo plano<br>Periodicidad Alertas<br>Procesamiento por lotes<br>No | Descripción de la tarea<br>(Ejecución de un compromiso)<br>Grupo de lotes<br>Privado<br>Privado<br>No<br>Trabajo crítico |
| Pantalla<br>Ejecutar en segundo plano<br>Periodicidad Alertas<br>Procesamiento por lotes<br>No | Descripción de la tarea<br>Ejecución de un compromiso)<br>Grupo de lotes<br>Privado<br>No<br>Trabajo crítico<br>No       |

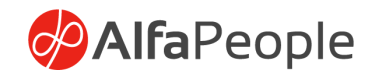

## **10.** Cierres

### 10.1 Por periodo

El proceso consiste en cerrar los períodos mensuales y el sistema no debe permitir realizar transacciones de presupuesto en fechas ya cumplidas. El usuario será el encargado de configurar los períodos (fechas de inicio y fecha final) y a su vez será el responsable de cerrar los períodos en fechas que él determine, se debe escoger la vigencia y el mes que se va a cerrar, luego dar clic en el botón "Aceptar" para correr el proceso.

| Ruta: Presupuesto > | Periódico > | Cerrar | periodo |
|---------------------|-------------|--------|---------|
|---------------------|-------------|--------|---------|

| Parámetros                       |                                                | _        |
|----------------------------------|------------------------------------------------|----------|
| CERRAR PERIODO                   |                                                |          |
| Año Vigencia                     |                                                | De       |
| Q ~                              | (:)                                            | el j     |
| Mes                              |                                                | ро       |
|                                  | $\smile$                                       | tra      |
|                                  |                                                | (ter     |
|                                  |                                                |          |
| Ejecutar en segundo plano        |                                                | <u> </u> |
| Periodicidad Alertas             |                                                |          |
| Procesamiento por lotes          | Descripción de la tarea                        |          |
| No                               | Cerrar periodo                                 |          |
|                                  | Grupo de lotes                                 |          |
|                                  |                                                |          |
|                                  | Privado                                        |          |
|                                  | No No                                          |          |
|                                  | Trabajo crítico                                |          |
|                                  | No                                             |          |
|                                  | Categoría de supervisión                       |          |
|                                  | Sin definir V                                  |          |
| Fecha inicial: 7/23/2024 (05:12: | 31 pm) (GMT) Casablanca, Monrovia, Revkiavik   |          |
| 1 CC10 11 C01 1723/2024 (031 C)  | ar print (anni) casabianca, montona, neykjavik |          |

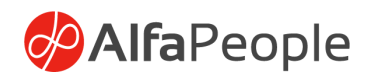

#### 10.2 Cierre presupuestal Empresas y Similares

Mediante un check en parámetros generales, en el módulo de presupuesto que se marca para el respectivo cierre, previamente trasladadas las reservas y las cuentas por pagar. Si no se marca el check se ven los datos como se visualizan actualmente, si se marca el check muestra el RP original y el RP de la nueva vigencia al igual que las obligaciones.

Se debe activar el check en parámetros de presupuesto.

| Finance and Operations Presu                   | puesto 📏 Configurar 📏 Parámetro                                                                                                    | os generales                                                                                                   |                                                                                                    |                                                                                                    |                                                                                                    |                                                                                                    | ENT P                                                                                                    | Ç 😳 |     |  |
|------------------------------------------------|----------------------------------------------------------------------------------------------------|----------------------------------------------------------------------------------------------------|----------------------------------------------------------------------------------------------------|----------------------------------------------------------------------------------------------------|----------------------------------------------------------------------------------------------------|----------------------------------------------------------------------------------------------------|----------------------------------------------------------------------------------------------------|-----|-----|--|
| Elimin                                         | ar Opciones 🔎                                                                                                    |                                                                                                    |                                                                                                    |                                                                                                    |                                                                                                    |                                                                                                    | 0                                                                                                    | 00  | 0 d |  |
| Vista estándar ∨<br>Parámetros generale        | Vata estidar ∽<br>Parámetros generales                                                                                                    |                                                                                                    |                                                                                                    |                                                                                                    |                                                                                                    |                                                                                                    |                                                                                                    |     |     |  |
| General                                        | Configurar información                                                                                                    | general de presupuesto                                                                                         |                                                                                                    |                                                                                                    |                                                                                                    |                                                                                                    |                                                                                                    |     |     |  |
| 3 Secuencias numéricas<br>Secuencias numéricas | Dimensión Subcuenta<br>Contrata<br>Dimensión de Centro Contable<br>Centro-Contable<br>Gestión Display<br>CERTR/CADO VIGENCIA FUT<br>Validar solicitud CDP en modifica<br>Sí | OBLIGACIONES<br>Contabilizar Perfil<br>Registrar Diario Obligaciones<br>No<br>Validar ingresos VS gastos<br>No | Dimensión Tercero<br>Tercero<br>Valdar PAC e Factura<br>Sí<br>Estado Revisado para generación<br>Estado Revisado para generación<br>No | Requiere plan de pagos<br>No No<br>Validar ejecución de ingreso<br>No Nombre CDP para gestión<br>Nombre RP para gestión | Usar factura del proveedor en di<br>Sí<br>CUENTES<br>Automatización en liquidación di<br>Sí<br>Omitir concepto en obligaciones<br>No | PAGOS<br>Aplica Pagos Parciales<br>(a) No<br>Pagos desde procesos de liquida<br>(b) No<br>Invertir Liquidación al reversar el<br>(c) No | Cleme Presupuestal Empresas y S<br>S<br>Dimitir Control equivalencia pagos<br>Dimitir Control equivalencia pagos<br>No donadara divisa en proveed<br>Mo<br>No donadara divisa en proveed<br>Dimensión de Distribución de Pa |     |     |  |

Se accede a la ruta permitiendo crear los rubros de reservas y cuentas por pagar.

| Finance and Operations               |                                                                |                                                                 |                                              |                                           |                                              | ENT 🔎 🦃 🕲 🔞 ?                                   |
|--------------------------------------|----------------------------------------------------------------|-----------------------------------------------------------------|----------------------------------------------|-------------------------------------------|----------------------------------------------|-------------------------------------------------|
| = *                                  | Expandir G Contraer                                            |                                                                 |                                              |                                           |                                              |                                                 |
| ta) Inicio<br>☆ Favoritos ✓          | ✓ Análisis presupuesto Público                                 | > CDP                                                           |                                              |                                           |                                              |                                                 |
| ③ Reciente ~                         | Análisis presupuesto Público                                   | > Obligación                                                    |                                              |                                           |                                              |                                                 |
| 🖭 Áreas de trabajo 🛛 🗸               | > Común                                                        | Actualizar Maestros de Niveles                                  |                                              | Contrado do ferebras do                   | line de commententie                         | Description de seconde sta                      |
| E Módulos ∧                          | > Consultas                                                    | Actualizar asientos en Transacciones de<br>Presupuesto Reversar | Na Aprendizaje                               | proveedor                                 | de validación de datos                       | para fabricación discreta                       |
| Activos fijos                        | > Informes                                                     | ✓ Cierre Presupuestal Empresas y                                |                                              |                                           |                                              |                                                 |
| Administración de activos            | V Periódico                                                    | Similares                                                       | Asesor de optimización                       | Espacio de trabajo de<br>pago             | Mantenimiento de<br>producto emitido         | Preparación de producto<br>para proceso de      |
| devoluciones                         | Plan anualizado / Mensualizado de caja                         | ✓ Reservas                                                      |                                              |                                           |                                              | Taburarina                                      |
| Administración de flota              | Plan anualizado / Mensualizado de caja                         | Creación rubros reservas<br>Consulta de Rubros Reservas con     | Automatización de<br>facturas de proveedores | Evaluación de riesgos en<br>el suministro | RE Mis procesos de negocio                   | Presupuestos y<br>previsiones contables         |
| Administración de la<br>organización | - Keservas                                                     | saldo disponible                                                |                                              |                                           |                                              |                                                 |
| Administración de                    | Conformación de cuentas por pagas                              | Traslado de reservas                                            | Autoservicio para                            | Facturación                               | Oferta de proveedor                          | Procesamiento de                                |
| transporte                           | Cerrar periodo                                                 | > Cuentas por Pagar                                             | empleados                                    |                                           |                                              | devoluciones de ventas                          |
| Administración del<br>sistema        | Cerrar Vigencia                                                | Actualizar valor de pago contable en<br>pagos parciales         | 8 Bajas y ausencias                          | Facturas de clientes                      | Operaciones financieras                      | Procesamiento de diarios                        |
| Adquisición y                        | Expedir CDP                                                    | Actualización de factura en                                     |                                              |                                           | de tienda                                    | generales                                       |
| abastecimiento                       | Cargue de información Masiva                                   | obligaciones                                                    |                                              |                                           |                                              | - Processos empresariales                       |
| Area de trabajo de<br>auditoría      | Creación rubros por vigencia                                   | Actualización de número de diarios en<br>obligaciones           | as 👌 Beneficios                              | Gestión bancaria                          | Pagos a proveedores                          | de nómina                                       |
| Arrendamiento de activos             | Actualización de ordenamiento de<br>dimensiones presupuestales | Configurar                                                      |                                              |                                           |                                              |                                                 |
| Bajas y ausencias                    | > Actualización transacciones                                  |                                                                 | Cierre del periodo                           | Gestión de gastos                         | Pagos del cliente                            | Procesos empresariales                          |
| Clientes                             | ✓ Procesos Masivos                                             |                                                                 | mandero                                      |                                           |                                              | para recursos numanos                           |
| Colaboración de<br>proveedor         | > RP                                                           |                                                                 | Confirmación de pedido<br>de compra          | Gestión de pedidos 🛛 🔓                    | Pedidos de compra con<br>cambios confirmados | Recepción y seguimiento<br>de pedidos de compra |
| Común                                |                                                                |                                                                 |                                              |                                           |                                              |                                                 |

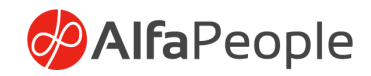

#### Creación de rubros reservas

Esta opción facilita la validación de los RP con disponible para la vigencia desde la cual se pretende realizar el traslado de los saldos, a partir de los filtros descritos adelante.

|          | Finance and Operations                                                                      |                                                                                             |                                                          |                                              |                                           |                                                                                                    |                                               | ?        |
|----------|---------------------------------------------------------------------------------------------|---------------------------------------------------------------------------------------------|----------------------------------------------------------|----------------------------------------------|-------------------------------------------|----------------------------------------------------------------------------------------------------|-----------------------------------------------|----------|
| =        |                                                                                             | APLICACIONES                                                                                |                                                          |                                              |                                           | Creación rubros reservas                                                                                                    |                                               |          |
| (Ω)<br>☆ | OAS More rights for more people                                                             | Business performance<br>analytics (versión<br>meliminar)                                    |                                                          |                                              |                                           | Parámetros<br>Vigencia Actual                                                                                                    | Vigencia Traslado                             | ^        |
| 0        | Ø Buscar personas                                                                           | ESPACIOS DE TRABAJO                                                                         |                                                          |                                              |                                           | 2024                                                                                                    | 2025                                          |          |
| 81       | < abril 2025 >                                                                              | Administración de<br>activos fijos                                                          | Administración de personal                               | R Aprendizaje                                | Entrada de factura de<br>proveedor        | Ejecutar en segundo plano<br>Periodicidad Alertas                                                                                                    |                                               |          |
|          | do lu ma mi ju vi sá<br>1 2 3 4 5<br>6 7 8 <mark>9</mark> 10 11 12                          | Administración de<br>arrendamiento                                                          | Administración de<br>precios y descuentos de<br>Commerce | E Asesor de optimización                     | Espacio de trabajo de<br>pago             | No Procesamiento por lotes Descripción de la tare<br>No Grupo de lotes<br>Privado - No<br>Privado - No<br>Trabajo chico<br>© No<br>Categoria de supervis<br>San derire | Descripción de la tarea<br>Grupo de lotes     |          |
|          | 13 14 15 16 17 18 19<br>20 21 22 23 24 25 26<br>27 28 29 30                                 | Administración de características                                                           | Administración de proyectos                              | Automatización de<br>facturas de proveedores | Evaluación de riesgos en<br>el suministro |                                                                                                    | Privado<br>No<br>Trabajo crítico              |          |
|          | Mis elementos de trabajo<br>Los elementos de trabajo se<br>mostrarán aquí después de que le | Administración de<br>categorías y productos                                                 | Administración de reserva                                | Autoservicio para<br>empleados               | Facturación                               |                                                                                                    | No<br>Categoría de supervisión<br>Sin definir |          |
|          | sean asignados.                                                                             | Administración de catálogos                                                                 | Administración de<br>solicitudes de<br>mantenimiento     | A₀ Bajas y ausencias                         | Facturas de clientes                      | Fecha inicial: 4/9/2025 (03:57:39 pm) (                                                                                                    | GMT) Casablanca, Monrovia, Reykjavik          |          |
|          |                                                                                             | Administración de compensaciones 👔 Administración de tareas 🔝 Beneficios 🏫 Gestión bancarla |                                                          |                                              |                                           |                                                                                                    |                                               |          |
|          |                                                                                             | Administración de contratación                                                              | Administración del ciclo<br>de vida de los recursos      | Gierre del periodo<br>financiero             | Gestión de gastos                         |                                                                                                    |                                               |          |
|          |                                                                                             | Administración de costes                                                                    | Administración del sistema                               | Confirmación de pedido<br>de compra          | Gestión de pedidos<br>distribuida         |                                                                                                    | _                                             |          |
|          |                                                                                             |                                                                                             | Administración libro                                     | 👞 Consulta y                                 | Gestión de planta de                      |                                                                                                    | Aceptar                                       | Cancelar |

Vigencia Actual: Vigencia origen de la información

Vigencia Traslado: Vigencia a la cuál se realizará el traslado de la información.

|          | Finance and Operations                                             |                                                           |                               |                                |                                    |                                                 | ENT 🔎 🗣 🕲 🕲 ? 🕒                                           |
|----------|--------------------------------------------------------------------|-----------------------------------------------------------|-------------------------------|--------------------------------|------------------------------------|-------------------------------------------------|-----------------------------------------------------------|
| =        |                                                                    | APLICACIONES                                              |                               |                                |                                    |                                                 |                                                           |
| (Ω)<br>☆ | OAS More rights for more people                                    | Business performance<br>analytics (versión<br>preliminar) |                               |                                |                                    |                                                 |                                                           |
|          | P Buscar personas                                                  | ESPACIOS DE TRABAJO                                       |                               |                                |                                    |                                                 |                                                           |
| 80       | < abril 2025 >                                                     | Administración de activos fijos                           | Administración de<br>personal | Normalizaje                    | Entrada de factura de<br>proveedor | Eista de comprobación<br>de validación de datos | Preparación de producto<br>para fabricación discreta      |
|          | do lu ma mi ju vi sá<br>1 2 3 4 5<br>6 7 8 <mark>9</mark> 10 11 12 | Administración de<br>arrendamiento                        | Este proceso busca            | ra los rubros asociado         | os a RP                            | Mantenimiento de<br>producto emitido            | Preparación de producto<br>para proceso de<br>fabricación |
|          | 13 14 15 16 17 18 19<br>20 21 22 23 24 25 26<br>27 28 29 30        | Administración de<br>características                      | vigencia Traslado,            | zestá seguro de contir         | iesgos e                           | n RE Mis procesos de negocio                    | Presupuestos y<br>previsiones contables                   |
|          | Mis elementos de trabajo<br>Los elementos de trabajo se            | Administración de<br>categorías y productos               | Administración de<br>reserva  | Autoservicio para<br>empleados | Facturación                        | Oferta de proveedor                             | Procesamiento de<br>devoluciones de ventas                |

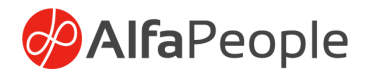

• Busca las obligaciones que se tienen con saldo en el año en curso, las valida y crea automáticamente las CXP para la nueva vigencia

#### Parametros Darámetros OAS More rights for more people People or analytics (version prativulnar) Desde fecha 1/1/2024 12/31/2024 ESPACIOS DE TRABAJO Administración de Administración de personal ILA Aprendizaje Entrada de fac proveedor 🗈 Administración de precios y descuentos de 🗐 Asesor de optimización 📾 Espacio de trabajo de pago 7 8 9 10 11 12 21 22 23 24 25 26 I Administración de características Administración de proyectos Evaluación de riese el suministro Administración de categorías y productos Administración de Administración de Reserva Reserva Facturación Catálogos Administración de Solicitudes de Sajas y ausencias Facturas de clientes Administració compensacion Beneficios Admini Gestión bancaria Administración de de vida de los recursos I 🗮 Gierre del periodo financiero Gestión de gasto: Administración de costes Gestión de pedi distribuida Aceptar Cancelar

Consulta rubros reservas con saldo disponible

- Permite verificar los rubros con disponibilidad antes de realizar la apropiación inicial para la nueva vigencia.
- Se lleva a cabo una depuración de los rubros, eliminando aquellos datos que no deben trasladarse. Por ejemplo, si existen reservas, se ejecutan o liberan, ya que las reservas no pueden trasladarse por más de un año. Solo se conservan los rubros que se van a trasladar.

|     | Finance and Operations                           | Presupuesto > Perióc    | fico 📏 Cierre Presupuestal Empresas y Similares >                               | Reservas 📏 G    | onsulta de Rubros Reservas | con saldo disponible |                          |               |          | ENT 🔎    | \$ © \$      | ?   | LS |
|-----|--------------------------------------------------|-------------------------|---------------------------------------------------------------------------------|-----------------|----------------------------|----------------------|--------------------------|---------------|----------|----------|--------------|-----|----|
| =   | ← C Editar + Nuev                                | o 🗐 Eliminar   Opciones | P                                                                               |                 |                            |                      |                          |               |          |          | 0 <b>0</b> 0 | ) 🖬 | Y  |
| â   | Consulta de Rubros Reservas con saldo disponible |                         |                                                                                 |                 |                            |                      |                          |               |          |          |              |     |    |
| *   | Vista estándar ~                                 |                         |                                                                                 |                 |                            |                      |                          |               |          |          |              |     |    |
| ٩   | Piltro                                           |                         |                                                                                 |                 |                            |                      |                          |               |          |          |              |     |    |
|     | Año Vigencia                                     | Rubro presupuestal      | Dimensiones                                                                     | Valor disp      | LineasDeNegocio            | CentroContable       | Fuente                   | CentroDeCosto | Contrato | Convenio |              |     |    |
| 8== | O 2024                                           | 2.1.1.01.01.001.01.1    | CentroContable:RF   LineasDeNegocio:01  <br>Fuente:111   CentroDeCosto:001000   | 546,586.00      | 01                         | RF                   | 111                      | 001000        |          |          |              |     |    |
|     | 2024                                             | 2.1.1.01.01.001.01.1    | CentroContable:RF   LineasDeNegocio:01  <br>Fuente:111   CentroDeCosto:000000   | 572,016.00      | 01                         | RF                   | 111                      | 000000        |          |          |              |     |    |
|     | 2024                                             | 2.1.1.01.01.001.01.1    | LineasDeNegocio:01   Fuente: United States<br>of America   CentroDeCosto:000000 | ≜ 2,633,408     | 01                         | ICR                  | United States of America | 000000        |          |          |              |     |    |
|     | 2024                                             | 2.1.2.01.01.003.03.02.1 | CentroContable:RF   LineasDeNegocio:01  <br>Fuente:111   CentroDeCosto:001000   | 102,700.00      | 01                         | RF                   | 111                      | 001000        |          |          |              |     |    |
|     | 2024                                             | 2.1.2.01.01.003.03.02.1 | CentroContable:RF   LineasDeNegocio:01  <br>Fuente:111   CentroDeCosto:000000   | 210,939.00      | 01                         | RF                   | 111                      | 000000        |          |          |              |     |    |
|     | 2024                                             | 2.1.2.01.01.003.03.02.1 | LineasDeNegocio:01   Fuente: United States<br>of America   CentroDeCosto:000000 | 124,784.00<br>v | 01                         | ICR                  | United States of America | 000000        |          |          |              |     |    |
|     | 2024                                             | 2.1.2.01.01.003.05.02.1 | CentroContable:RF   LineasDeNegocio:01                                          | 525,600.00      | 01                         | RF                   | 111                      | 000000        |          |          |              |     |    |

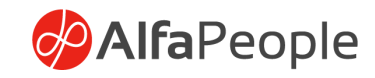

## Traslado de reservas

|          | Finance and Operations                                                                                         | APLICACIONES                                              |                                                          |                                              |                                           | Parametros                                        |                                                                  | ?        |
|----------|----------------------------------------------------------------------------------------------------|-----------------------------------------------------------|----------------------------------------------------------|----------------------------------------------|-------------------------------------------|---------------------------------------------------|------------------------------------------------------------------|----------|
| (a)<br>☆ | OAS More rights for more people                                                                                | Business performance<br>analytics (versión<br>rvaliminar) |                                                          |                                              |                                           | Parámetros<br>Desde fecha<br>1/1/2024             | Fecha de Registro<br>4/9/2025                                    |          |
|          | Burcar personas      abril 2025 >                                                                              | Administración de activos fijos                           | Administración de personal                               | N Aprendizaje                                | Entrada de factura de proveedor           | Hasta fecha<br>12/31/2024<br>Año Vigencia<br>2024 | Vigencia de traslado<br>2025<br>Incluir Rp's con contratos<br>No |          |
|          | 1 2 3 4 5<br>6 7 8 <mark>9</mark> 10 11 12                                                                     | Administración de<br>arrendamiento                        | Administración de<br>precios y descuentos de<br>Commerce | E Asesor de optimización                     | Espacio de trabajo de<br>pago             |                                                   |                                                                  |          |
|          | 13 14 15 16 17 18 19<br>20 21 22 23 24 25 26<br>27 28 29 30                                                    | i Administración de<br>características                    | Administración de proyectos                              | Automatización de<br>facturas de proveedores | Evaluación de riesgos en<br>el suministro |                                                   |                                                                  |          |
|          | Mis elementos de trabajo<br>Los elementos de trabajo se<br>morararán açul desposá de que le<br>seen axignados. | Administración de<br>categorías y productos               | Administración de reserva                                | Autoservicio para<br>empleados               | Facturación                               |                                                   |                                                                  |          |
|          |                                                                                                    | Administración de<br>catálogos                            | Administración de<br>solicitudes de                      | P <sub>⊗</sub> Bajas y ausencias             | Facturas de clientes                      |                                                   |                                                                  |          |
|          |                                                                                                    | Administración de compensaciones                          | Administración de tareas                                 | Beneficios                                   | Gestión bancaria                          |                                                   |                                                                  |          |
|          |                                                                                                    | Administración de contratación                            | Administración del ciclo<br>de vida de los recursos      | Eierre del periodo financiero                | Gestión de gastos                         |                                                   |                                                                  |          |
|          |                                                                                                    | Administración de costes                                  | Administración del sistema                               | Confirmación de pedido<br>de compra          | Gestión de pedidos<br>distribuida         |                                                   |                                                                  |          |
|          |                                                                                                    | Administrative de dasse                                   | 👝 Administración libro                                   | 👞 Consulta y                                 | Gestión de planta de                      |                                                   | Aceptar Cancelar                                                 | <u> </u> |

Facilita el traslado de reservas a la nueva vigencia, permitiendo exportar la información a Excel para su depuración y ejecución de las acciones correspondientes. Los registros a trasladar pueden marcarse de forma parcial, lo que permite realizar esta tarea antes de iniciar cualquier otro proceso.

- Desde Fecha: Filtro asociado al inicio del período que se desea consultar.
- Hasta Fecha: Fecha final del período que se desea validar.
- Año de vigencia: Vigencia correspondiente a este período de tiempo.
- Fecha de registro: Fecha en la que se registrarán los documentos que se van a crear.
- Vigencia de traslado: Vigencia de destino para los datos que se trasladarán.
- Incluir RP de Contratos: Incluye los RP asociados a contratos, si los hubiera.

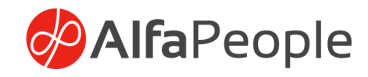

|             | Finan        | ce and Operations           | Presupuesto )    | > Periódico > Cierre | Presupuestal Empres | as y Similares 📏 Reser | vas 📏 Traslado de rese | was        |                                                        |                    |                       | ENT P             | 00    | 0 1 | LS |
|-------------|--------------|-----------------------------|------------------|----------------------|---------------------|------------------------|------------------------|------------|--------------------------------------------------------|--------------------|-----------------------|-------------------|-------|-----|----|
| =           | $\leftarrow$ | Ceditar + Nuevo             | Eliminar Acc     | ciones Opciones      | Q                   |                        |                        |            |                                                        |                    |                       |                   | > O 🛛 | 00  | 8  |
| @<br>☆<br>© | Vista<br>Tra | a estándar∨<br>aslado de Re | eservas          |                      |                     |                        |                        |            |                                                        |                    |                       |                   |       |     |    |
|             | RP           |                             |                  |                      |                     |                        |                        |            |                                                        |                    |                       |                   |       |     |    |
| 80          | 0            | No. Solicitud               | Fecha solicitud  | CDP                  | No. RP              | Año Vigencia           | Id.Tercero             | Total RP   | Valor disp Conceptos                                   | Concepto de rechaz | o Multiples T Proyect | o Código Contrato |       | 1   |    |
|             | 0            | SOL 892022-007854           | 2/8/2024         | CDP-2022-00000       | RP20212007711       | 2024                   | 10008625               | 1,000,000  | 840.000.00 prueba reversión                            |                    |                       |                   |       |     |    |
|             |              | SOLRP2022-0078              | 2/21/2024        | CDP-2022-00000       | RP20212007714       | 2024                   | 10008625               | 500,000.00 | 390,241.00 prueba nómina 1                             |                    |                       |                   |       |     |    |
|             |              | SOLRP2022-0078              | 2/20/2024        | CDP-2022-00000       | RP20212007712       | 2024                   | 1006794925             | 1,000,000  | 794,636.00 PRUEBA CDP DOS RUBROS<br>DIFERENTES FUENTES | 5                  |                       |                   |       |     |    |
|             | Line         | as de RP Dimension          | nes              |                      |                     |                        |                        |            |                                                        |                    |                       |                   |       |     |    |
|             | 0            | No. Solicitud               | Saldo disp Saldo | disp Valor disp C    | oncepto Codigo      | Rubro presupuestal     | Rubro de Trasla        | do         | Número de línea Modulo                                 | Valor RP Valor     | disp Año Vigencia i   |                   |       |     |    |
|             | 0            | SOLRP2022-0078              | 0.00 840         | 000.00 0.00          |                     | 2.1.2.02.01.003.1      | 2.1.2.02.01.003        | .2         | 1.000000000 2                                          | 1,000,000          | 0.00 2024             |                   |       |     |    |
|             |              |                             |                  |                      |                     |                        |                        |            |                                                        |                    |                       |                   |       |     |    |

Al identificar el documento que se desea trasladar, se podrá validar la información asociada al mismo, en la parte inferior de la página, y en caso de determinar el traslado de los datos, deberá ubicarse en la opción "Acciones" y seleccionar la opción "Trasladar RP's"

# Nota. Se puede reprocesar las veces que sea necesario y No crea la apropiación siguiente de manera automática.

#### 10.3 Por Vigencia

Este es el último proceso que debe correrse en cada vigencia. El sistema realizará la cancelación de saldos de: la apropiación inicial, los CDP que tengan saldo sin comprometer, los registros presupuestales que no hayan sido obligados, ni constituidos como reservas, las obligaciones que no hayan sido ordenadas ni constituidas como cuentas por pagar.

# Ruta: Presupuesto > Configurar > Cuentas por pagar > Registro de resoluciones

# Al indicar los datos de la vigencia que se pretende cerrar, se habilita el acceso a una ventana en la que se podrán visualizar las

En este momento se cierra la vigencia, para empezar el nuevo ejercicio en la nueva vigencia.

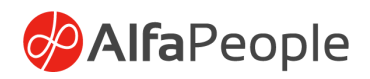

# **11.** Programa anual de caja – PAC

El PAC es un instrumento de manejo financiero y de ejecución presupuestal, que tiene como finalidad verificar el monto máximo mensual de fondos disponibles y regular los pagos mensuales con el objeto de garantizar el cumplimiento de las obligaciones para alcanzar las metas establecidas.

El PAC es una herramienta de planeación en la medida en que consiste en la programación del recaudo efectivo de ingresos y de desembolsos en el tiempo, que se asemeja al flujo de caja de las entidades privadas.

### 11.1 Mensualizado de Caja

El Programa Anual Mensualizado de Caja, sustituyó una herramienta que utilizaban las entidades territoriales denominada "Acuerdo de Ordenación de Gastos", ya que, como su nombre lo indica, hacía referencia únicamente a la parte pasiva del flujo de caja, además que separaba las funciones del Ordenador del Gasto y las del Ordenador del Pago; con la creación del PAC, se unificaros estas dos funciones.

# Ruta: Presupuesto > Periódico > Plan anualizado / Mensualizado de caja

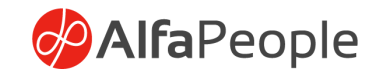

| Finance a     | nd Operation                    | IS             |                |                      | , Р Buscar una p | ágina        |                |            |
|---------------|---------------------------------|----------------|----------------|----------------------|------------------|--------------|----------------|------------|
| + Nuevo       | 📋 Eliminar                      | Visión genera  | Gestionar PAC  | Opciones 🔎           |                  |              |                |            |
| Plan anualiza | Nuevo<br>ado / Mensualizad      | M Ed           | antener<br>tar |                      |                  |              |                |            |
|               | P Filtro                        | / Mensualizado | de caja        |                      |                  |              |                |            |
|               | <ul> <li>Año Vigenci</li> </ul> | ia             | PAC            | Rubro presupuestal ↑ | PAC Planificad   | PAC Asignado | PAC Disponible | Registrado |
|               | 2021                            |                | pac-000000004  | 11000000000          | 0.0              | 0.00         | 0.00           |            |
|               | 2021                            |                | pac-000000001  | 217108020501         | 3,063,280.0      | 3,063,280.00 | 3,063,280.00   |            |

Estando en la pantalla Plan anualizado / Mensualizado de caja y estando en la pestaña Visión general se ingresa a la función Nuevo / plan anualizado / mensualizado de caja.

| Finance a                                                                         | and Operations                     |                         |                               |                                    |        | ${\cal P}$ Buscar una página  |                           |                             |            |
|-----------------------------------------------------------------------------------|------------------------------------|-------------------------|-------------------------------|------------------------------------|--------|-------------------------------|---------------------------|-----------------------------|------------|
| 🖶 Guarda                                                                          | r + Nuevo                          | 🗓 Eliminar              | Gestionar PAC                 | Opciones 🔎                         |        |                               |                           |                             |            |
| Generar Ajuste FAC Registrar FAC<br>Generar líneas Adición Registrar<br>Reducción |                                    |                         |                               |                                    |        |                               |                           |                             |            |
| ⊽<br>=                                                                            | Plan anualizado / I<br>Plan anuali | Mensualizado<br>izado / | de caja - Subcue<br>Mensualiz | <sup>nta:,</sup><br>ado de caja pa | c-0000 | 000017 : 0 , No Regis         | trado                     |                             |            |
|                                                                                   | General                            |                         |                               |                                    |        |                               |                           |                             |            |
|                                                                                   | Año Vigencia<br>2021               | ~                       | Rub<br>11                     | ro presupuestal<br>000000000       | $\sim$ | PAC Planificado<br>100,000.00 | PAC Asignado 1,000,000.00 | PAC Disponible 1,000,000.00 | Registrado |

#### Campos a registrar

**Año Vigencia**: Corresponde el periodo o ciclo de presupuesto que se está afectando

**Rubro Presupuestal**: Corresponde a los rubros que se debe de controlar por el PAC Por Generar - Generar Líneas. Se genera automáticamente las líneas, según el porcentaje de configuración en la distribución porcentual del PAC, como base en el PAC Planificado

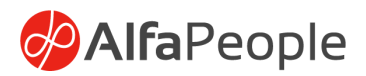

**Mes**: es el mes que se está proyectando y controlando en el plan anualizado mensualizado de caja.

**PAC Planificado**: es la proyección que se tiene para manejar en cada mes.

PAC Asignado: es el que se incluye dentro de los registros.

**PAC Comprometido**: se irá llenando cada vez que se registre una OGAG, y llevará control de saldo del PAC asignado vs. el PAC comprometido.

**PAC Disponible**: es la diferencia entre el PAC asignado y el PAC Comprometido

**PAC Ejecutado**: es el valor real que se ha pagado. Después de realizar la asignación de PAC, se debe dar clic en el botón "Registrar". En este momento los valores quedarán fijos y los cambios se deberán realizar solamente por Ajustes del PAC. Gestionar PAC / Registrar PAC – Registrar con el botón "Ajuste PAC" – opciones "Adición" y "Reducción" se podrán realizar adiciones y reducciones en períodos que así lo requieran, vale la pena aclarar que sólo se podrán realizar ajustes a períodos que no se hayan causado.

Un ajuste se deberá realizar de forma tal que se adicione o se reduzca montos iguales en períodos diferentes. El PAC se debe crear para los rubros que se hayan parametrizados como Recursos de la Nación.

#### 11.2 Mensualizado de caja / Reservas

Esta funcionalidad, aplica para años anteriores diferentes del vigente.

# Ruta: Presupuesto > Periódico > Plan anualizado / Mensualizado de caja – Reservas

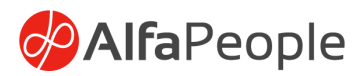

| Finan   | ce and Operations                                           |                               | 𝒫 Buscar una página                                    |  |  |  |  |  |  |  |  |
|---------|-------------------------------------------------------------|-------------------------------|--------------------------------------------------------|--|--|--|--|--|--|--|--|
| + Nu    | evo 🛍 Eliminar Visión general                               | Gestionar Opciones 🔎          |                                                        |  |  |  |  |  |  |  |  |
| Plan ar | Nuevo<br>nualizado / Mensualizado de caja - Reservas        | Mantener<br>Editar            |                                                        |  |  |  |  |  |  |  |  |
| 7       | Y         Plan anualizado / Mensualizado de caja - Reservas |                               |                                                        |  |  |  |  |  |  |  |  |
|         | ア Filtro                                                    |                               |                                                        |  |  |  |  |  |  |  |  |
|         | ✓ Año Vigencia Su                                           | bCuentas Rubro presupuestal ↑ | PAC Planificado PAC Asignado PAC Disponible Registrado |  |  |  |  |  |  |  |  |

**Rubro Presupuestal:** Corresponde a los rubros que se debe de controlar por el PAC.

**Mes**: es el mes que se está proyectando y controlando en el plan anualizado mensualizado de caja.

**PAC Planificado**: es la proyección que se tiene para manejar en cada mes.

PAC Asignado: es el que se incluye dentro de los registros.

**PAC Comprometido**: se irá llenando cada vez que se registre una OGAG, y llevará control de saldo del PAC asignado vs. el PAC comprometido.

**PAC Disponible**: es la diferencia entre el PAC asignado y el PAC Comprometido

**PAC Ejecutado**: es el valor real que se ha pagado. El procedimiento que se realiza es igual al que se realizó en el módulo de Plan anualizado / mensualizado de Caja.

#### 11.3 Vigencias futuras

Es la funcionalidad mediante el cual se solicitan los recursos disponibles y libres de afectación presupuestal por parte de la dependencia responsable o área técnica para una vigencia futura.

#### Ruta: Presupuesto > Común > Vigencias futuras

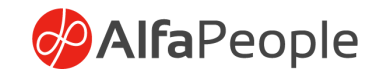

| Finance and Operations              |                | ${\cal P}$ Buscar una página |                 |           |             |  |  |  |  |  |
|-------------------------------------|----------------|------------------------------|-----------------|-----------|-------------|--|--|--|--|--|
| 🗟 Guardar 🕂 Nuevo 🗎 Eliminar Gestio | nar Opciones 🔎 |                              |                 |           |             |  |  |  |  |  |
| Selicitar CDP<br>Solicitar          |                |                              |                 |           |             |  |  |  |  |  |
|                                     |                |                              |                 |           |             |  |  |  |  |  |
|                                     |                |                              |                 |           |             |  |  |  |  |  |
| Vigencias futuras                   |                |                              |                 |           |             |  |  |  |  |  |
| @BUD219                             |                |                              |                 |           |             |  |  |  |  |  |
|                                     |                |                              |                 |           |             |  |  |  |  |  |
| General                             |                |                              |                 |           |             |  |  |  |  |  |
| CDP                                 | Año Vigencia   | Estado CDP                   | Fecha solicitud | Saldo CDP | Funcionario |  |  |  |  |  |
|                                     |                |                              |                 |           |             |  |  |  |  |  |
| Descripción                         |                |                              |                 |           |             |  |  |  |  |  |
| Concepto CDP                        | Justificación  |                              |                 |           |             |  |  |  |  |  |
|                                     |                |                              |                 |           |             |  |  |  |  |  |
|                                     |                |                              |                 |           |             |  |  |  |  |  |
|                                     |                |                              |                 |           |             |  |  |  |  |  |

De manera automática, los campos Vigencia, Fecha solicitud, funcionario y Estado CDP se llenan por defecto. En la pestaña Descripción, en el campo Concepto, se diligencia el concepto de la nueva vigencia.

| • | Vigencias futuras        |        |                    |                  |  |                                                                                                    |  |  |  |  |  |
|---|--------------------------|--------|--------------------|------------------|--|----------------------------------------------------------------------------------------------------|--|--|--|--|--|
|   | + Agregar línea 🗴 Quitar |        |                    |                  |  |                                                                                                    |  |  |  |  |  |
|   | ~                        | Modulo | Rubro presupuestal | Valor solicitado |  |                                                                                                    |  |  |  |  |  |
|   |                          |        |                    |                  |  | $\begin{pmatrix} \mathfrak{g}_1 \\ \mathfrak{f}_2 \\ \mathfrak{f}_3 \\ \mathfrak{g}_4 \\ \mathfrak{g}_5 \end{pmatrix}$ |  |  |  |  |  |

En la sección inferior del formulario se escogerá el módulo, el rubro presupuestal y se digitará el valor solicitado, el sistema realiza la validación de disponibilidad de recursos.

Para realizar la solicitud se debe dar clic en el botón "Solicitar CDP" opción Solicitar. En este momento el sistema bloqueará la solicitud y no permitirá ningún cambio.

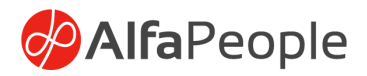

## Expedir CDP desde vigencias futuras

#### Ruta: Presupuesto / Tareas Periódicas, Expedir CDP

Una vez registrada la apropiación inicial se debe ejecutar este proceso, el cual convierte las vigencias futuras en CDP, según el año que este en curso.

Previo a la ejecución del proceso es importante saber que los únicos documentos (Vigencias futuras) que serán afectados por el proceso periodico, serán aquellos que se encuentren en estado "Expedido".

# Nota, se debe asegurar que en la apropiación inicial se incluyó el presupuesto suficiente para expedir estos CDP's

# 11.4 Conformación de Reservas presupuesto de la nación

El proceso de constituir las reservas presupuestales consiste en convertir los RP que no hayan sido obligados en reservas presupuestales que serán ejecutados en la nueva vigencia, para esto se debe correr el proceso de constitución de reservas. El sistema mostrará el siguiente formulario.

#### Ruta: Presupuesto > Periódico, Conformación de reservas

| Constitución   | de reservas |               |         |
|----------------|-------------|---------------|---------|
| Parámetros     |             |               |         |
| Año Vigencia   |             |               |         |
| 2021           | $\sim$      |               |         |
| Año Vigencia ↑ | Fecha final | Fecha inicial | Cerrado |
| 2020           | 12/31/2020  | 1/1/2020      |         |
| 2021           | 12/31/2021  | 1/1/2021      |         |
| 2022           | 12/31/2022  | 1/1/2022      |         |
| 2023           | 12/31/2023  | 1/1/2023      |         |

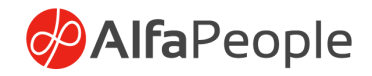

Se debe escoger la vigencia de los RP y se acepta el proceso dando clic en "Aceptar" en caso contrario se presiona el botón "Cancelar" para cancelar el proceso. Una vez el sistema haya corrido el proceso se podrán ver las reservas presupuestales en el formulario de Reserva Presupuestal.

| Reserva presupuestal |               |            |                                    |                  |               |
|----------------------|---------------|------------|------------------------------------|------------------|---------------|
| No. Reserva          | No. RP        | ld Tercero | Nombre tercero                     | Valor disponible | Total RP      |
| RES-00000001         | RP-201900001  | 10051825   | JHON ALEXANDER PARRA               | 1.000.000.00     | 500.000.00    |
| RES-00000002         | RP-201900002  | 800003442  | NOVATOURS LTDA                     | 450.000.00       | 450,000.00    |
| RES-000000003        | RP-201900003  | 830037248  | CODENSA SA ESP                     | 1,149,000.00     | 2,000.000.00  |
| RES-000000004        | RP-201900004  | 801004789  | CREAR ASESORIAS Y CONSULTORIAS SAS | 1,500.000.00     | 1,500.000.00  |
| RES-000000005        | RP-201900005  | 1012378239 | JUAN CARLOS CASTRO                 | 90,000.00        | 100,000.00    |
| RES-00000006         | RP-201900006  | 830037248  | CODENSA SA ESP                     | 3,000.000.00     | 3,000,000.00  |
| RES-00000007         | RP-201900007  | 860536250  | TOYONORTE LTDA                     | 10,000,000.00    | 10,000,000.00 |
| RES-000000008        | RP-201900008  | 11383630   | PABLO ENRIQUE SANTIAGO             | 1,000.000.00     | 1,000,000.00  |
| RES-000000009        | RP-201900009  | 890300279  | BANCO DE OCCIDENTE SA              | 1,000.000.00     | 1,000,000.00  |
| RES-000000010        | RP-201900010  | 900336588  | FORMARCHIVOS Y SUMINISTROS SAS     | 5,000,000.00     | 5,000,000.00  |
| RES-00000011         | RP-201900011  | 1079914811 | MARIA FERNANDA CEPEDA CANTILLO     | 3,000,000.00     | 3,000,000.00  |
| RES-00000012         | RP-201900012  | 79845166   | ALEJANDRO MURILLO PEDROZA          | 10,000,000.00    | 10,000,000.00 |
| RES-000000013        | RP-2020-00042 | 35531126   | AURA MILENA OLAYA BARRERA          | 10,000.000.00    | 10,000,000.00 |
| RES-000000014        | RP-201900013  | 1082884212 | ANA MARIA RODRIGUEZ NUÑEZ          | 200.000.00       | 200.000.00    |

Ruta: Presupuesto > Común, Reserva presupuestal

Esta acción cambia el estado del RP a Reserva y le adiciona el numero de la Reserva, toma lo que está pendiente del RP y lo traslada par el siguiente año donde se realiza una ejecución de la reserva.

# Nota, este Proceso aplica para las entidades que aplican 100% la norma presupuestal.

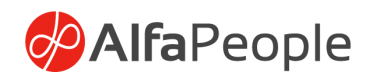

# 11.5 Ejecución de reservas presupuesto de la nación

| Finan                                                  | Finance and Operations |                           |                 |             |            | , Р Buscar una página      |                   |                  |                  |                  |  |
|--------------------------------------------------------|------------------------|---------------------------|-----------------|-------------|------------|----------------------------|-------------------|------------------|------------------|------------------|--|
| + Nuevo 📋 Eliminar Visión general Gestionar Opciones 🔎 |                        |                           |                 |             |            |                            |                   |                  |                  |                  |  |
| Ejecuci                                                | Nuevo<br>ón de re      | Mantener<br>Servas Editar |                 |             |            |                            |                   |                  |                  |                  |  |
| 7                                                      | Ejec                   | ución de reservas         |                 |             |            |                            |                   |                  |                  |                  |  |
|                                                        | 2                      | Filtro                    |                 |             |            |                            |                   |                  |                  |                  |  |
|                                                        | ~                      | Ejecución de reserva No ↑ | Fecha solicitud | No. Reserva | Id.Tercero | Nombre                     | Estado obligación | Valor disponible | Valor a ejecutar | Concepto de pago |  |
|                                                        |                        |                           | 2/26/2021       |             |            |                            | Creado            | 1,681,765.00     | 1,681,765.00     |                  |  |
|                                                        |                        |                           | 6/29/2021       |             | 10007233   | LUIS FERNANDO ROLDAN OSPI  | Creado            | 100.00           | 0.00             |                  |  |
|                                                        |                        | SOL OBL 2021-007502       | 1/31/2021       |             | 890999057  | SUPERINTENDENCIA FINANCIE  | Registrado        | 0.00             | 122,807,885.00   |                  |  |
|                                                        |                        | SOL OBL 2021-007503       | 1/31/2021       |             | 13748114   | JULIAN DAVID RUEDA ACEVEDO | Registrado        | 0.00             | 867,638.00       |                  |  |
|                                                        |                        | SOL OBL 2021-007504       | 1/31/2021       |             | 13748114   | JULIAN DAVID RUEDA ACEVEDO | Registrado        | 0.00             | 289,212.00       |                  |  |

Las obligaciones sobre reservas se ejecutan en pedidos de Compra o por los Diarios de Proveedores según configuración de los diarios contables.

# **12. Privilegios**

13. Entidades